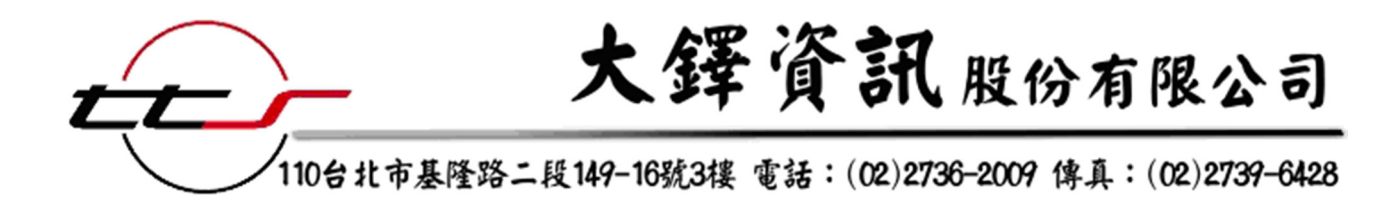

中央研究院歷史語言研究所

「史語所數位典藏資料庫及整合檢索網站改版」

建置專案

系統操作說明書

# 大鐸資訊股份有限公司

中華民國 103 年 3 月

版本 1.0

# 「史語所數位典藏資料庫及整合檢索網站改版」建置專案 系統操作說明書 目錄

| 壹、使用者前端系統使用說明                                                          | 1          |
|------------------------------------------------------------------------|------------|
| 一、前台查詢介面畫面架構圖                                                          | 1          |
| 二、登錄頁及首頁                                                               | 2          |
| 三、跨庫進階檢索                                                               | 4          |
| 四、單一資料庫檢案                                                              | 7          |
| 五、拾索结果顯示                                                               | 10         |
| 一 " · · · · · · · · · · · · · · · · · ·                                | 13         |
| 八 孤四成小及六亿功能                                                            | 13         |
| (二)特殊字彙顯示                                                              | 14         |
| (三)顯示釋文列表                                                              | 15         |
| (四)觀看大圖                                                                | 16         |
| (五)3D 物件                                                               | 18         |
| (六)社群分享                                                                | 18         |
| (七)地理資訊 GIS 整合                                                         | 19         |
| (八)權威檔                                                                 | 20         |
| (九)申請授權                                                                | 21         |
| (十)資料引用                                                                | 22         |
| (十一)會員收藏                                                               | 23         |
| (十二)釋文版本選择                                                             | 26         |
| <b>貳、後端系統管理功能使用說明</b>                                                  | 27         |
| 一、後台管理介面畫面架構圖                                                          | 27         |
| (一)後臺管理介面登入畫面                                                          | 28         |
| 二、後台著錄系統                                                               | 28         |
| (一)整合管理系統必須提供藏品管理及著錄系統                                                 | 28         |
| 1、 藏品資料新增                                                              | . 28       |
| 2、 藏品資料删除                                                              | . 30       |
| 3、 藏品資料修改                                                              | . 31       |
| 4、 藏品資料瀏覽查詢                                                            | . 32       |
| 5、 CSV 格式進入                                                            | . 33       |
| b、 AML 俗式匯出                                                            | . 33<br>24 |
| (、 仮設貝杆側位高米                                                            | , 34<br>97 |
| (一)貝什紀郵杯 1A1 俗式 ′ 以 → → 個備未的刀式什么 · · · · · · · · · · · · · · · · · · · | יי<br>37.  |
| 1 贝利尼姆利乌···································                            | . 39       |
| 3、 資料紀錄修改                                                              | . 40       |
| (三)藏品管理及著錄系統需提供後設資料欄位管理功能                                              | 43         |

| 1 、          | 後設資料欄位管理                                                                                                    | 43                          |
|--------------|----------------------------------------------------------------------------------------------------|-----------------------------|
| <u>،</u> 2   | 資料欄位具可重複性                                                                                                    | 43                          |
| 3、           | 資料欄位長度可變                                                                                                    | 45                          |
| (四)整         | 合管理系統必須提供資料庫權限管理                                                                                                   | 45                          |
| 1、           | 後台權限管理                                                                                                    | 45                          |
| 2 <b>ب</b>   | 前台權限管理                                                                                                    | 47                          |
| (五)提         | 供前台查詢系統首頁及單一資料庫搜尋介面管理                                                                                              | 49                          |
| 1 、          | 操作說明                                                                                                    | 49                          |
| د 2 <b>ب</b> | 關於我們                                                                                                    | 51                          |
| 3 <b>`</b>   | 系統簡介                                                                                                    | 52                          |
| 4 <b>`</b>   | 收藏介紹(以漢代簡牘資料庫為例)                                                                                                   | 53                          |
| <b>ن</b> 5   | 藏品精選(以漢代簡牘資料庫為例)                                                                                                   | 54                          |
| 、資料          | 庫轉移和資料更新自動化                                                                                                    | 55                          |
| (一)將         | 現行資料庫中的藏品資料,複製及轉移至本案之整合系統                                                                                          | 55                          |
| (二)提         | 供資料定期自動化同步功能之設定                                                                                                    | 56                          |
| 、 會員:        | 權限管理                                                                                                    | 57                          |
| (一)會         | 員可使用會員收藏,有影像比對、列印、存檔、郵寄功能。                                                                                         | 57                          |
| (二)會         | 員可看大圖,有放大、縮小、影像拖移功能。                                                                                               | 58                          |
| 、資料          | 庫缺字處理及其他輔助系統                                                                                                    | 59                          |
| (一)缺         | 字使用中研究資訊所建置之「漢字構形資料庫」                                                                                              | 59                          |
| 1.           | 資料轉入後臺,必須保留原構字字碼                                                                                                   | 59                          |
| 2、           | 呈現在前台                                                                                                    | 60                          |
| (二)其         | 他辅助系统得以正常運作                                                                                                    | 60                          |
| 1、           | 多媒體中心                                                                                                    | 60                          |
| 2 ۰          | 人名權威資料庫                                                                                                    | 60                          |
| 3、           | 地理資訊系統                                                                                                    | 61                          |
| 4 <b>،</b>   | 單一簽入系統                                                                                                    | 61                          |
| <b>ن</b> 5   | 申請圖像授權                                                                                                    | 61                          |
| 6 <b>`</b>   | 中研院圖書館館藏目錄                                                                                                    | 62                          |
|              | 123)12345 <b>資一二會一二資一</b> 123456<br>( ((、((、())12345 <b>資一二會一二資一</b> 123456)))<br>( ()12345 <b>資一二會一二資一</b> 123456 | <ol> <li>後投資料欄位管理</li></ol> |

# 壹、使用者前端系統使用說明

# 一、前台查詢介面畫面架構圖

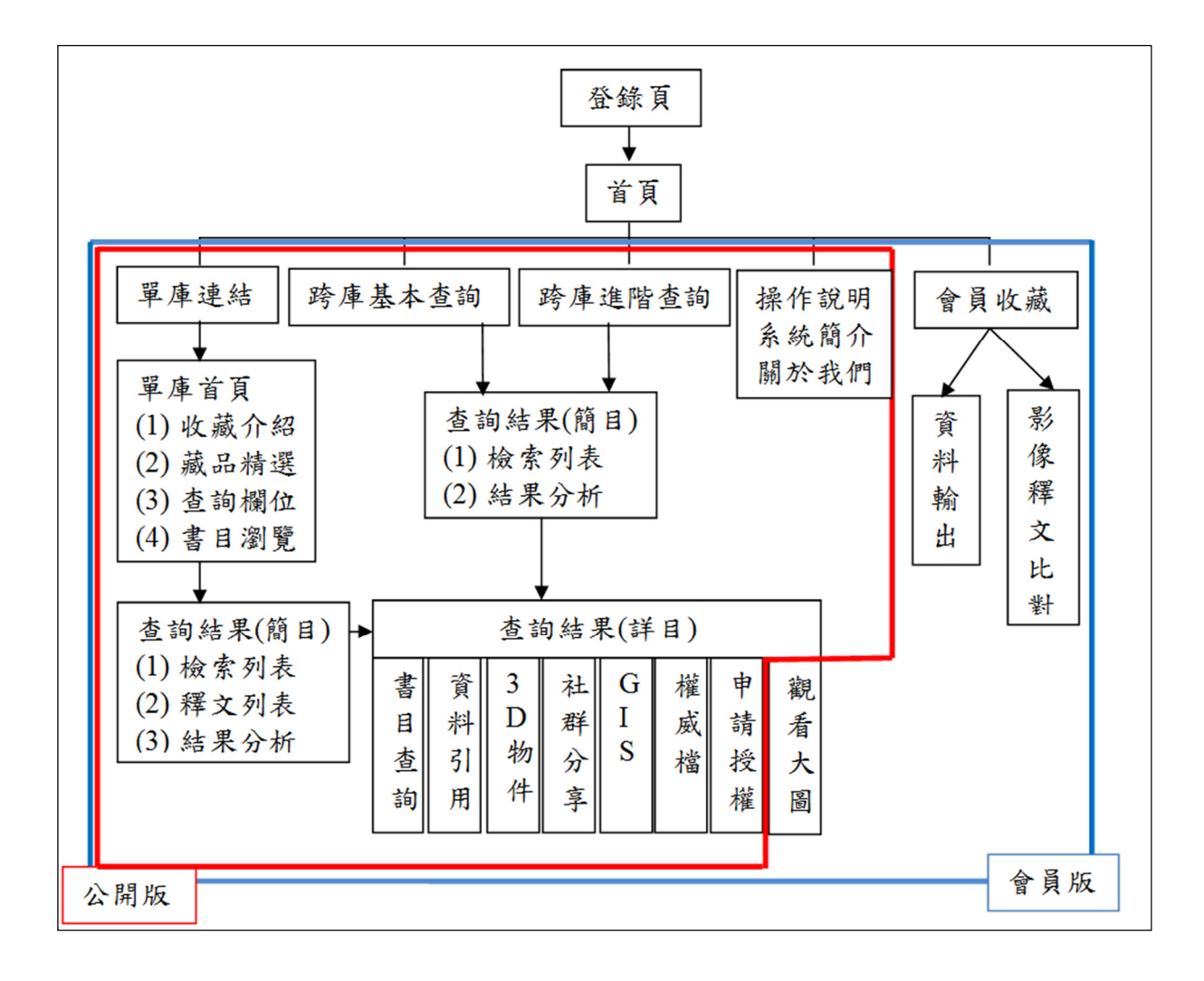

# 二、登錄頁及首頁

# 登錄頁:

史語所數位典藏資料庫整合系統分為公開版及會員版,若使用者沒有帳號密碼,仍 可點選公開版進入查閱資料,但相較於會員版,會員版在可檢索欄位、詳目顯示欄 位、及部分功能較為完整。

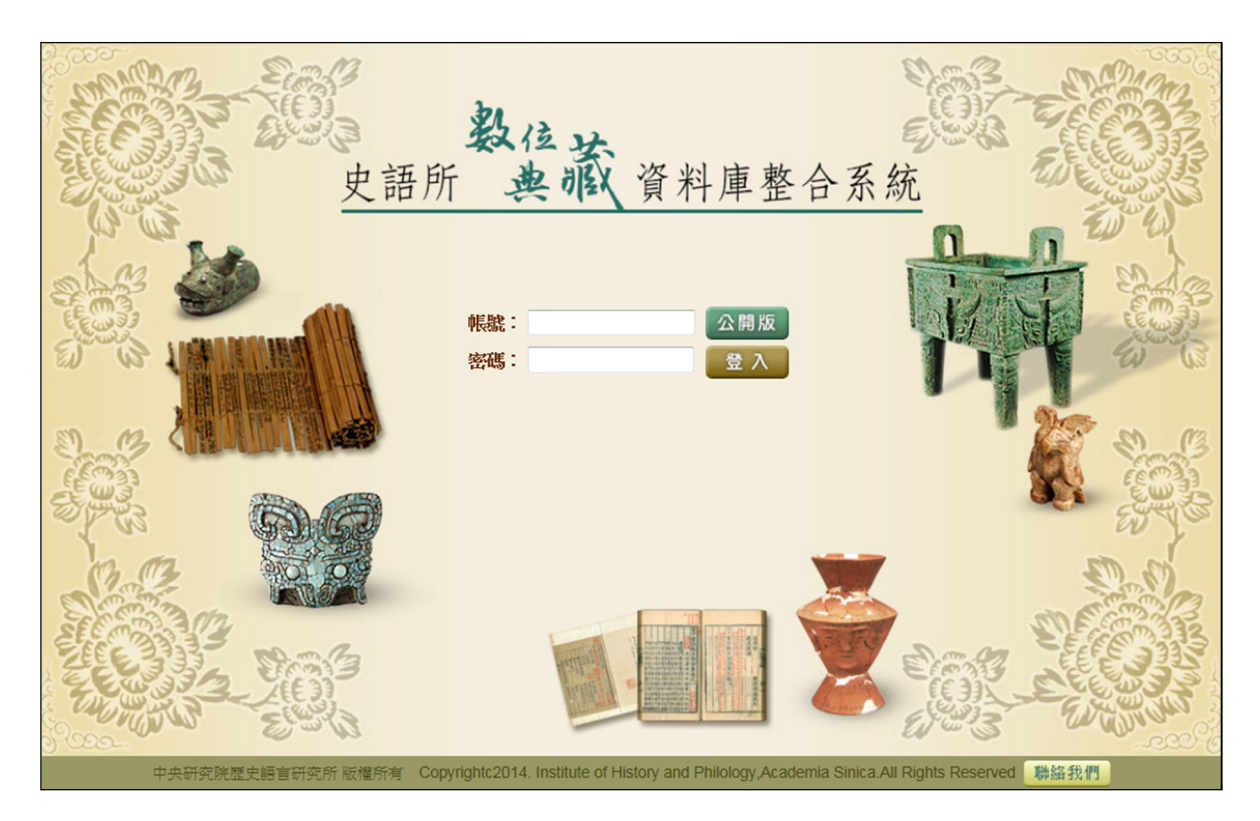

### 首頁版面介紹:

- 查詢系統首頁主要提供跨庫的基本搜尋功能,以及提供進入單一資料庫搜尋介面的連結。 (1) 首頁包含「系統簡介」、「操作說明」、「關於我們」、「聯絡資訊」、「版權聲 明」等首頁基本元素,會員版則多一個「會員收藏」的功能選項。
- (2)在任意調查調框輸入檢索條件,按【查詢】按鈕為跨資料庫不限欄位的簡易檢索。
- (3)點擊【進階查詢】按鈕可進入跨庫進階檢索畫面。
- (4)下方點擊 11 個資料庫圖示,可進入各別資料庫的單一資料庫檢索畫面。

#### 公開版畫面:

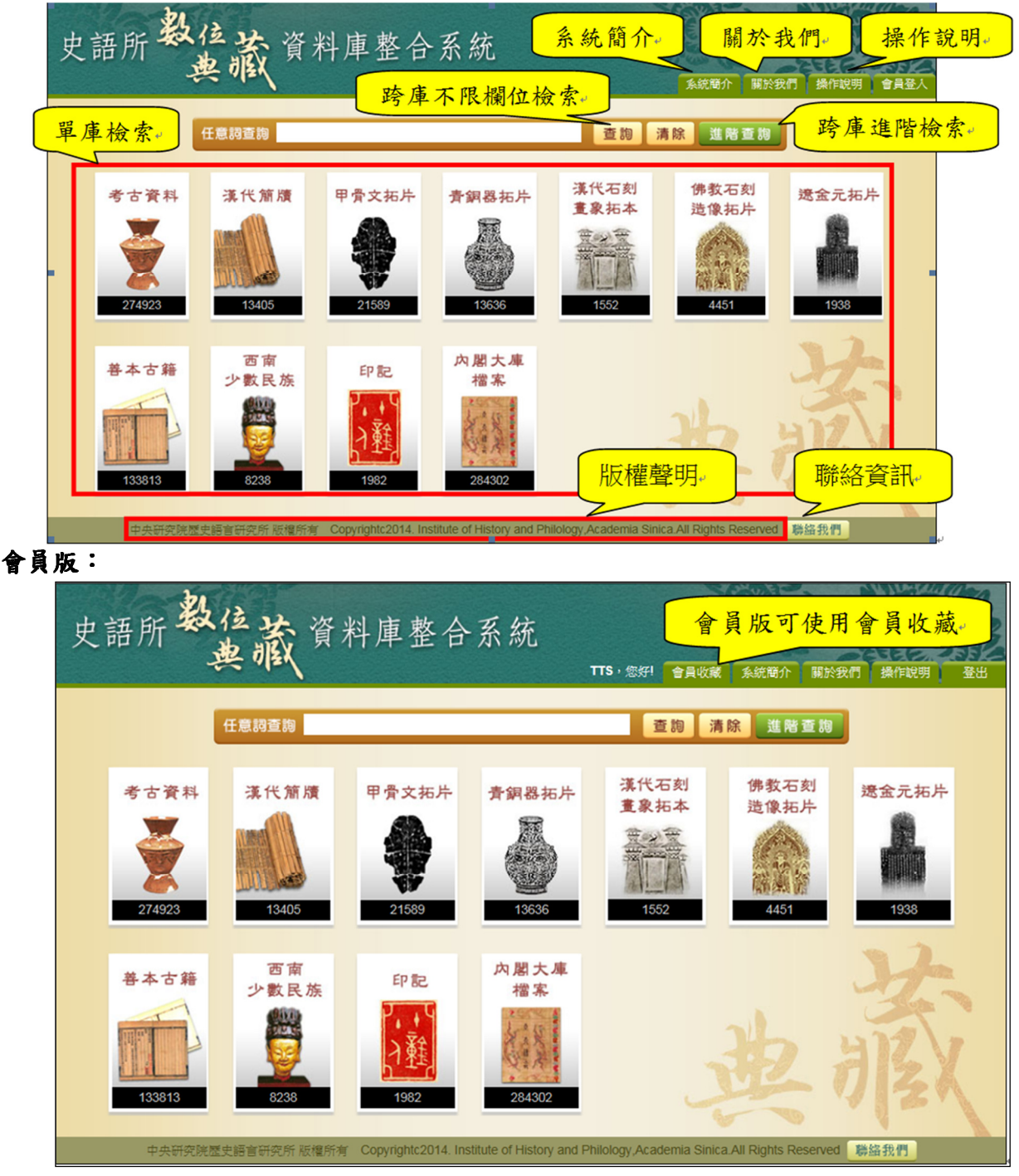

# 三、跨庫進階檢索

#### 功能简介:

- (1)進階搜尋功能可以選擇查詢「關鍵字」、「題名」、「人名」、「地名」、「時間」等欄位,並搭配「and」、「or」、「not」進行交叉查詢。同時,使用者可依自己的需求,選擇在全部資料庫、或只在特定資料庫進行檢索。
- (2)進階搜尋亦提供搜尋特定時間範圍內之藏品或人物之設定,使用者可設定起迄時 間範圍,即可列出該段時間範圍內之資料。

| 史語所教                                              | 这藏資料庫整合系統<br>聚合室的 系統關介 關於我門 操作說明 會員登人                                                                                                    |
|---------------------------------------------------|----------------------------------------------------------------------------------------------------|
| 可進行<br>AND <sup>C</sup> 、OR、<br>NOT 布林邏輯<br>條件運算。 | 進階檢索<br>(2.153年<br>AND ·<br>AND · |
| 西曆查詢。                                             | 資料庫         ② 考古·還迩         ③ 考古·還迩         ② 漢代履價            ④ 西南少數民族文書         ② 西南少數民族文物         ⑦ 西南少數民族五野照月         ② 魯本            ⑨ 印記         ⑨ 甲骨文拓片         ⑨ 遭金元拓片         ⑨ 遗金元拓片            ⑨ 演代石刻畫象         ⑨ 佛教石刻造像         ⑨ 内閣大庫                                                                                                    |
| 中央研究院歴                                            | 查詢 清除<br>bliefalff资所版權所有 Copyrightc2014. Institute of History and Philology Academia Sinica All Rig<br>前的資料庫。                                                                                                    |

上述西曆查詢查詢欄位如下: 善善: 出版資訊 遼金元:原器年代 佛教:原器年代 印記:篆刻年代 西南文書:文書時空年代 西南文物:採集時間 西南田野照片:拍攝時間 內閣大庫:責任時間

#### 操作範例:

操作範例:假設現在要查1900年以後在黑龍江與火藥相關的資料。 操作步驟:

(1)在首頁點選【進階查詢】。

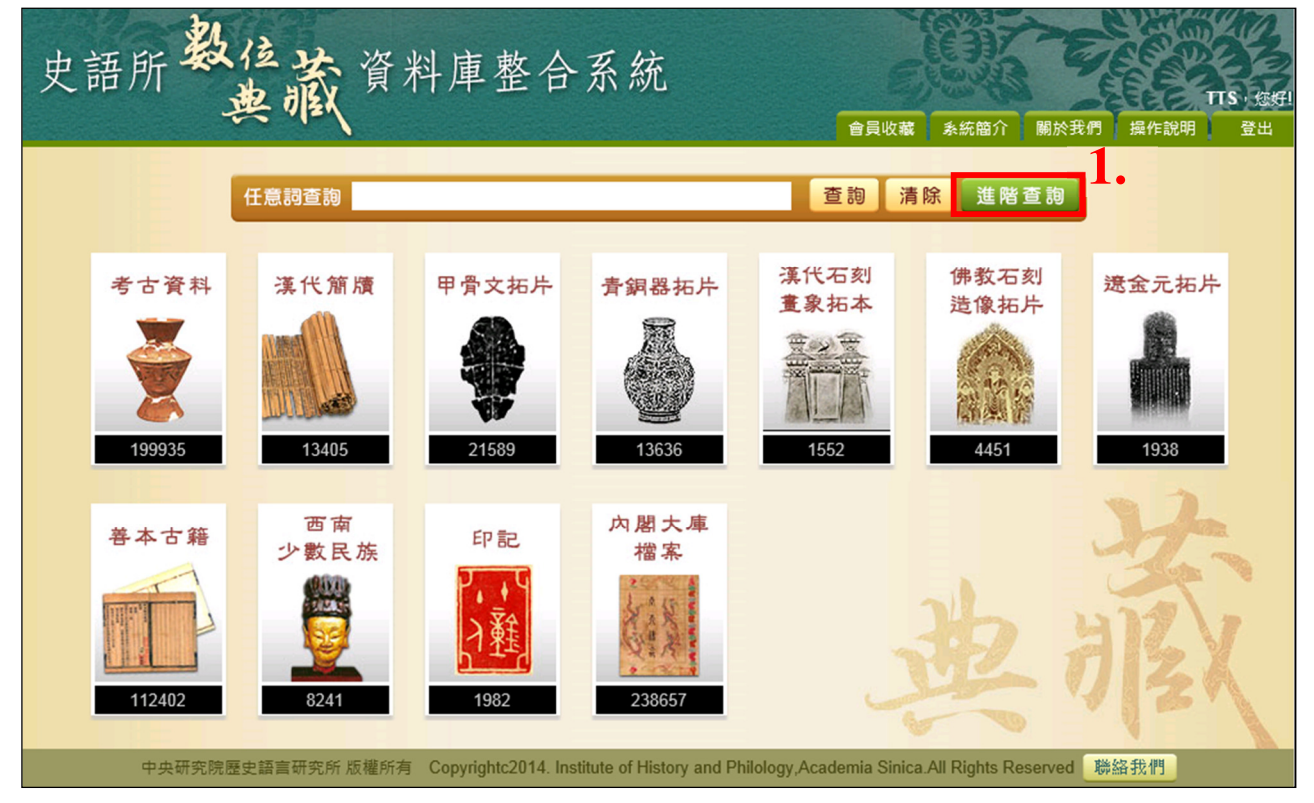

- (2) 在關鍵詞欄位輸入:火藥
- (3) 在地名翰入:黑龍江
- (4) 因為我們要找的條件是黑龍江火藥相關的資料,所以選擇 AND
- (5)在西曆輸入要查的範圍,因為要查1900年到現在,所以只需輸入在年份的第一格 (起始年份)輸入:1900
- (6) 選擇要查詢的資料庫,此範例沒有特別指定要查哪幾個庫,所以勾選全部資料庫。
- (7) 點選【查詢】。

| 史語所教住藏                 | 資料庫素             | 冬合系統                      |                          |                      | 75        |         |
|------------------------|------------------|---------------------------|--------------------------|----------------------|-----------|---------|
|                        |                  | TTS                       | ,您好! 整合查詢 會員             | 員收藏 系統簡介             | 關於我們      | 操作說明 登出 |
| 2                      |                  | 進階檢                       | 索                        |                      |           |         |
| ▲ ↔<br><mark>火藥</mark> |                  |                           |                          | @關鍵字_                | 4         |         |
| AND                    |                  |                           |                          | @題名 🗸                |           |         |
| AND                    |                  |                           |                          | @人名 🗸                |           |         |
|                        | 黑龍江              |                           |                          | @ 地名 🗸               | 3.        |         |
|                        |                  |                           |                          | ◎時間 ∨                |           |         |
| <b>ろ</b> •• 西暦         | 1900 年 ~         | 年                         |                          |                      |           |         |
| 資料庫                    | ▶ 考古-遺址          | ▶ 考古-遺跡                   | ▶ 考古-遺物                  | ✓ 漢代簡牘               |           |         |
| 0.,                    | ☑ 西南少數民族文書       | ☑西南少數民族文物                 | ☑西南少數民族田野照月              | ■善本                  |           |         |
|                        | ☑印記              | ☑甲骨文拓片                    | ▶ 青銅器拓片                  | ☑ 遼金元拓片              |           |         |
|                        | ☑ 漢代石刻畫象         | ☑ 佛教石刻造像                  | ☑內閣大庫                    |                      |           |         |
|                        |                  | 7.查詢 ;                    | 青除                       |                      |           |         |
|                        |                  |                           |                          |                      |           |         |
|                        |                  |                           |                          |                      |           |         |
| 中央研究院歷史語言研究所將          | 版權所有 Copyrightc2 | 2014. Institute of Histor | y and Philology,Academia | Sinica.All Rights Re | eserved 👫 | 絡我們     |

- (8) 檢索結果會先依資料庫分類,使用者可以選擇要看哪個資料庫的結果。
- (9) 選擇資料庫後,簡目會列出該資料庫所有符合條件的資料,使用者可點選想了解的 那筆進入詳目查閱詳細資訊。

| 史語所教住                                                                                                    | 藏資料庫                                                                | 整合系統                                                                            |             | ALL ALL                                        | TIS-100                                                                                                    |
|----------------------------------------------------------------------------------------------------|---------------------------------------------------------------------|---------------------------------------------------------------------------------|-------------|------------------------------------------------|----------------------------------------------------------------------------------------------------|
| 8 ~                                                                                                    | 12./                                                                | 整合                                                                              | 查詢 會員收藏 系   | 統簡介 關於我們                                       | 操作說明 登出                                                                                                    |
| <ul> <li>資料庫類型</li> <li>資料庫類型</li> <li>考古遠址(0)</li> <li>考古遠跡(0)</li> <li>考古遠徳(0)</li> <li>考古遠徳(0)</li> </ul> | 檢索條件:(5)火藥 AND<br>西南文約 共3 筆•目前7<br>回查譜<br><b>本頁全選</b><br><b>2</b> 。 | 9 (黑能江)@WD AND YR-1900:<br>為:第 1/1 頁,每頁顧示 <mark>10 ▼</mark> 筆,跳到算<br>本頁全不選 加入收藏 | ş <u>60</u> |                                                | <br>再檢察<br>1                                                                                                    |
|                                                                                                    | 序號 影像                                                               | 識別號 題名                                                                          | 人名          | 時間                                             | 地名 資料庫                                                                                                    |
| <ul> <li></li></ul>                                                                                          | □ 1<br>                                                             | A0000097 <b>火顔</b> 瓶<br>2                                                       | 凌純聲、商<br>承祖 | 1930 <mark>黑</mark><br>樺<br>同<br>國             | <ul> <li>龍江依蘭、西南少數</li> <li>川、窗錦、民族</li> <li>江、撫遠;中</li> <li>二章訂省依</li> </ul>                                              |
| <ul> <li>印記(0)</li> <li>中母文拓片(0)</li> <li>青銅器石片(0)</li> </ul>                                                |                                                                     |                                                                                 |             | 一一一一一一一一一一一一一一一一一一一一一一一一一一一一一一一一一一一一一一一        | 縣、樺川<br>、富錦市、<br>川江市、操造                                                                                                    |
| <ul> <li>         、</li></ul>                                                                                | □ 2                                                                 | A0000107 木製屬形 <b>火藥</b> 拼餅<br>8                                                 | 凌純聲、商<br>承祖 | 1930                                           | <ul> <li>第江依蘭、西南少數</li> <li>川、窗錦、民族</li> <li>江、振遠:中</li> <li>黒第江省依</li> <li>県、樽川</li> <li>:、窗鏡市、</li> <li>江市、振遠</li> </ul> |
| <ul> <li>查論結果分析</li> <li>時間</li> <li>1930 (3)</li> <li>地點</li> <li>中國黑態江省依蘭縣、樺川</li> </ul>                   | 3                                                                   | A0000107 木製屬形 <b>火鑽</b> 拼餅<br>7                                                 | 凌純璧、商<br>承祖 | 1930 集<br>禅<br>同<br>國<br>藤<br>市<br>市<br>同<br>縣 | <ul> <li>総江依蔵、西南少数</li> <li>加、窗錦、民族</li> <li>江、撞遠;中</li> <li>黒総江省依</li> <li>縣、欅川</li> <li>、窗錦市、</li> <li>江市、撞遠</li> </ul>  |

### 四、單一資料庫檢索

#### 功能简介:

使用者若不想進行跨資料庫搜尋,而是針對特定藏品資料庫進行搜尋,可以點選 「首頁」的「單一資料庫搜尋」連結,即可進入該藏品資料庫搜尋介面。

(1)單一資料庫搜尋提供各藏品資料庫特定欄位之搜尋。

(2)單一資料庫搜尋介面也提供「藏品介紹」、「精選藏品展示」等。

「藏品介紹」提供該種類藏品的文字介紹。

「精選藏品展示」則是提供精選影像展示,點選縮圖後便可連結到該藏品的詳細 資料介面,如下圖。

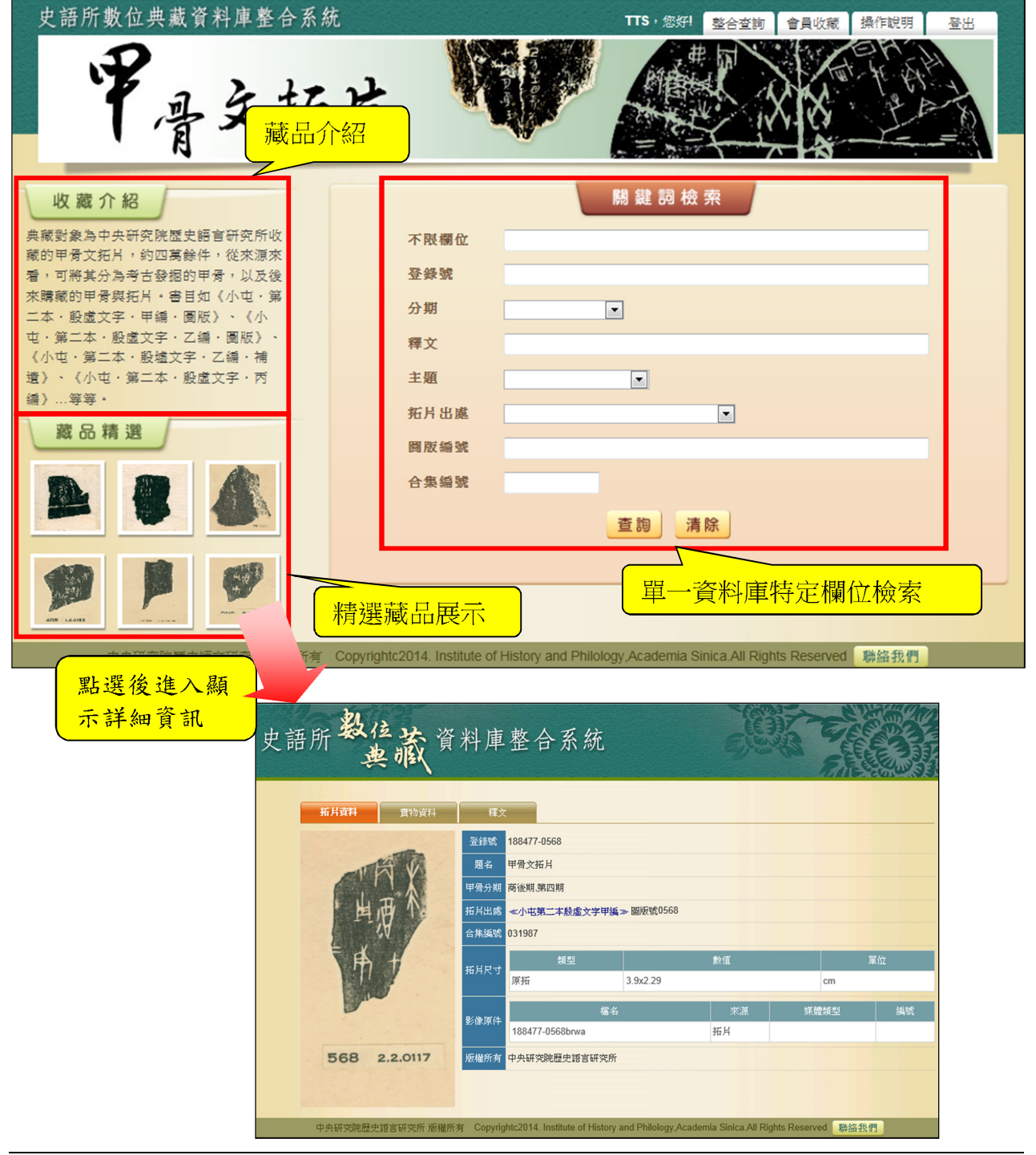

#### 使用範例:

使用範例:假設使用者想了解甲骨文資料庫中小屯第二本殷虛文字甲編中紀載了什麼主題 與戰爭相關的資料。

操作步驟:

(1) 點選首頁下方甲骨文拓片的圖示進入單庫查詢。

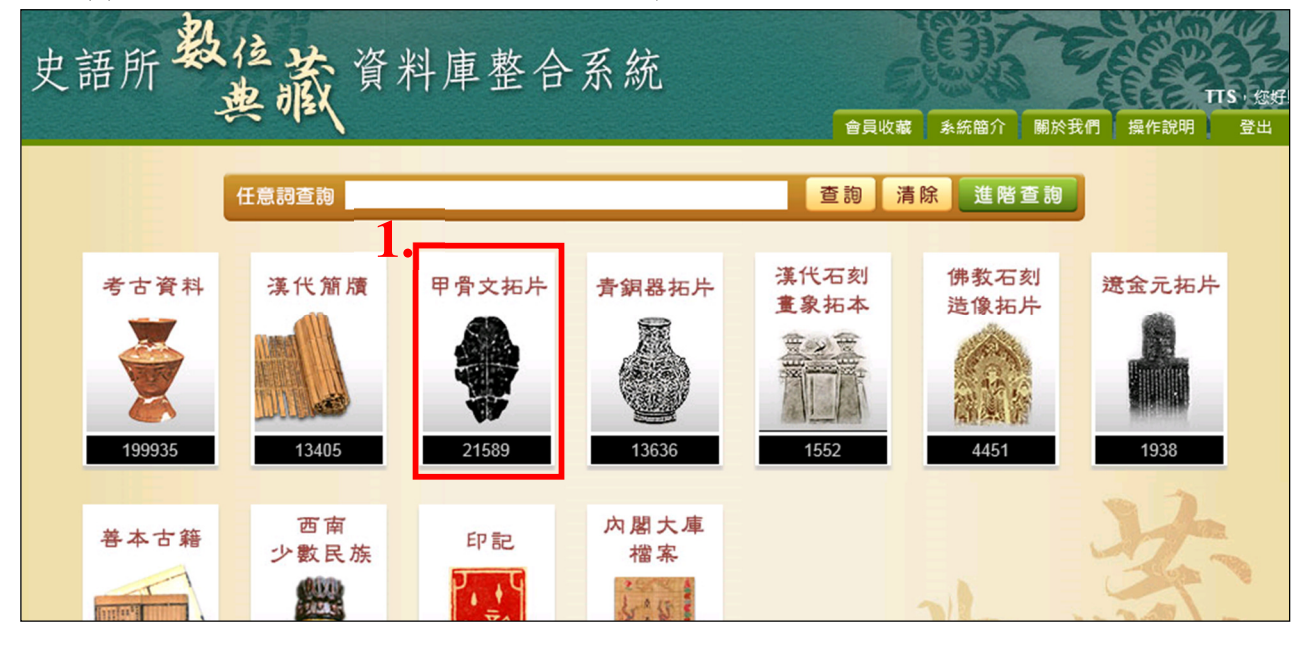

- (2) 主題選擇: 5.戰爭。
- (3) 拓片出處選擇:《小屯第二本殷虛文字甲編》。
- (4) 點選【查詢】。

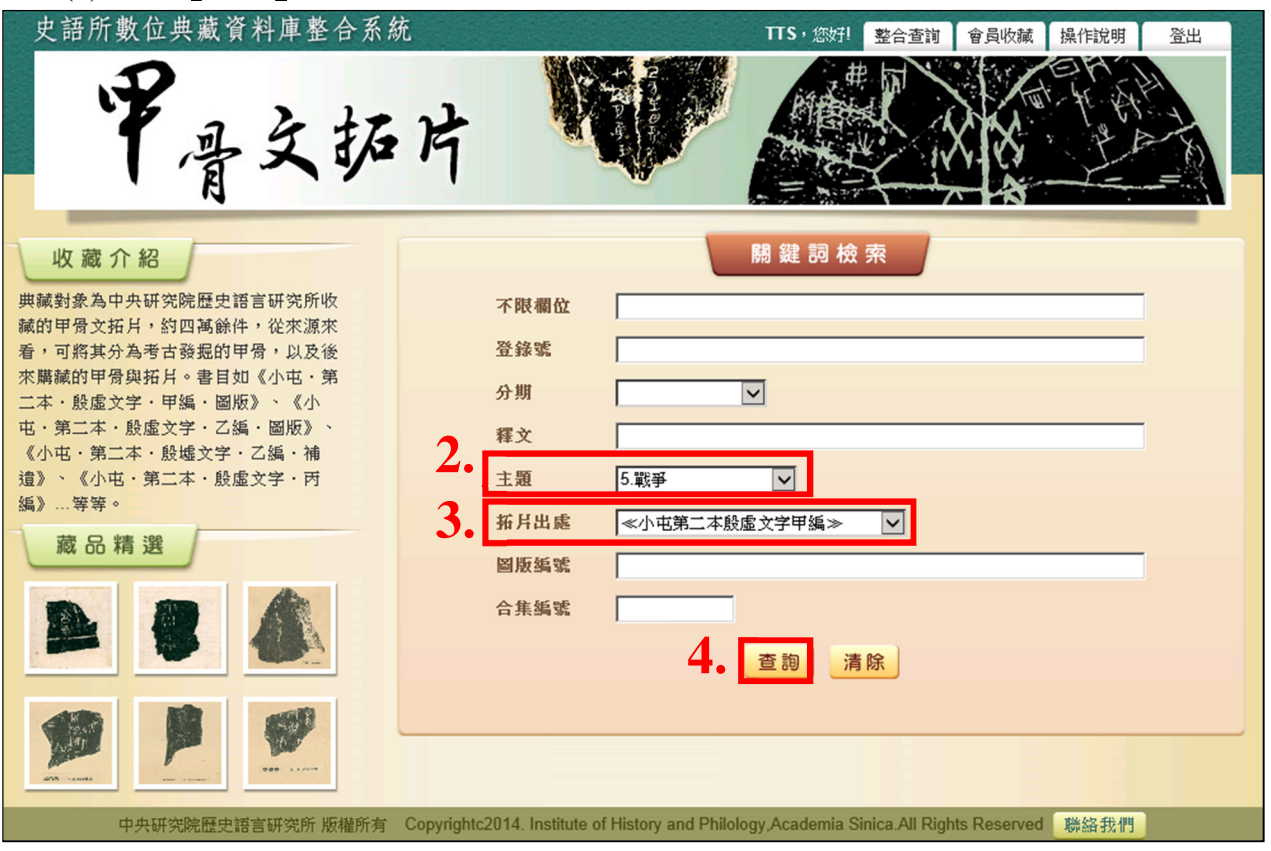

(5) 系統會將檢索的結果以人、時、地做分類,若只想查閱其中某個分類,使用者可點 選該分類,右邊結果顯示區就只會顯示該類的檢索結果。

(6) 使用者在結果顯示區中找到想了解的資料,可點選該筆進入查看詳細內容。

| 史語所數位典藏資料                                    | 斗庫整合系統                                      |                                                                     |                                     | 救合态物 会导收获         | TTS,您好!<br>場你說明 登山 |
|----------------------------------------------|---------------------------------------------|---------------------------------------------------------------------|-------------------------------------|-------------------|--------------------|
| 甲骨.                                          | 文拓片                                         |                                                                     |                                     |                   |                    |
| ● 查詢結果分析<br>時間<br>商後期,第一期(41)<br>商後期,第三期(22) | 檢索條件:(79)(MT-29)<br>甲母文拓片共79筆•目<br>回查調 檢索列表 | 54) AND (IB-≪小屯第二本船<br>前為:第 1/8 頁 <sup>,</sup> 每頁顯示<br>釋文列表 本頁全選 本] | 8歳文字甲編≫)<br>10 ▼ 筆・跳到第<br>頁全不選 加入收藏 | 頁 <mark>60</mark> | 再檢索                |
| 商後期,第五期 (9)                                  | 序號 影像                                       | 識別號                                                                 | 題名                                  | 人名  時間            | 地名 資料庫             |
| 间使刑,弗兰刑 (0)<br>more                          | 1                                           | 188477-0 ≪小屯第二<br>293                                               | 本殷盧文字甲編≫                            | 商後期,第一期           | 甲母文拓<br>片          |
|                                              | 2                                           | 188477-0 ≪小屯第二<br>311                                               | 本殿盧文字甲編≫                            | 商後期,第一期           | 甲母文拓<br>片          |
|                                              | 3                                           | 188477-1 ≪小屯第二<br>379                                               | 本殷虛文字甲編≫                            | 商後期,第三期           | 甲母文拓<br>片          |
|                                              | 4                                           | 188477-1 ≪小屯第二<br>332                                               | 本殷盧文字甲編≫                            | 商後期,第三期           | 甲母文拓<br>片          |
|                                              | 5                                           | 188477-0 ≪小屯第二<br>574                                               | 本殷盧文字甲編≫                            | 商後期,第三期           | 甲母文拓<br>片          |

### 五、檢索結果顯示

- (1) 搜尋結果顯示採用「影像縮圖 + 基本資料」並排的呈現方式,並顯示輸入的「檢索 字串」以及查詢到的筆數及頁次,同時提供「再檢索」的功能。
- (2)提供搜尋結果每頁顯示筆數之設定,以及列表重新排序之功能,可選擇依「題名」、「人名」、「地名」、「時間」、「資料庫」等欄位重新排序。
- (3)提供搜尋結果分析,依「資料庫」、「地名」、「時間」等統計搜尋結果之筆數, 使用者點選後即可列出進一步的搜尋結果。
- (4)點選列表「詳細」按鈕或是藏品圖片、題名等,則會進入該筆資料的「詳細資料」 頁面。

#### 單庫查詢簡目:

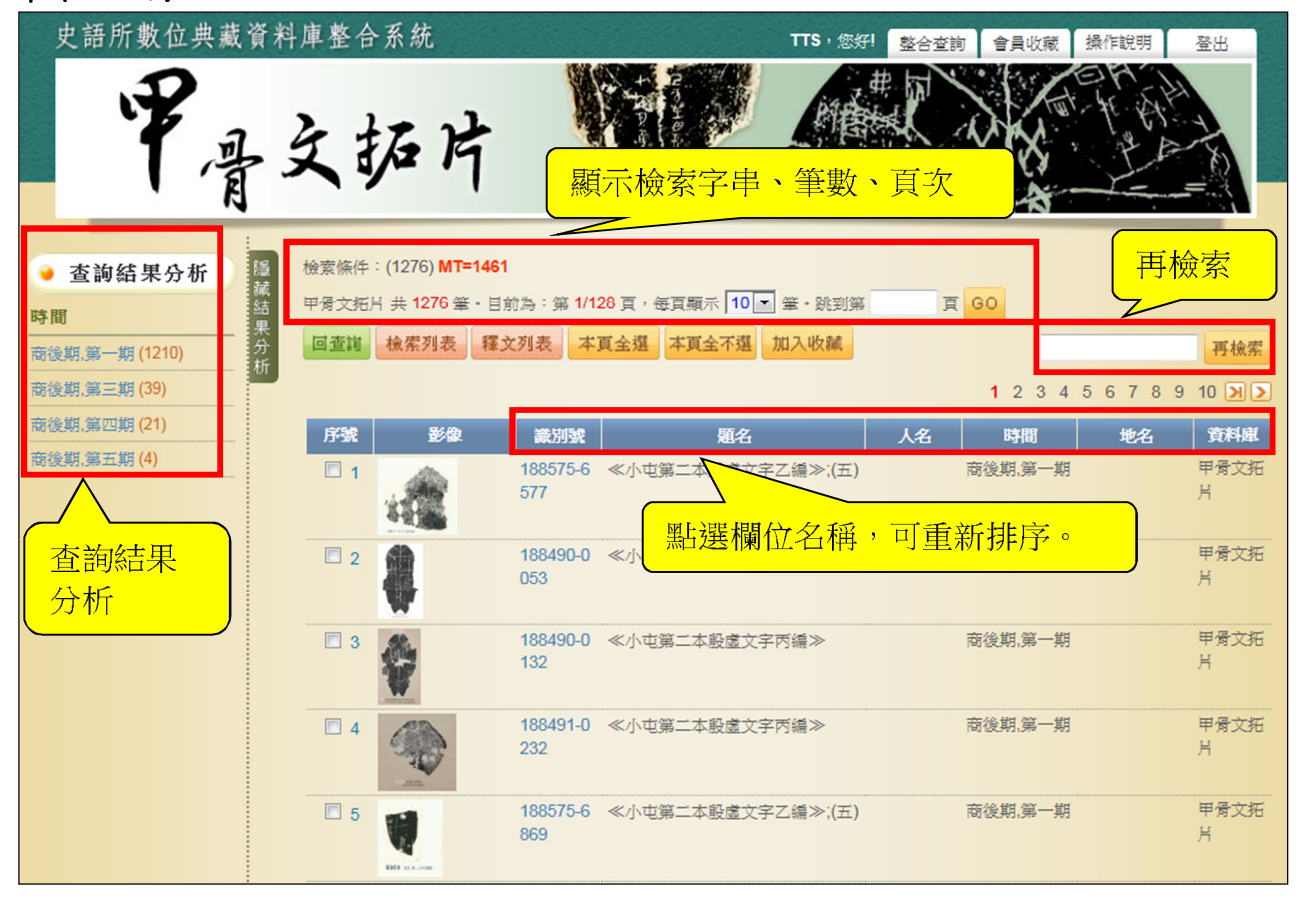

# 整合查询简目

| 史語所教住          | 藏       | 資料庫                | 整合美            | 系統<br><sup>TTS,您好1</sup> 整合查询 會員        | 收藏 系統簡介 關於                | 段們 操作說明                                                            | 登出         |
|----------------|---------|--------------------|----------------|-----------------------------------------|---------------------------|--------------------------------------------------------------------|------------|
| 資料庫類型<br>議     | 檢索條件:   | (50) YR=0400:0     | 500            |                                         |                           | 再检索                                                                |            |
|                | 佛教石刻超   | 2 (                | 11為:第 1/5      | 貝,每貝顯不 10 ▼ 津。跳到果                       | д GU                      | TT MICH                                                            |            |
|                | 回查詢     | 本頁全選本頁             | 全不選加           | 入收藏                                     |                           |                                                                    | 再檢索        |
| ♂ 考古遺物(0)      |         |                    |                |                                         |                           | 1 2 3                                                              | 345 🔊      |
| ◎ 西南文書(0)      | 序號      | 影像                 | 識別號            | 題名                                      | 人名 時間                     | 地名                                                                 | 資料庫        |
| ◎ 西南文物(0)      | 1       |                    | 10852          | 兵馬八伯餘人造須著                               | 一型無紀年                     | 四川                                                                 | 佛教石刻       |
| 💩 西南田野照片 可點選資  | 科庫      | No File            |                | 點選欄位名                                   | 稱可將簡目資料                   |                                                                    | 這隊         |
| ② 漢代簡牘(0) 次月生  | 2 2     | Marine .           | 11722          | 青州樂陵郡陽信縣張道果寺                            | 親位祖护庁期正                   | 河南洛陽                                                               | 佛教石刻       |
| 🐼 印記 (0)       |         | APPEND             |                | 人造彌勒像題名                                 | 476-490                   |                                                                    | 造像         |
| 〇 甲骨文拓片 (0)    |         |                    | 10954          | 丘田八伯齡人法須諾堪倫                             | 南部無紀在                     | गा                                                                 | 健教石刻       |
|                | □ 3     |                    | 10034          | 关闷八口陈八旦演音把家                             | 420-589                   |                                                                    | 造像         |
| 〇本 漢代石刻畫象(0)   |         |                    |                |                                         |                           |                                                                    |            |
| C~ 佛教石刻造像 (50) | □ 4     |                    | 18435-1-2      | 張道果率邑義七十八人造像記                           | 北魏無紀年<br>476-490          | 江蘇江寧棲霞<br>寺                                                        | 佛教石刻<br>浩像 |
| 遼金元拓片(0)       |         | Manimu             |                |                                         |                           | *                                                                  |            |
| 〇小 内閣大庫(0)     | 5       | NAMES OF           | 10498          | 張道果造像題記                                 | 北魏無紀年                     | 江蘇江寧棲霞                                                             | 佛教石刻       |
| 🐼 善本 (0)       |         | WEDDINGS AND       | 10426.2        |                                         | 476-490                   | 守河南傾師亚等                                                            | 造像         |
| • 查詢結果分析       | □ 6     | CONTRACTOR         | 10430-2        | 成道未学巴義 レナノ へ 垣 像 記                      | 476-490                   | (1))<br>(月))<br>(日))<br>(日))<br>(日))<br>(日))<br>(日))<br>(日))<br>(日 | 造像         |
| 時間             |         | percent.           |                |                                         |                           |                                                                    |            |
| 500 (8)        | 7       |                    | 22200          | 龍門山鄭□興等造像殘題名                            | 北魏景明元年<br>500             | 河南洛陽龍門<br>第1443窟古陽                                                 | 佛教石刻<br>造像 |
| 北魏景明元年 (8)     |         | No File            |                |                                         | 500                       | 洞南壁                                                                |            |
| 496 (7)        | 8       |                    | 18436-1        | 張道果率邑義七十八人造像記                           | 北魏無紀年                     | 河南登封                                                               | 佛教石刻       |
| 北魏太和廿年 (7)     |         | imer and in the    |                |                                         | 476-490                   |                                                                    | 造像         |
| more           |         | ACTIVATION AND A   | 18435-3-4      | 張道果率邑義七十八人造像記                           | 北魏無紀年                     | 河南登封西劉                                                             | 佛教石刻       |
| 地名             |         | 3. entrefrederings |                |                                         | 476-490                   | 碑村                                                                 | 造像         |
| 陝西 (10)        |         |                    |                | 點選影像 以 識 別 號 ,                          | 不改                        | PLL and Art II.                                                    | 144 +rt    |
| 羅縣(7)          |         | DD                 | 20091          | 佛泉                                      | 北魏始光元年<br>424             | 灰西耀縣                                                               | 佛教石刻<br>造像 |
| 山東(4) (1) (4)  | 未分析     |                    |                |                                         |                           |                                                                    |            |
| 山西 (4)         |         |                    |                |                                         |                           | 1 2 3                                                              | 4 5 🔊      |
| more           |         |                    |                |                                         |                           |                                                                    |            |
| 中央研究院歷史語       | 言研究所 版權 | 所有 Copyright       | c2014. Institu | ute of History and Philology,Academia S | inica.All Rights Reserved | 聯絡我們                                                               |            |

### 單筆詳目:

由於本系統資料庫內容豐富、欄位眾多,為便於使用者閱讀,所以依欄位的類別存放於不同的頁籤中,只要點選想看的頁籤,詳目顯示區則會顯示該分類的欄位。此處因各資料庫欄位差異頗大,因此詳目內容及頁籤也會因各資料庫而有所差異。

| 史語所教位藏資料            | 斗庫整合系統<br>TTS, 微引 整合查詢 會員收藏 系統簡介 關於我們 操作說明 登出                                               |
|---------------------|---------------------------------------------------------------------------------------------|
| 回查詢 回簡目 前筆 次筆 引用    | ₽□頁籖                                                                                        |
| 醫害文                 | 詳目顯示區                                                                                       |
| 排架號                 | A SM-002<br>少數民族文書 - 畲文 fsn                                                                 |
| 主要題名                | 歌詞<br>                                                                                      |
| 貢數                  | 15                                                                                          |
| 尺寸                  | 14.5*14.3公分                                                                                 |
| 包裝                  | 書盒                                                                                          |
| 語文                  | 漢文- Chi                                                                                     |
| <b>官方族稱</b><br>版權所有 | 1762<br>中央研究院歷史語言研究所版權所有                                                                    |
| 中央研究院歷史語言研究所 版權所有   | Copyrightc2014. Institute of History and Philology,Academia Sinica.All Rights Reserved 聯絡我們 |

### **六、藏品展示及其他功能**

## (一)書目查詢

漢代簡牘單庫查詢中可使用書目查詢功能,可將該庫中所有的文獻資料列出。 操作步驟:

(1)點選首頁下方漢代簡牘圖示進入單庫查詢畫面。

(2)點選上方的【文獻列表】。

(3)系統會另開視窗將資料庫中所有的文獻資料列出。

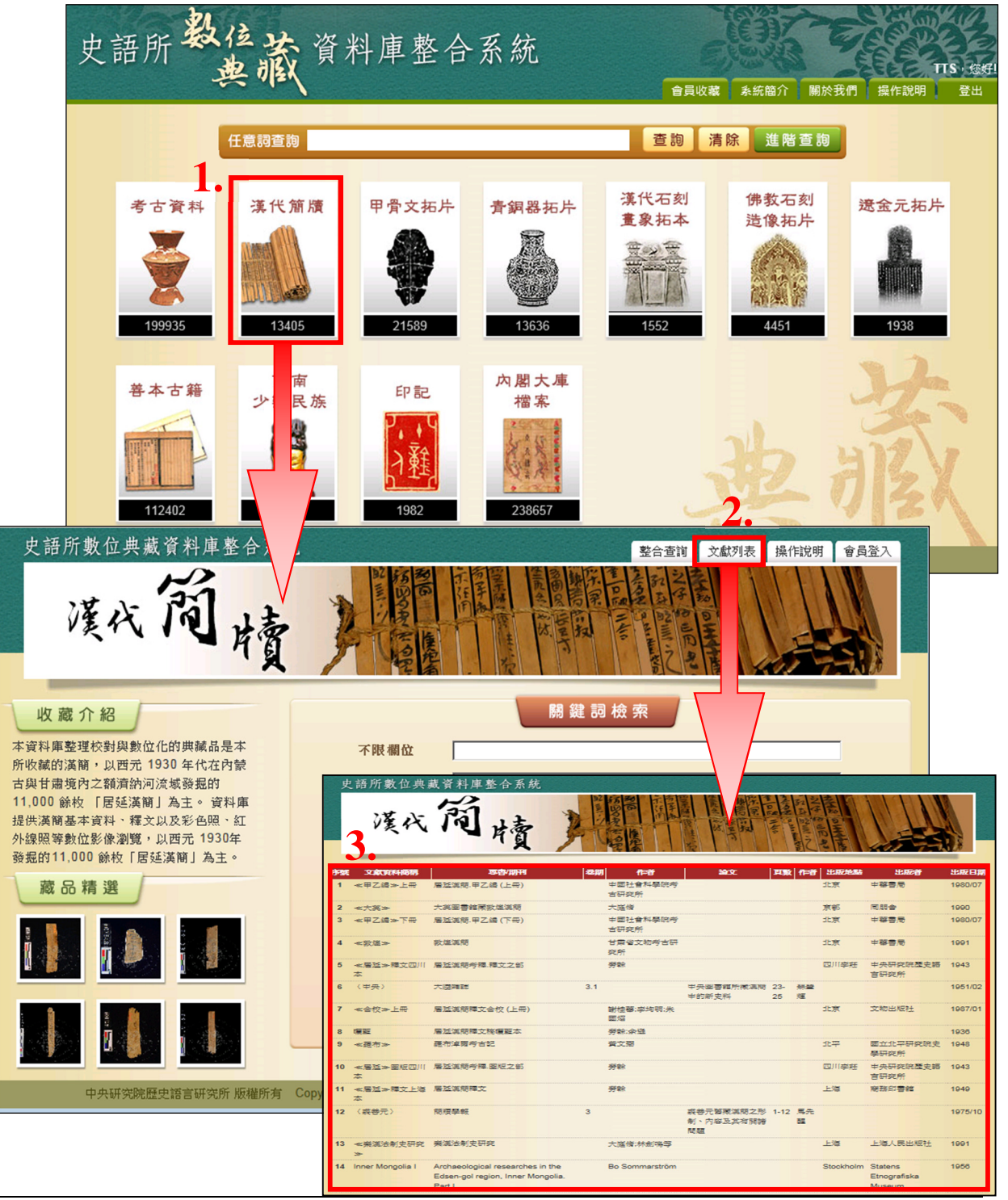

#### (二)特殊字彙顯示

使用者若想了解西南少數民族一些特殊用語的意思,可點至西南少數民族單庫查詢的 畫面,上方有個【詞彙表】,裡面記載了西南少數民族一些特殊用語的解釋。

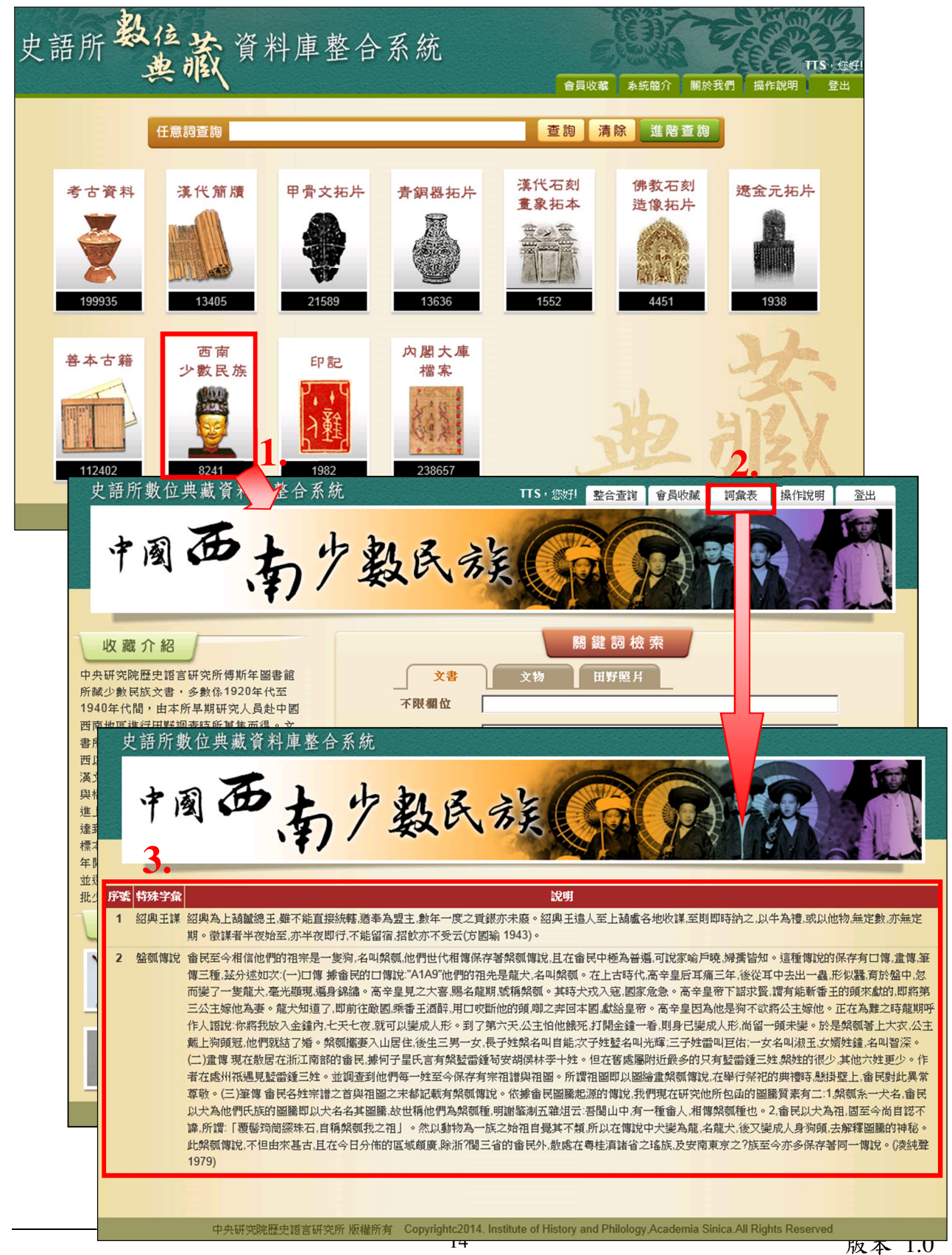

# (三)顯示釋文列表

「甲骨文」、「青銅器拓片」、「漢代簡牘」、「遼金元拓片」等庫在簡目可做檢 索列表及釋文列表的切換。

檢索列表為預設的結果顯示方式,而釋文列表則會將該筆的釋文顯示在簡目中,如下圖。

### 释文列表:

| 檢索條件:(3) ZY=AT   | 1                                            |             |     | 2   |  |  |  |  |  |
|------------------|----------------------------------------------|-------------|-----|-----|--|--|--|--|--|
| 甲骨文拓片 共 3 筆 · 目  | 甲母文拓片 共 3 筆,目前為:第1/1頁,每頁顯示 10 	 筆,跳到第   頁 60 |             |     |     |  |  |  |  |  |
| 回查詢 檢索列表         | 釋文列表 本頁全選 本頁全不選 加入收                          | <b>文藏</b>   |     | 再檢索 |  |  |  |  |  |
|                  |                                              |             |     | 1   |  |  |  |  |  |
|                  |                                              |             |     |     |  |  |  |  |  |
| <b>」</b> Ⅰ<br>影像 |                                              |             |     |     |  |  |  |  |  |
| 識別號              | 188492-0350                                  |             |     |     |  |  |  |  |  |
| 題名               | ≪小屯第二本殷虛文字丙編≫                                |             |     |     |  |  |  |  |  |
| 時間               | 商後期,第一期                                      |             | =   |     |  |  |  |  |  |
| 銘刻釋文             | 内容                                           |             | 出處  |     |  |  |  |  |  |
|                  | (1)羽乙丑 出 伐?                                  | ≪殷虛文字丙編考釋≫  |     |     |  |  |  |  |  |
| 2                |                                              |             | Ξ   |     |  |  |  |  |  |
| 影像               |                                              |             |     |     |  |  |  |  |  |
| 識別號              | 188477-0003                                  |             |     |     |  |  |  |  |  |
| 題名               | ≪小屯第二本殷虛文字甲編≫                                |             |     |     |  |  |  |  |  |
| 時間               | 商後期,第一期                                      |             |     |     |  |  |  |  |  |
| 銘刻釋文             | 内容                                           |             | 出處  |     |  |  |  |  |  |
|                  | 貞: 翌乙未?于且乙, 峯?                               | ≪小屯第二本殷墟文字! | 甲編≫ |     |  |  |  |  |  |

### 檢索列表:

| 磁索條件: | : (3) <b>ZY=AT1</b> |                         |                 |      |         |    |           |
|-------|---------------------|-------------------------|-----------------|------|---------|----|-----------|
| 甲骨文拓片 | は共3筆・目前為            | ə:第 <mark>1/1</mark> 頁, | 毎頁顯示 10 🗸 筆。跳到第 | 頁 GO |         |    |           |
| 回查詢   | 檢索列表 釋              | 文列表 本]                  | 頁全選 本頁全不選 加入收藏  |      |         |    | 再檢索       |
|       |                     |                         |                 | Ē    |         |    | 1         |
| 序號    | 影像                  | 識別號                     | 題名              | 人名   | 時間      | 地名 | 資料庫       |
| 1     |                     | 188492-0<br>350         | ≪小屯第二本殷盧文字丙編≫   |      | 商後期,第一期 |    | 甲骨文拓<br>片 |
| 2     |                     | 188477-0<br>003         | ≪小屯第二本殷盧文字甲編≫   |      | 商後期,第一期 |    | 甲骨文拓<br>片 |
| 3     | Y                   | 188477-3<br>940         | ≪小屯第二本殷盧文字甲編≫   |      | 商後期,第五期 |    | 甲骨文拓<br>片 |
|       |                     |                         |                 |      | E       |    | 1         |

### (四)觀看大圖

會員版使用者若想更清楚的查看代表圖,只需在詳目點選該圖,及可使用觀看大圖 的功能,進入後可使用滑鼠滾輪或畫面上的按鈕將圖片放大或縮小。

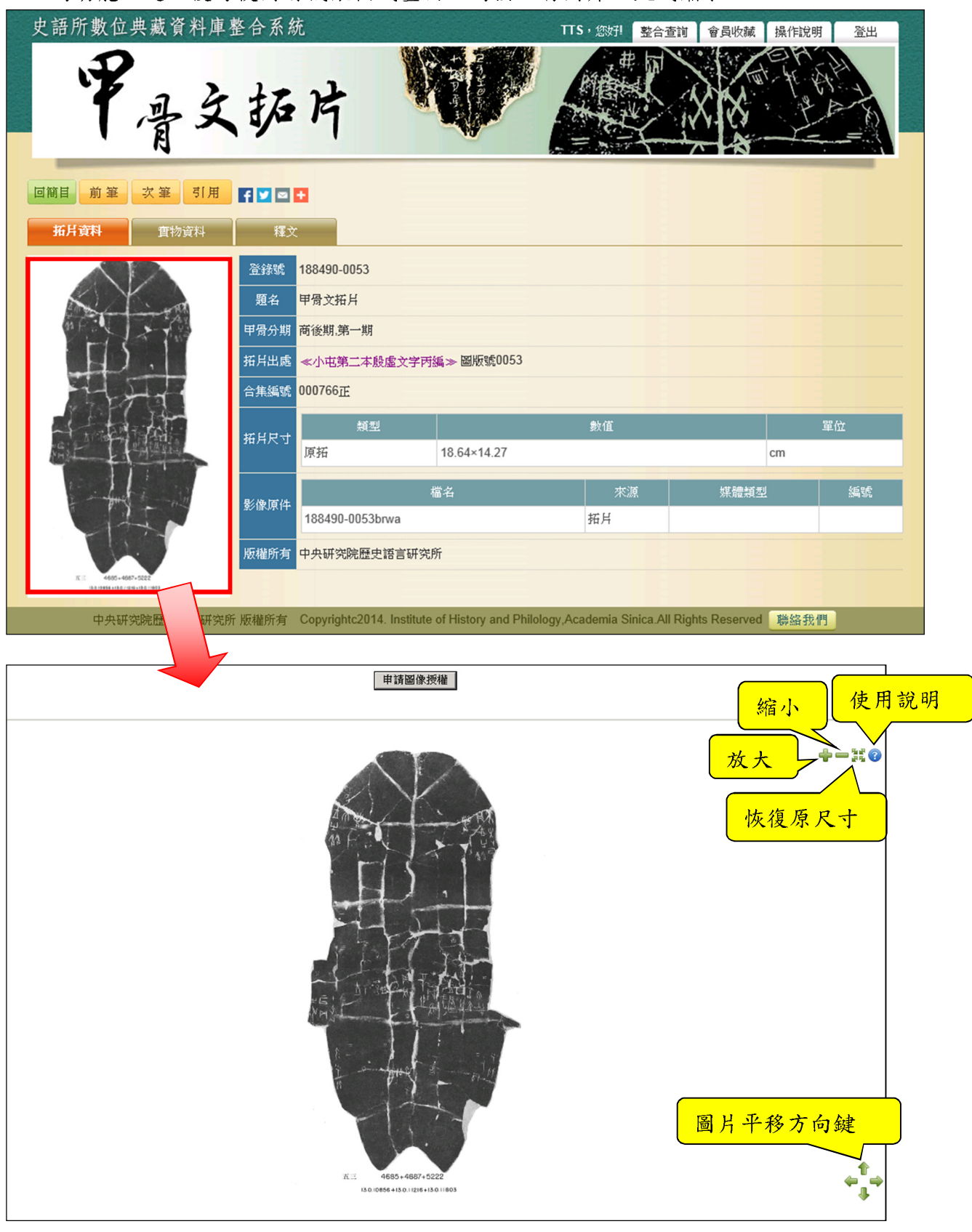

#### 影像缩放操作功能

**缩放**:可使用滑鼠滾輪(先將游標定位所要放大的位置)、或 <sup>●●●</sup>工具按鈕操作放大縮小。你也可使用'+','x','=' 按鍵操作放大,或使用 '-','z' 按鍵操作縮小。

**移動**:可用滑鼠托放來移動圖檔,或用'w','s','a','d'按鍵做 上下左右的移動。此外也可以 用鍵盤上下左右按鍵做圖檔的移動。

**遠原**:你可按<sup>其</sup>按鈕或按鍵盤 'c' 按鍵做圖檔還原的動作。

說明:可按 按鈕出現本畫面的操作說明如右,再按 一下 按鈕, 即關閉說明窗格。

| ● ● ● ● ● ● ● ● ● ● ● ● ● ● ● ● ● ● ●                                                        |   |
|----------------------------------------------------------------------------------------------|---|
| 縮放                                                                                           |   |
| 請使用滑鼠滾輪(先將游標定位所要放大的位<br>置)、或放大縮小工具按鈕操作放大縮小。你<br>也可使用'+','x','=' 按键操作放大或使用 '-','z' 按<br>键操作縮小 | ш |
| [29]]<br>你可用滑鼠托放來移動圖檔,或<br>用'w','s','a','d'按键做 上下左右的移動。<br>此外你也可以用键盤上下左右按键做圖檔的<br>移動。        |   |
| 還原                                                                                           | + |

# (五)3D 物件

部分考古的資料會代表圖為 3D 物件影像,如下圖:

| 史語所數位典藏資料庫           | 整合系統        |                    | TTS,您对         | ! 整合查詢 | 會員收藏 | 操作說明 | 登出   |
|----------------------|-------------|--------------------|----------------|--------|------|------|------|
| 考古                   | 科庫          | 200                |                |        |      |      |      |
| 回簡目 次筆 引用 【】<br>基本資料 | •           |                    |                |        |      | -    | 考古影像 |
|                      | 影像編號 0123SS | HT0030260C3WZ      |                |        |      |      |      |
| No.                  | 資料庫種類 R遺物   |                    |                |        |      |      |      |
|                      | 登錄號 T00302  | 60                 |                |        |      |      |      |
| 100                  | 影像說明 SSH_V_ | H,T10P04,DEex,L1,H | IM22,青銅(II式)刀柄 |        |      |      |      |
|                      | 全形/局部 W全形   |                    |                |        |      |      |      |
| () = 14              | 方向位置 Z其他    |                    |                |        |      |      |      |
| 考古3D影像               | 檔案大小 2.7MB  |                    |                |        |      |      |      |
|                      | 檔案格式 MOV    |                    |                |        |      |      |      |
|                      | 影像色彩 彩色     |                    |                |        |      |      |      |

# (六)社群分享

在單筆詳目中可點選下圖按鈕,將此筆資料透過FB、Tweet或Email等方式分享給 朋友,好友則可依此連結點回來看此筆資料。

| 史語所數位典藏資料庫                                                                                                    | 整合系統        |                   | ττs            | ,您好! 整合查詢 | 會員收藏 携 | 操作說明 登出 |
|----------------------------------------------------------------------------------------------------|-------------|-------------------|----------------|-----------|--------|---------|
| 考古資                                                                                                    | 科庫          | 20                |                | ¥         |        |         |
| 回簡目 次筆 引用 <b>千</b> 🛛 🖛                                                                                                    | 10          |                   |                |           |        | 考古影像    |
|                                                                                                    | 影像編號 0123SS | HT0030260C3WZ     |                |           |        |         |
| N                                                                                                    | 資料庫種類 R遺物   |                   |                |           |        |         |
|                                                                                                    | 登錄號 T00302  | 50                |                |           |        |         |
| 100 million (100 million (100 m | 影像說明 SSH_V_ | H,T10P04,DEex,L1, | HM22,青銅(II式)刀柄 |           |        |         |
|                                                                                                    | 全形/局部 W全形   |                   |                |           |        |         |
|                                                                                                    | 方向/位置 Z其他   |                   |                |           |        |         |
| 考古3D影像                                                                                                    | 檔案大小 2.7MB  |                   |                |           |        |         |
|                                                                                                    | 檔案格式 MOV    |                   |                |           |        |         |
|                                                                                                    | 影像色彩 彩色     |                   |                |           |        |         |

# (七)地理資訊 GIS 整合

部分資料庫在單筆詳目時可點選遺址代碼/名稱或是擁有地名欄位的連結,系統將會在 Google Map 中標出該地的位置,讓使用者可以更清楚了了解此欄位陳述的地點是在哪裡。

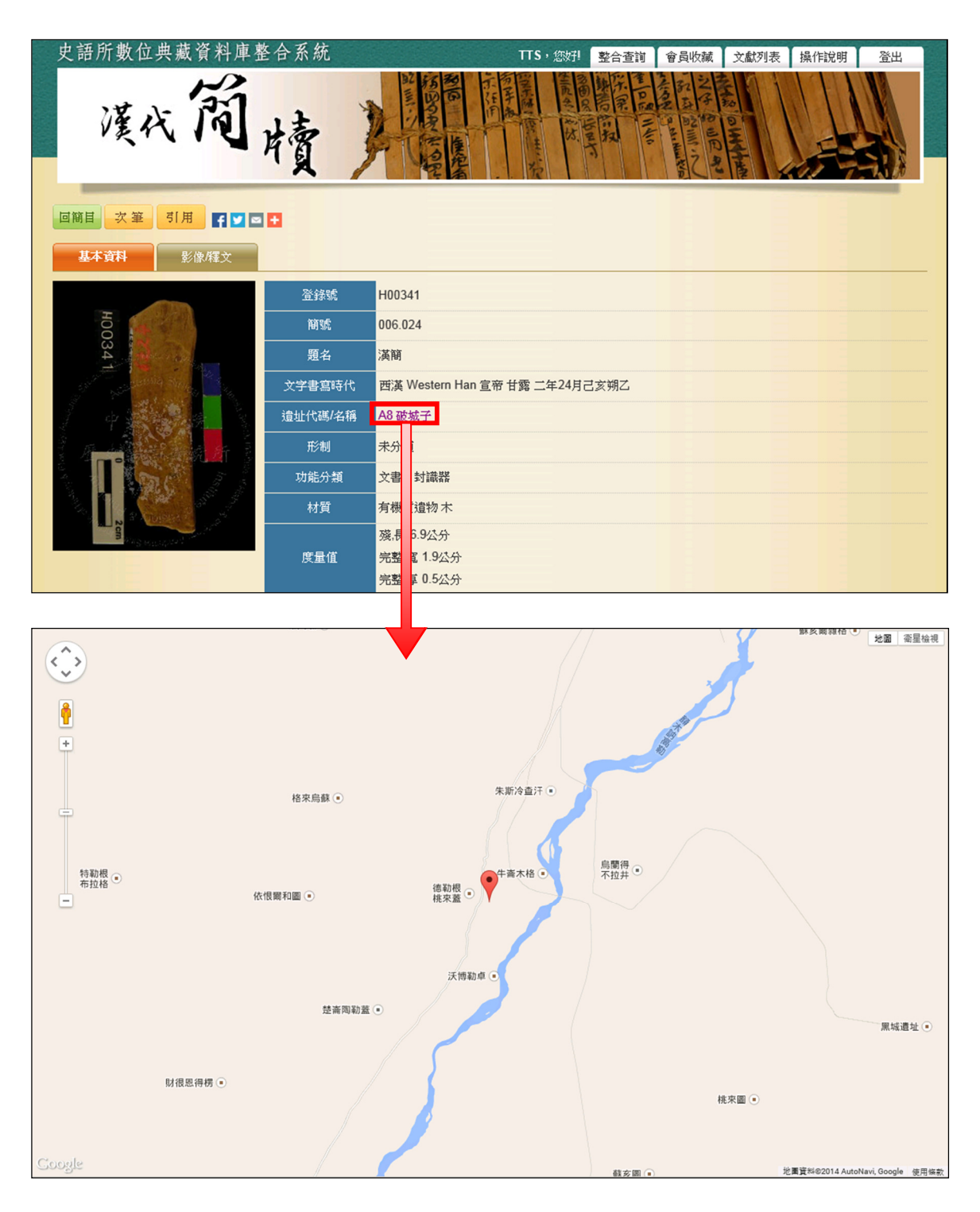

# (八)權威檔

在善本古籍、印記等資料庫中,部份資料人名欄位提供權威檔查詢的功能,使用者 若想對此人物有更進一步的了解,可點選此連結,系統將會連線至權威檔資料庫, 並將此人物的資料顯示在畫面上。

| 史語所數        | 位典藏資料庫整合系統 TTS, 您好! 整合查詢 會員收藏 !                                                                                                    | 操作說明登出                                |
|-------------|----------------------------------------------------------------------------------------------------|---------------------------------------|
| 傳圈          | 離却記题際類目別                                                                                                    | 175                                   |
| 回簡目前        | 業 次業 引用 ♀ ♥ ■ ●                                                                                                    |                                       |
|             | 印記録報         印記編號         16240001.007           類型         済(七印記           水源         傅斯年圖書館藏           印主         陳慶           印文         王           雪體         *           「前         市           形状         引           刻法         「           高廣         *1.42公分                                                                                                    |                                       |
| 中:          | 央研究院歷史語言研究所 版權所有                                                                                                    | 聯絡我們                                  |
|             |                                                                                                    |                                       |
|             |                                                                                                    |                                       |
| 姓名:         | (方) 陳 <u>元</u><br>(55) (京) (1) (1) (1) (1) (1) (1) (1) (1) (1) (1                                                                                                    |                                       |
| 中間エー・ 西暦生卒: | 1753-1817                                                                                                    |                                       |
| 異名:         | 里名 光慮                                                                                                    |                                       |
|             | (字)仲魚 漢籍電子文獻資料庫-清史稿·列傳,484卷                                                                                                    |                                       |
|             | (號)簡莊 清儒學案小傳,2冊9卷,279                                                                                                    |                                       |
|             | (駅)) HH )清陽學某小傳,2冊9卷,279<br>(『講話社会) Chan Zhan                                                                                                    |                                       |
| 2年4月・       | (水井町) 川戸 (- Line Le Line - Line - Line |                                       |
| 植民・         | ////エ目 ^ /// ///////////////////////////                                                                                                    | 中虐                                    |
| NUT .       | リス<br>春同州陳瞳,字仲魚。強於記誦,喜聚書。州人吳寨拜經樓書亦富,得善木互相鈔藏。嘉慶改元,舉孝廉<br>方正。又明年,中式舉人。計偕入都,從錢大昕、翁方綱、段玉裁遊。後客吳門,與黃丕烈定交。精校勘<br>之學。嘗以朱梁無道,李氏既糸賜姓,復奉天祐年號,至十年立廟太原,合高祖、太宗、懿宗、昭宗為七<br>願,唐亡而置存焉;南唐為憲宗五代孫建王之玄孫,祀唐配天,不失舊物,尤宜大書年號,以臨諸國:於<br>是撰續唐書七十卷。又有論語古訓、石經說、經籍跋文,恆言廣證諸書。卒,年六十五。                                                                                                    | 山逐<br>漢籍電子文獻資料庫<br>-清史稿・列傳,484卷       |
|             | 陳讀傳<br>陳讀字仲魚…                                                                                                    | 國立故宮博物院圖書<br>文獻處清國史館傳<br>稿,701003902號 |
|             | 陳讀傳<br>陳讀字仲魚…                                                                                                    | 國立故宮博物院圖書<br>文獻處清國史館傳<br>稿,701004435號 |
|             | 邵遠平傳吳任臣謝啟昆周春陳鱣<br>陳鳣字仲魚…                                                                                                    | 國立故宮博物院圖書<br>文獻處清史館傳<br>稿,701006945號  |
|             | 邵遠平列傳吳任臣謝鼤昆周春陳鳣<br>陳鳣字仲魚…                                                                                                    | 國立故宮博物院圖書<br>文獻處清史館傳<br>稿,701007911號  |

### (九)申請授權

在單筆詳目中,使用者若想申請某一張圖片的授權則可依以下步驟進行申請:

- (1) 點選詳目圖片。
- (2) 點選申請圖像授權的按鈕。
- (3) 本按鈕會將網頁導到中央研究院數位資源暨藏品圖像申請入口網站。
- (4) 填完資料後點選確定。

| <ul> <li>第目 次 筆 引用 目 </li> <li>新月資料 重物資料</li> </ul> |                                                                                                    |                                                                                                    |
|-----------------------------------------------------|----------------------------------------------------------------------------------------------------|----------------------------------------------------------------------------------------------------|
| AT ILLING                                           | 登録號     188575-6577       題名     甲骨文紙片       甲骨分期     両後期第一期       拓片出島     《小屯第二本設量文字乙鎭》 圖版號6577       合集編號     000900反       新月尺寸     類型     數值       原括     8.5×8.41                                                             | 羅位<br>cm<br>tit amanifest 525年                                                                                                    |
| 中央副                                                 |                                                                                                    | +-x6                                                                                                    |
|                                                     | 中央研究院歷史語書研究所<br>數位資源暨藏品圖象申請入<br>本站簡介 資源介紹 申請須知 線上申請<br>現在位置:直真>線上申請>各式觸品圖像                                                                                                    | 下载 網站地圖 English ·                                                                                                    |
|                                                     | 申請日期: 2014/03/24<br>申 申請單位: 3。                                                                                                    | <ul> <li>希望完成日期: 2014 ✓ 年 03 ✓ 月 24 ✓ 日</li> <li>姓名: 盧姿蓉</li> <li>職稿: 承統工程師</li> <li>聯絡電話: 102-27362009</li> <li>電子郵件位址: [ruby@ttsgroup.com.tw</li> <li>通訊地址: 台北縣板橋市介壽街39號3樓</li> </ul> |
|                                                     | 申 種類<br>(填寫說明)       ① 1、大陸考古這物; ② 2、台灣考古這物; ③ 3、9<br>請(填寫說明)         蔵       ③ 5、圖書館珍善本圖書; ③ 6、金石拓片; ③ 7、身<br>晶         圖 品名與數量<br>象 (填寫說明)       品名: 《小屯第二本殷慮文字乙編》\;\(五\)<br>影像檔名:188575-6577brwb         超連結影像檔名:       超連結影像檔名: | 少數民族文物; <sup>●</sup> 4、明清檔案資料;<br>共他:                                                                                                    |
|                                                     | **                                                                                                    |                                                                                                    |

# (十)資料引用

使用者若想引用此筆資料,則可在單筆詳目中點選【引用】,系統會依 MLA、APA、 Chicago 等三種引用格式將該筆資料展現在畫面上,供使用者複製,如下圖。

| 史語所數位典藏資料庫                                       | 整合系統                  | ŧ                      |                           | TTS,您好!整合             | 查詢 會員收藏 操作            | 說明 登出      |
|--------------------------------------------------|-----------------------|------------------------|---------------------------|-----------------------|-----------------------|------------|
| 甲骨文                                              | 拓                     | 片                      |                           |                       | XX                    |            |
| 回簡目 前筆 次筆 引用                                     | <b>4 1 1</b>          | -                      |                           |                       |                       |            |
| <b>拓片資料</b> 實物資料                                 | 釋文                    |                        |                           |                       |                       |            |
|                                                  | 登錄號                   | 188490-0053            |                           |                       |                       |            |
|                                                  | 題名                    | 甲骨文拓片                  |                           |                       |                       |            |
|                                                  | 甲骨分期                  | 商後期,第一期                |                           |                       |                       |            |
|                                                  | 拓片出處                  | ≪小屯第二本殷虛文学             | ■丙編≫ 圖版號0053              |                       |                       |            |
|                                                  | 合集編號                  | 000766正                |                           |                       |                       |            |
|                                                  | 拓肖尺寸                  | 類型                     |                           | 數值                    |                       | 單位         |
|                                                  | 34717€ 3              | 原拓                     | 18.64×14.27               |                       | cm                    |            |
| 1 - for the main                                 | 影海固进                  |                        | 檔名                        | 來源                    | 媒體類型                  | 編號         |
|                                                  | \$2/18/ <i>/</i> 7/17 | 188490-0053brwa        |                           | 拓片                    |                       |            |
|                                                  | 版權所有                  | 中央研究院歴史語言研             | 究所                        |                       |                       |            |
| 武王 4665+4667+5222<br>(法法:2854+(法法:)1016+18点:1949 |                       |                        |                           |                       |                       |            |
| 中央研究院歷史語言究所                                      | 所 版權所有                | Copyrightc2014. Instit | ute of History and Philol | ogy,Academia Sinica.A | ll Rights Reserved 職論 | <b>各我們</b> |

### **OMLA**

≪小屯第二本殷虛文字丙編≫(商後期,第一期),《史語所數位典藏資料庫整合系統》,http://140.109.136.242/ihpkmc/ihpkm\_op?!!NO^DA000031244(2014/03/24 瀏覽)

### OAPA

≪小屯第二本殷虛文字丙編≫(商後期,第一期)。《史語所數位典藏資料庫整合系統》。http://140.109.136.242/ihpkmc/ihpkm\_op?!!NO^DA000031244(2014/03/24 瀏覽)。

### Chicago

≪小屯第二本殷虛文字丙編≫, 商後期,第一期,《史語所數位典藏資料庫整合系統》, http://140.109.136.242/ihpkmc/ihpkm\_op?!!NO^DA000031244(2014/03/24 瀏覽)

# (十一) 會員收藏

#### 加入收藏:

使用者對於有興趣的藏品,可依循下列兩個步驟將該藏品加入個人收藏列表,以便 日後查閱:

(1) 在簡目畫面時, 在序號欄方框將想收藏的資料打勾

(2) 點選【加入收藏】。

完成後點選右上方的會員收藏,即可查閱收藏的資料。

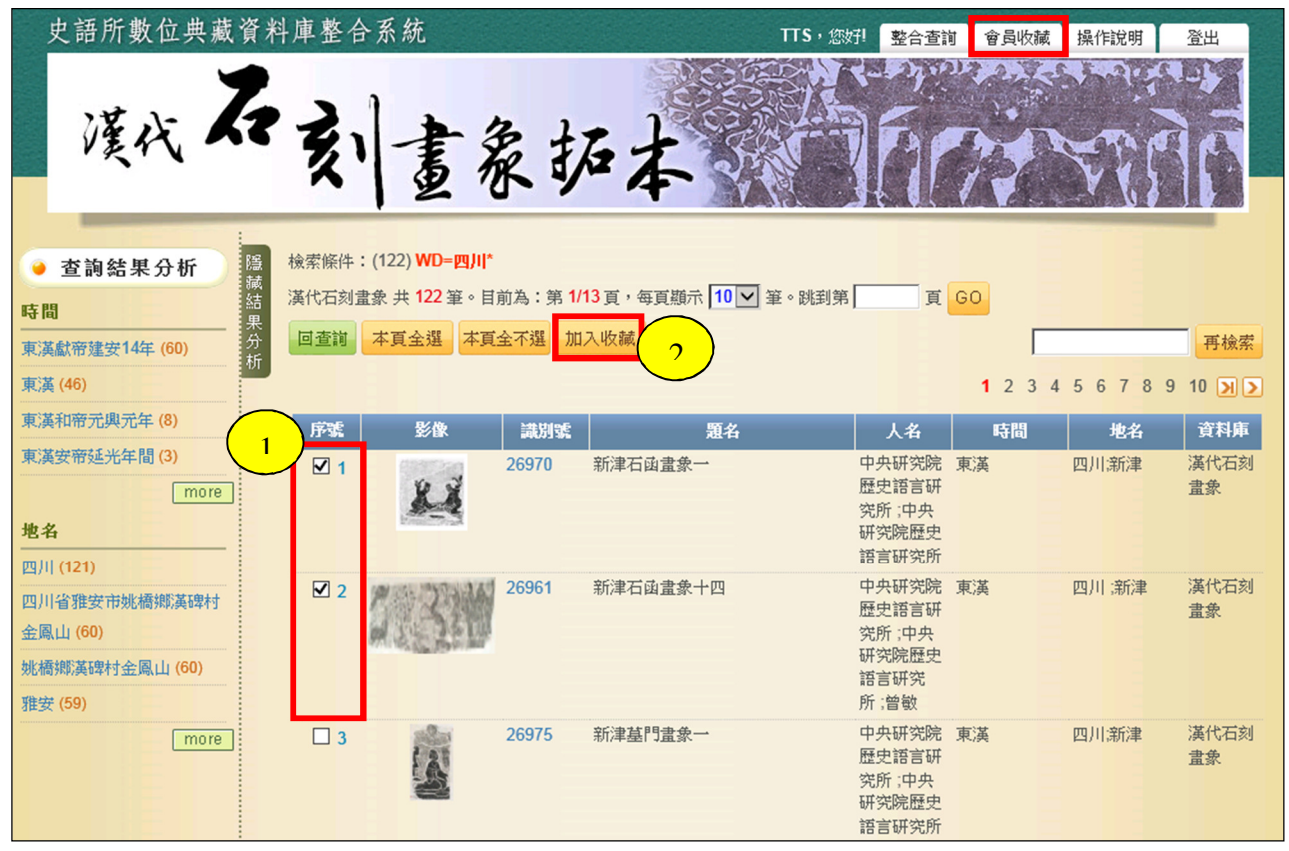

#### 藏品輸出及查閱:

收藏列表中的藏品資料會先依資料庫類型做分類,使用者先點選資料庫已找到想查閱 的資料,系統也提供列印或輸出藏品資料等功能。

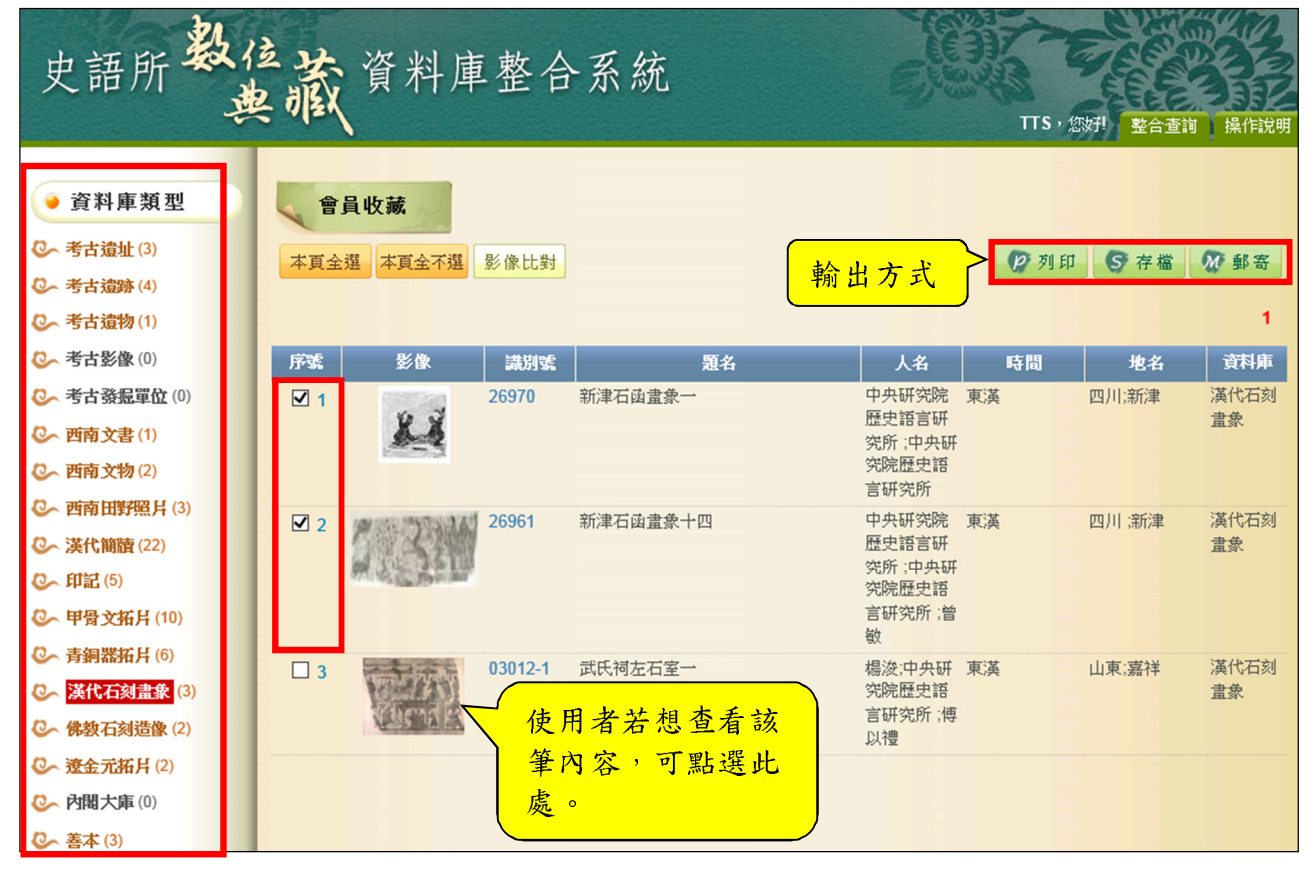

#### 影像比對:

會員版使用者若對收藏中的任一筆以上的資料,進行藏品影像比較可依循以下步驟:

- (1) 在序號列選擇要比對的兩筆。
- (2) 按下【影像比對】按鈕。

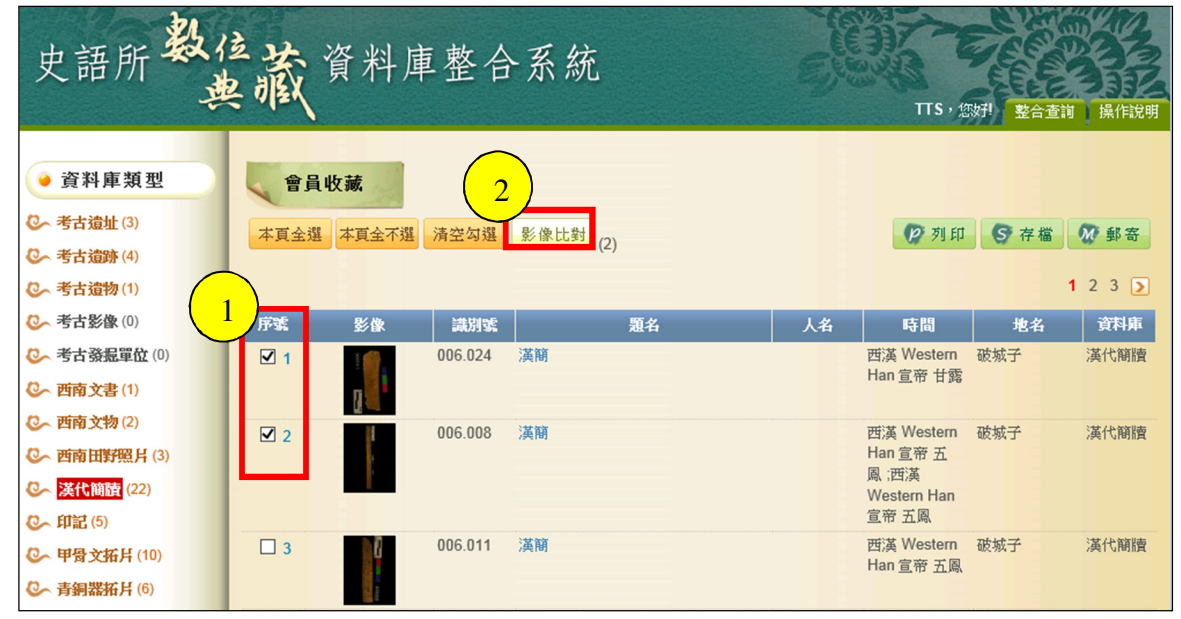

 (3) 系統會另開視窗將選擇資料所有的釋文及圖片列出,使用者可勾選要比對的兩筆 資料。
 (4) 點擊【比對】。

| ( |        |       | ±1 <b>1</b> |                              |    |       |
|---|--------|-------|-------------|------------------------------|----|-------|
| 3 | 2      |       |             |                              |    |       |
| 序 | 號 影像/釋 | 文 識別號 | 題名          | 人名                           | 時間 | 地點    |
| • | 1      | 26970 | 新津石函畫象一     | 中央研究院歷史語言研究所;中央研究院歷史語言研究所    | 東漢 | 四川;新津 |
| V | 2      | 26961 | 新津石函畫象十四    | 中央研究院歷史語言研究所;中央研究院歷史語言研究所;曾敏 | 東漢 | 四川;新津 |
|   | 3      | 26961 | 新津石函畫象十四    | 中央研究院歷史語言研究所;中央研究院歷史語言研究所:曾敏 | 東漢 | 四川;新津 |
|   | 4      | 26961 | 新津石函畫象十四    | 中央研究院歷史語言研究所;中央研究院歷史語言研究所;曾敏 | 東漢 | 四川;新津 |

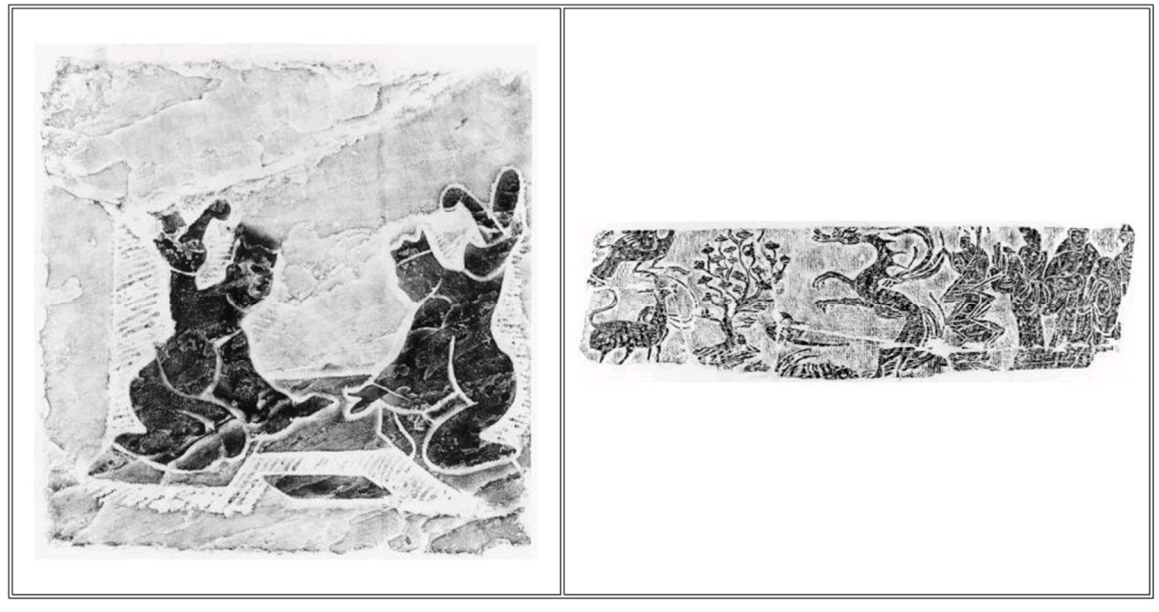

(5) 點選比對後,系統會將兩張圖片左右排列,供使用者作圖像比對,如下圖。

## (十二)釋文版本選擇

會員版使用者若想針對某兩筆資料做釋文的比較須依循下面步驟:

(1)可以點選任一筆以上的資料

(2)點選【影像比對】。

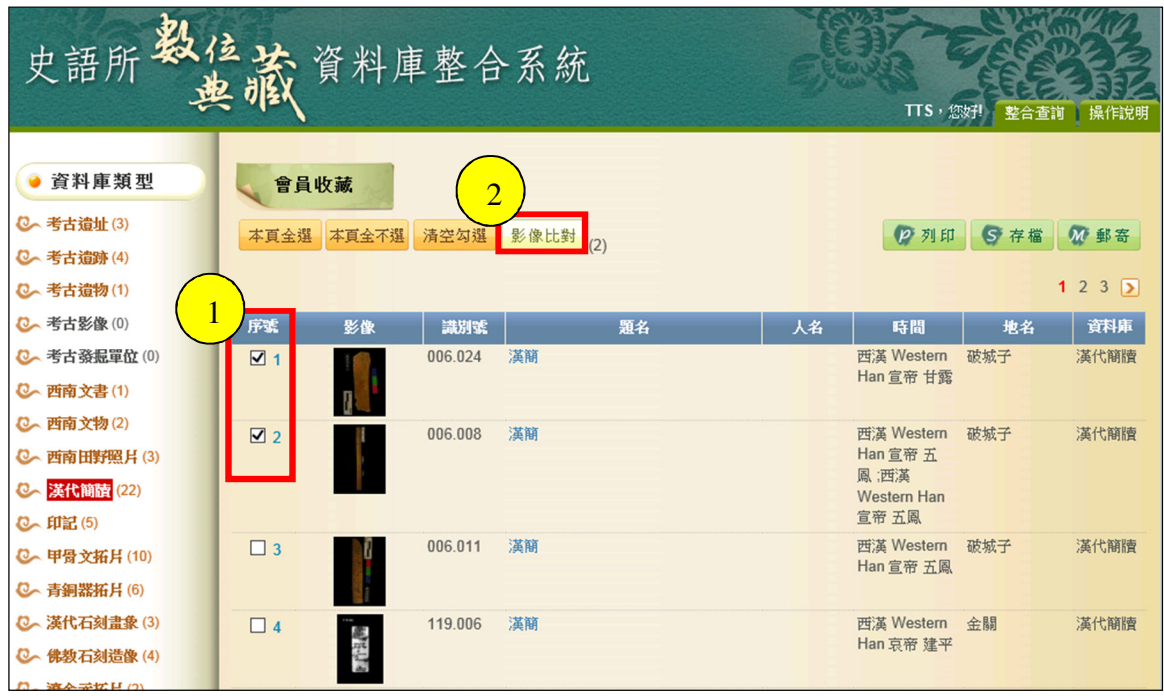

(3) 勾選要比較的釋文

比對 4 **点 題 人** 名 名 序號 影像/釋文 時間 地點 006.024 簡 破城 西漢 Western Han 宣帝 甘露 7 破城 006.024 漢 西漢 Western Han 宣帝 甘露  $\square 2$ 7 破城 006.024 漢 □3 两蓮 Western Han 盲帝 甘露 破城 006.024 漢 西漢 Western Han 宣帝 甘露  $\Box 4$ 7 006.024 漢 簡 破城 西漢 Western Han 宣帝 甘露 子 3 破城 006.024 漢 ☑6 [甘露]二年[五]月己亥[朔乙 西漢 Western Han 宣帝 甘露 破城 006.024 漢 **1**7 八千錢 西漢 Western Han 宣帝 甘露 子

(4)點選【比對】

(5)按下比對後,系統會將兩筆釋文左右排列,以便使用者比對。

[甘露]二年[五]月己亥[朔]乙|八千錢

# 貳、後端系統管理功能使用說明

# 一、後台管理介面畫面架構圖

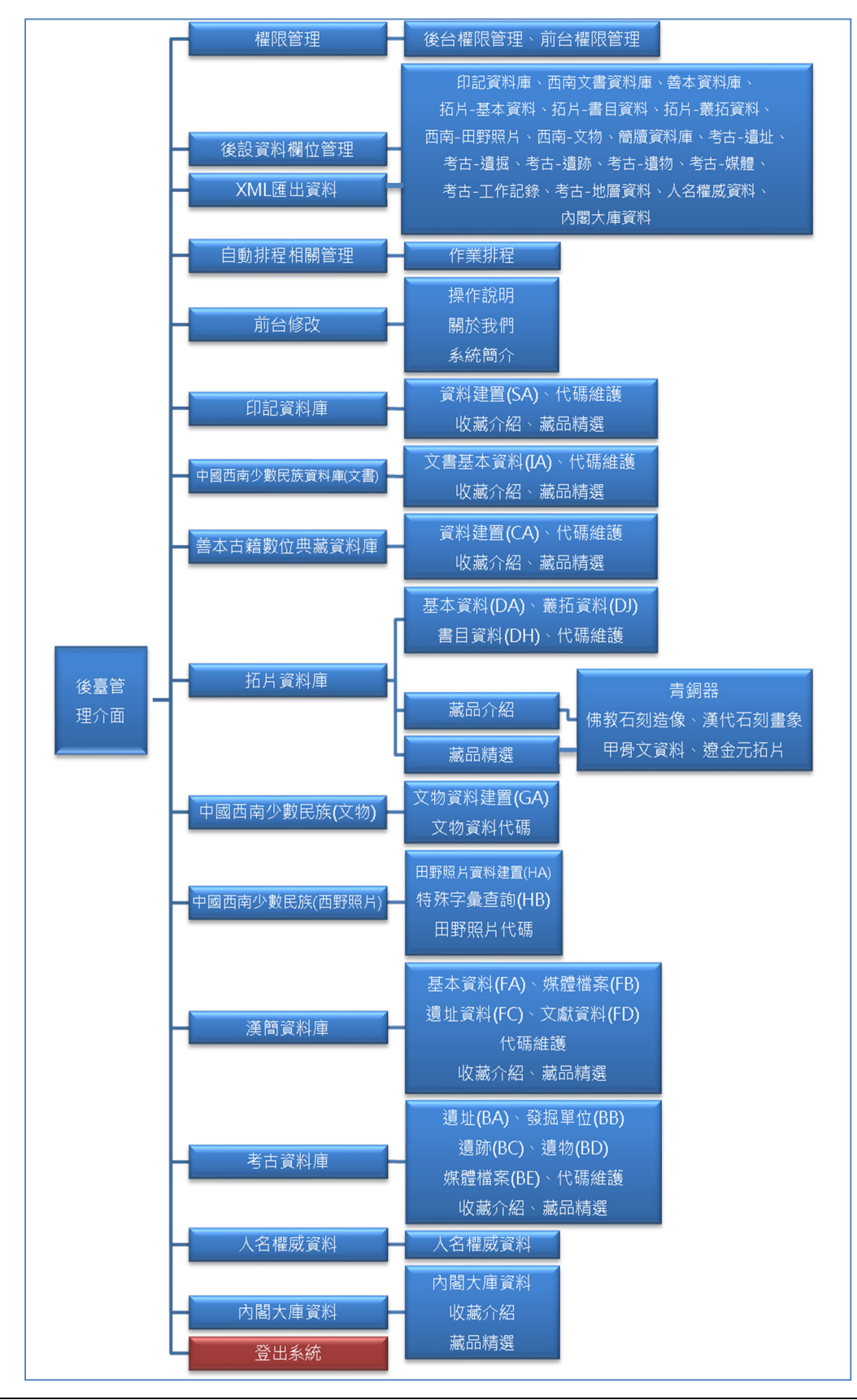

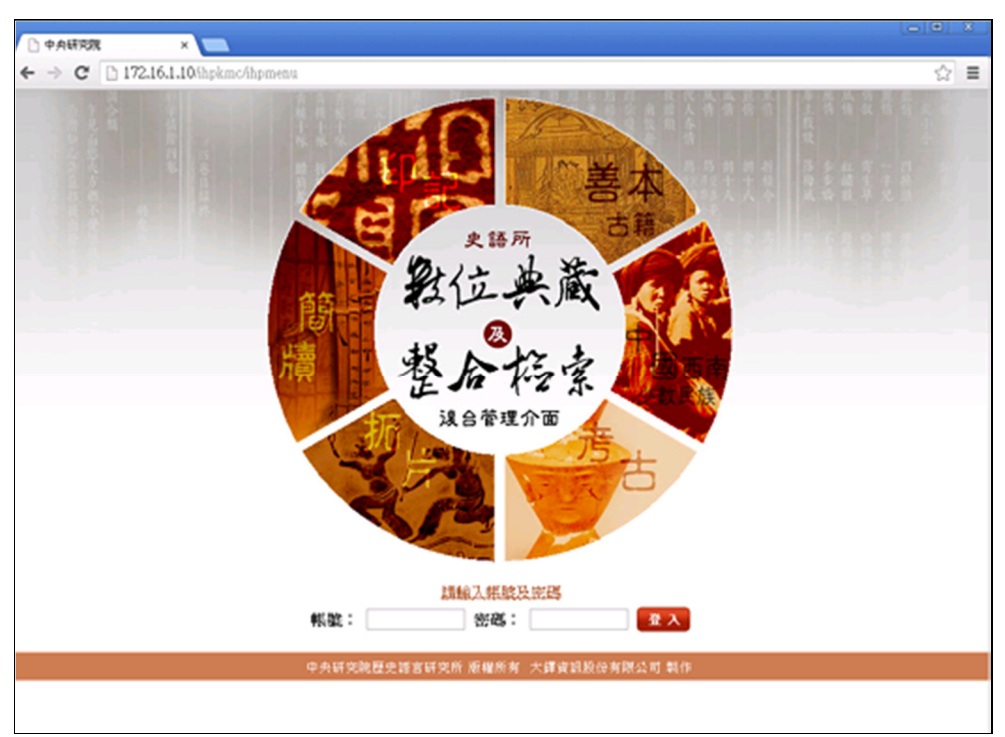

# (一) 後臺管理介面登入畫面

# 二、後台著錄系統

(一)整合管理系统必須提供藏品管理及著錄系統

### 1、 藏品資料新增

以拓片資料庫為例,欲新增青銅器之藏品資料

(1)點選拓片資料庫→基本資料

(2)進入畫面後,再點選「新增資料」鍵

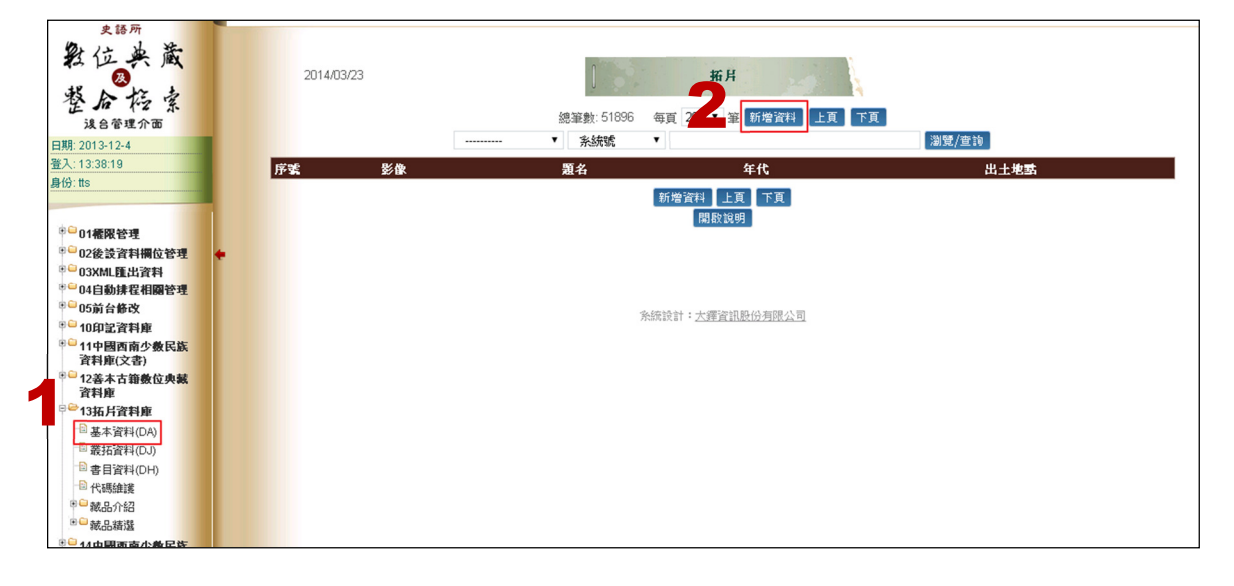

(3)將進入新畫面,請選擇新增的資料類型有五種選項:青銅器、佛教石刻 造像、漢代石刻畫象、甲骨文和遼金元拓片等選項,因是想要增加青銅 器之藏品資料,所以點選「青銅器」資料類型

| 折月                      |
|-------------------------|
| 資料查詢                    |
| ·         ·         ·   |
| 系統設計: <u>大澤資訊股份有限公司</u> |

(4)將有拓片資料、原件資料、影像檔案和青銅器資料等內容需填寫

(5)填寫完,按下「存檔」鍵即可,若欲在新增新資料,則按「存檔/次筆」

鍵

|              | <ul> <li>建檔:ihptts 2014 20 · 資料超型 青銅器</li> <li>資料宣詢 存幅/次準 存編</li> <li>通用公司</li> <li>通用公司</li> <li>通用公司</li> <li>通用公司</li> <li>通用公司</li> <li>通用公司</li> <li>11日</li> <li>11日</li> <li>1</li></ul> |
|--------------|----------------------------------------------------------------------------------------------------|
| 識別碼          | 000000000000000000000000000000000000000                                                                                                    |
| 限制           | T                                                                                                    |
| 類型           | • • •                                                                                                    |
| 主/次要類別       |                                                                                                    |
| 登錄號          |                                                                                                    |
| 主要題名         |                                                                                                    |
| 其他题名         | · · · · · · · · · · · · · · · · · · ·                                                                                                    |
|              | 類型 数値 単位                                                                                                    |
| 高廣           | •                                                                                                    |
|              |                                                                                                    |
| 装潢           | <b>V</b>                                                                                                    |
| 版本           |                                                                                                    |
| 攝印範圈         |                                                                                                    |
| 拓工           |                                                                                                    |
| 技法           | •                                                                                                    |
|              | 新播發刻                                                                                                    |
|              | 識別碼維護展示順序位置書體行款行數<br>文向                                                                                                    |
| 134 [3]      |                                                                                                    |
|              |                                                                                                    |
|              | · · · · · · · · · · · · · · · · · · ·                                                                                                    |
| <b>習像/紋飾</b> | 描述                                                                                                    |
|              |                                                                                                    |
|              |                                                                                                    |
| -            | 内 谷                                                                                                    |

#### 2、 藏品資料刪除

(1)以刪除青銅器資料資料為例,第一項下拉式選單內有青銅器、佛教石刻 造像、漢代石刻畫象、甲骨文和遼金元拓片等選項,第二項則將會有系 統號、登錄號、題名、年代、出土地點、甲骨文錄號和青銅器號等選項, 若知道該筆詳細資料的話,可填入後面空白處後,按下「瀏覽/查詢」鍵

| 史語所                                                                        |    |              |       |              |             |                             |        |
|----------------------------------------------------------------------------|----|--------------|-------|--------------|-------------|-----------------------------|--------|
| 教位典藏                                                                       |    | 2014/03/23   |       | 1            | 拓)          | 4                           |        |
| 教合協室                                                                       |    |              |       | 0            |             |                             |        |
| 设合管理介面                                                                     |    |              |       | 總筆數: 51896   | 6 第1頁 每頁 20 | ▼ 竈 新増資料 上頁 下頁              |        |
| 日期: 2013-12-4                                                              |    |              |       | 青銅器 ▼ 青銅     | ääst. ▼     | 瀏覽/查詢                       |        |
| 登入: 13:38:19                                                               | 成金 | 影像           | 書御異愛  | 蜀名           | 年代          | 出土他載                        | 多雄麗    |
| 身份: tts                                                                    |    | 1            | 00003 | 其台鐘          | 春秋晚期        | 144_LL_75394                | DA7776 |
| ● □ 01種限管理                                                                 | 2  | I            | 00004 | 永寶用鐘         | 西周晚期        |                             | DA3572 |
| <ul> <li>■ 02後該資料欄位管理</li> <li>■ 03XML匯出資料</li> <li>■ 03XML匯出資料</li> </ul> | 3  | 1            | 00004 | 永寶用鐘         | 西周晚期        |                             | DA8028 |
| ●●04目動排在相關管理<br>●●05前台修改                                                   | 4  | Ĺ            | 00004 | 永寶用鐘         | 西周晚期        |                             | DA5074 |
| <ul> <li>10印記資料庫</li> <li>11中國西南少數民族</li> <li>资料廠(文書)</li> </ul>           | 5  |              | 00004 | 永寶用鐘         | 西同晚期        |                             | DA6950 |
| ● 12善本古籍數位典藏<br>資料庫                                                        | 6  |              | 00005 | 天尹鐘(天尹鈴)     | 西周晚期        | 傳河南洛陽,同出七件(≪分城≫10.15号(柯昌泗語) | DA8030 |
| <sup>□</sup> → 13拓月資料庫<br>→ 基本資料(DA)                                       | 7  | <u></u>      | 00005 | 天尹鐘(天尹鈴)     | 西周晚期        | 河南                          | DA282  |
| - 🖻 叢拓資料(DJ)<br>- 🗟 書目資料(DH)                                               | 8  |              | 00005 | 天尹鐘(天尹鈴)     | 西周晚期        | 河南省                         | DA5031 |
| <ul> <li>□ 代碼維護</li> <li>□ 載品介紹</li> </ul>                                 | 9  | 1            | 00014 | 己侯 虓鐘        | 西周晚期        | 山東                          | DA6225 |
| ●● 該品積選 ●● 14中国東南小教民族                                                      | 10 | L.           | 00014 | 己侯 虓鐘(背面)    | 西周晚期        | 山東壽光縣人得之於紀侯台下(積古)           | DA7823 |
| (文物)<br><sup>● □</sup> 15中國西南少數民族                                          | 11 | 4            | 00014 | 紀侯 虓鐘(己侯 虓鐘) | 西周晚期        | 山東省                         | DA558  |
| (田野照片)<br><sup>●</sup> 16漢簽資料庫                                             | 12 | - <b>P</b> . | 00014 | 紀侯 虓鐘(己侯 虓鐘) | 西周晚期        | 山東省                         | DA1888 |

#### (2)確認其內容為欲刪除之項目後,按下「刪除」鍵即可

| 2014/03/24 | <ul> <li>新月</li> <li>A7776 建檔:TTS 2014/03/05 √ 2冊類型 青銅器</li> <li>資料查詢 前筆 次筆 更新/返回 更新 機讀格式 刪除 抄錄 空欄收縮</li> <li>拓片資料 厚件資料 影像檔案 青銅器資料</li> </ul> | 3       |
|------------|----------------------------------------------------------------------------------------------------|---------|
| 識別碼        | 0029673                                                                                                    |         |
| 限制         | 23-開設 ▼                                                                                                    |         |
| 類型         | 219-樂器 ▼ ▼                                                                                                    |         |
| 主/次要類別     | 青銅器 ▼ 銘文拓片 ▼                                                                                                    |         |
| 登錄號        | 187825-046                                                                                                    |         |
| 主要題名       | 其台鐘<br>其台鐘                                                                                                    |         |
| 其他題名       | 其台鐘<br>其台鐘<br>306                                                                                                    | 3-別稱  ▼ |
|            | - 類型                                                                                                    | 單位      |
| 高廣         | 315-拓裱 ▼ 26.5×18.9<br>▼<br>▼                                                                                                    | cm      |
| 装 潢        | D-Undefine 🔻                                                                                                    |         |
| 版本         |                                                                                                    |         |
| 搨印範圍       |                                                                                                    |         |
| 拓工         |                                                                                                    |         |
| 技法         | ▼                                                                                                    |         |

#### 3、 藏品資料修改

(1)以修改青銅器資料資料為例,第一項下拉式選單內有青銅器、佛教石刻造 像、漢代石刻畫象、甲骨文和遼金元拓片等選項,第二項則將會有系統號、 登錄號、題名、年代、出土地點、甲骨文錄號和青銅器號等選項,若知道 該筆詳細資料的話,可填入後面空白處後,按下「瀏覽/查詢」鍵。

| 史語所<br>教位典藏<br>整合花素<br>法合管理介面<br>日期:2013-12-4               | 1 - | 2014/03/23 | [             | 總筆數: 51896<br>青銅器 ▼ 青銅器 | <b>第1頁</b> 每頁 20<br>飜號 ▼ | 月<br>• 筆 新燈資料 上直 下直<br>激受/定询 |                |
|-------------------------------------------------------------|-----|------------|---------------|-------------------------|--------------------------|------------------------------|----------------|
| 显入: 10:00:10<br>身份: tts                                     |     | ₩<br>₩     | 青銅器案<br>00003 | 題名<br>其台鐘               | 春秋晚期                     | 出土地點                         | 系統14<br>DA7776 |
| <sup>● 																																				</sup>           | 2   | 1          | 00004         | 永寶用鐘                    | 西周晚期                     |                              | DA3572         |
| <ul> <li>● 02後設資料欄位管理</li> <li>● 03XML匯出資料</li> </ul>       | • 3 | Ŧ          | 00004         | 永寶用鐘                    | 西周晚期                     |                              | DA8028         |
| ● 04目動排程相關管理<br>● <sup>●</sup> 05前台修改                       | 4   | 1          | 00004         | 永寶用鐘                    | 西同晚期                     |                              | DA5074         |
| <ul> <li>10印記資料庫</li> <li>11中國西南少數民族<br/>資料庫(文書)</li> </ul> | 5   | -          | 00004         | 永寶用鐘                    | 西周晚期                     |                              | DA6950         |
| ◎ 12善本古籍數位典藏<br>資料庫                                         | 6   |            | 00005         | 天尹鐘(天尹鈴)                | 西周晚期                     | 傳河南洛陽,同出七件(≪分域≫10.155 [柯昌泗語) | DA8030         |
| □ → 13拓片資料庫 → 基本資料(DA)                                      | 7   | <b>A</b>   | 00005         | 天尹鐘(天尹鈴)                | 西周晚期                     | 河南                           | DA282          |
| - 🗟 叢拓資料(DJ)<br>- 🗟 書目資料(DH)                                | 8   |            | 00005         | 天尹鐘(天尹鈴)                | 西周晚期                     | 河南省                          | DA5031         |
| <ul> <li>□ 代碼維護</li> <li>□ 載品介紹</li> </ul>                  | 9   | 山          | 00014         | 己侯 虓鐘                   | 西周晚期                     | 山東                           | DA6225         |
| <ul> <li>● 載品精選</li> <li>● 14中國西南小教民族</li> </ul>            | 10  | A          | 00014         | 己侯 虓鐘(背面)               | 西周晚期                     | 山東壽光縣人得之於紀侯台下(積古)            | DA7823         |
| (文物)<br><sup>● <sup>○</sup></sup> 15中國西南少數民族                | 11  | 1.<br>1.   | 00014         | 紀侯 虓鐘(己侯 虓鐘)            | 西周晚期                     | 山東省                          | DA558          |
| (田野照片)<br>16港館湾料庫                                           | 12  | 10 P       | 00014         | 紀侯 虓鐘(己侯 虓鐘)            | 西周晚期                     | 山東省                          | DA1888         |

(2)進入此選項後,將可以在拓片資料、原件資料、影像檔案和青銅器資料內容進行作修改。

(3)修改其內容後,按下「更新」鍵即可,若欲修改其他筆資料,按下「更新 /返回」鍵,或是按「前筆」和「後筆」鍵尋找欲刪除資料

| 2014/03/24    | 新月                                                                                                    |          |
|---------------|----------------------------------------------------------------------------------------------------|----------|
|               | DA7776         建檔:1         2014/03/05 ▼         資料類型 青銅器           資料查詢         前筆         次筆         更新/maid         更新         機讀格式         刪除         抄錄         空           五片資料         原件資料         影像檔案         青銅器資料 | 欄收縮      |
| <b>* .</b> 43 | 0029673                                                                                                    |          |
| 限制            | 23-開放 🔻                                                                                                    |          |
| 類型            | 219-樂器 🔻 🔻                                                                                                    |          |
| 主/次要類別        | 青銅器 ▼ 銘文拓片 ▼                                                                                                    |          |
| 登錄號           | 187825-046                                                                                                    |          |
| 主要題名          | 其台鐘<br>其台鐘                                                                                                    |          |
| 其他題名          | 其台鐘<br>其台鐘                                                                                                    | 308-別稱 🔹 |
|               |                                                                                                    | ▼        |
|               | 類型 數值                                                                                                    | 單位       |
| 高廣            | 315-拓裱 ▼ 26.5×18.9<br>▼                                                                                                    | cm       |
|               | ▼                                                                                                    |          |
| 裝潢            | 0-Undefine 🔻                                                                                                    |          |
| 版本            |                                                                                                    |          |
| 攝印範圍          |                                                                                                    |          |

#### 4、 藏品資料瀏覽查詢

(1)以查詢青銅器資料資料為例,點選拓片資料庫下→基本資料

(2) 第一項下拉式選單內有青銅器、佛教石刻造像、漢代石刻畫象、甲骨文和 遼金元拓片等選項,第二項則將會有系統號、登錄號、題名、年代、出土 地點、甲骨文錄號和青銅器號等選項,若想以青銅器選項查詢,則點此選 項,若有該筆詳細資料的話,可填入後面空白處內

(3)按下「瀏覽/查詢」鍵, 欲查詢之相關資料將會列出, 可以按下「上頁」

| 史語所<br>教位美藏<br>整合花索<br>法自管理介面<br>目聩 2013-12-4       | 2014/03/23 | 2                  | 總筆數: 51896 <b>第</b><br>號羅 • <b>青銅器號</b> | 折<br>1頁 每頁 20<br>▼ | 月<br>● 筆 新增資料 上頁 下溴<br>濃雙/室诗 |        |
|-----------------------------------------------------|------------|--------------------|-----------------------------------------|--------------------|------------------------------|--------|
| 登入: 13:38:19                                        | 序號 影像      | 青銅器號               | 題名                                      | 年代                 | 出土地點                         | 系統號    |
| 身份: tts                                             | 1 8        | 00003 其            | 台鐘                                      | 春秋晚期               |                              | DA7776 |
| 01種限管理                                              | 2          | <b>00004</b> ਡੇ    | 寶用鐘                                     | 西周晚期               | -                            | DA3572 |
| <sup>●</sup> 02後設資料欄位管理 ◆<br><sup>●</sup> 03XML匯出資料 | 3 1        | 00004 <del>À</del> | 寶用鐘                                     | 西周晚期               |                              | DA8028 |
| <sup>●</sup> 04自動排程相關管理<br>● 05前台條改                 | 4 <u>i</u> | 00004 Å            | 寶用鐘                                     | 西周晚期               |                              | DA5074 |
| <ul> <li>□ 10印記資料庫</li> <li>□ 11中國西南少數民族</li> </ul> | 5          | <b>00004</b> 赤     | 寶用鐘                                     | 西周晚期               | -                            | DA6950 |
| 資料理(又書)<br><sup>●</sup> 12善本古籍數位典藏<br>資料庫           | 6          | 00005 天            | 尹鐘(天尹鈴)                                 | 西周晚期               | 傳河南洛陽,同出七件(≪分域≫10.15号(柯昌泗語)  | DA8030 |
| □ 23拓片資料庫 □ 基本資料(DA)                                | 7          | 00005 天            | 尹鐘(天尹鈴)                                 | 西周晚期               | 河南                           | DA282  |
| <ul> <li>□ 叢拓資料(DJ)</li> <li>□ 書目資料(DH)</li> </ul>  | 8          | 00005 天            | 尹鐘(天尹鈴)                                 | 西周晚期               | 河南省                          | DA5031 |
| □ 代碼維護 ● 就品介绍                                       | 9          | 00014 ㄹ            | 侯 虓鐘                                    | 西周晚期               | 山東                           | DA6225 |
| ● 截品循道<br>● 1440日西古小教兄社                             | 10 貞       | 00014 립            | 【侯 虓鐘(背面)                               | 西周晚期               | 山東壽光縣人得之於紀侯台下(積古)            | DA7823 |
| (文物)<br>(文物)<br><sup>●</sup> 15中開西南小台民族             | 11         | 00014 約3           | 层 虓鐘(己侯 虓鐘)                             | 西周晚期               | 山東省                          | DA558  |
| (田野照片)<br><sup>●</sup> 16速窗資料庫                      | 12         | 00014 \$2          | 【侯 虓鐘(己侯 虓鐘)                            | 西周晚期               | 山東省                          | DA1888 |

或「下頁」鍵進一步瀏覽查詢,選擇欲查詢之項目點入

#### 5、 CSV 格式匯入

以考古資料庫為例,點選04自動排程相關管理→作業排程,進入考古資料庫

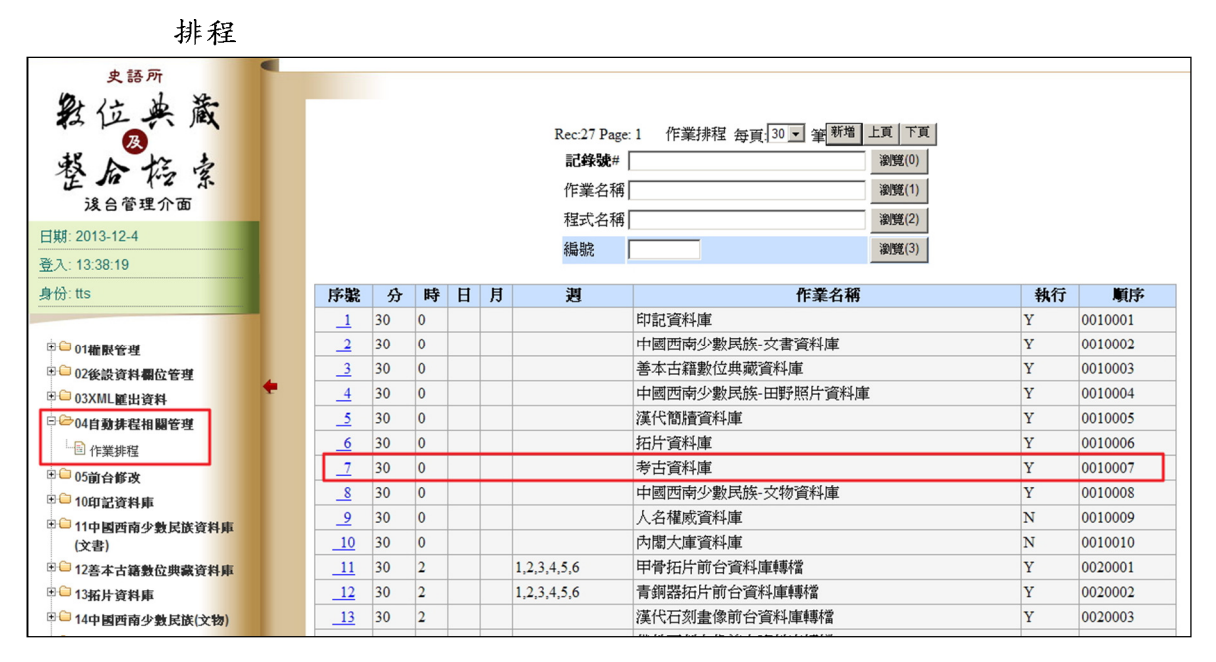

(1)先設定要執行的時間填入表格

(2)選擇是否執行,系統會依照排程時間,將 CSV 資料匯入資料庫中。

| F  | Rec: 7/27 | 作業排程 回索引查詢 存檔新增 更新 前筆 次筆 刪除                       |
|----|-----------|---------------------------------------------------|
|    | 順序        | 0010007                                           |
|    | 1.分       | 30                                                |
|    | 2.時       | 0                                                 |
|    | 3.日       |                                                   |
|    | 4.月       |                                                   |
|    | 5.週       |                                                   |
| 6. | 作業名稱      | 考古資料庫                                             |
| 7. | 程式名稱      | sh /disk1/dbwork/ihptts/shell/raw2dmat_archaeo.sh |
| 8  | 記錄檔1      |                                                   |
| 9  | 記錄檔2      |                                                   |
| 10 | 是否執行      | 執行 ▼                                              |
|    | 11.備註     | 執行<br>不執行                                         |

#### 6、 XML 格式匯出

(1)以印記資料庫為例,點選畫面左側的03.XML 匯出資料→印記資料庫

| 史語所<br>教位文献<br>整合格索<br>波音管理介面<br>日期: 2013-12-4<br>鉴入: 13:38:19<br>身份: tts                   | 史語所                                                                                                   |
|---------------------------------------------------------------------------------------------|----------------------------------------------------------------------------------------------------|
| <ul> <li>◎ 01權限管理</li> <li>◎ 02後設資料欄位管理</li> <li>◎ 03XML匯出資料</li> </ul>                     | 整合搭索                                                                                                  |
| <ul> <li>申記資料庫</li> <li>西南文書資料庫</li> <li>善本資料庫</li> <li>拓片-基本資料</li> <li>拓片-志日資料</li> </ul> | 浅合管理介面<br>5<br>5<br>5<br>5<br>5<br>5<br>5<br>5<br>5<br>5<br>5<br>5<br>5<br>5<br>5<br>5<br>5<br>5<br>5 |
| <ul> <li>□ 括片-叢拓資料</li> <li>□ 西南-田野照片</li> <li>□ 西南-立物</li> <li>□ 商蘭: 資料庫</li> </ul>        |                                                                                                    |
| <ul> <li>□ 考古-遗址</li> <li>□ 考古-遗扼</li> <li>□ 考古-遗跡</li> <li>□ 考古-遗物</li> </ul>              |                                                                                                    |
| <ul> <li>□ 考古-媒體</li> <li>□ 考古-工作記錄</li> <li>□ 考古-地層資料</li> <li>□ 人名權威資料</li> </ul>         |                                                                                                    |
| <ul> <li>□ 內閣大庫資料</li> <li>□ 04自動排程相關管理</li> </ul>                                          |                                                                                                    |

#### (2) 印記資料庫的 XML 格式,將會另一個視窗跳出顯示,如下圖所示

| ▶ 史语所數位典就及整合标》 × / □ 172.16.1.1000pkm/ml/a.xx × )                                                                                                    |   |
|----------------------------------------------------------------------------------------------------|---|
| ← → C 🗋 172.16.1.10/ihpkm/xml/sa.xml                                                                                                    | < |
| This XML file does not appear to have any style information associated with it. The document tree is shown below.                                                                                                    | 0 |
| <pre><collectionb <="" collections="" controlfield="" creations="" tag="001">SA000000001            J##:big   J##:big J##:big J##:big J##:big J##:big J##:big J##:big J##:big J##:big J##:big J##:big J##:big J##:big J##:big J##:big J##:big J##:big J##:big J##:big J##:big J##:big J##:bigJ##:bigJ##:bigJ##:bigJ##:big<td></td></collectionb></pre> |   |

#### 7、後設資料欄位需求

(1)以修改印記資料庫的計畫名稱內容為例,點選印記資料庫→代碼維護(2)將出現如下圖右側之資料代碼的畫面,其畫面皆為印記資料庫內的資料代

| 碼內容, | 點選其計 | 畫名稱選項 |
|------|------|-------|
|------|------|-------|

| ₹1855<br>教位典藏<br>整合搭索                                                                                         |                         | 〕 資料代書                                                      |                  |
|----------------------------------------------------------------------------------------------------|-------------------------|-------------------------------------------------------------|------------------|
| <b> </b>                                                                                                    | □ <mark>展覽限制(AA)</mark> | <b>1 <sup>1 11</sup> 11 11 11 11 11 11 11 11 11 11 11 1</b> | □ 複印限制(AC)       |
| 登入: 13:38:19<br>身份: tts                                                                                       | □印記影像格式(AD)             | 2 自印記影像解析度(AE)                                              | <b>□</b> 現滅者(AF) |
|                                                                                                    | □ 版權所有(AG)              | ☐ 計畫名稱(AH)                                                  | □類型(AI)          |
| ◎ □ 01權限管理 ◎ □ 02後請资料增价管理                                                                                     | □ <del>來源(AJ)</del>     | ■ <sup>形状(AK)</sup>                                         | <b></b> 刻法(AL)   |
| ● 03XML匯出資料                                                                                                   | □書體(AM)                 | <mark>直</mark> 語文代碼(AO)                                     | ☐                |
| 04自動排在相關管理                                                                                                    |                         |                                                             |                  |
| <ul> <li>► 10印記資料庫</li> <li>● 資料建置(SA)</li> <li>● 代碼維護</li> <li>● 收藏介紹</li> </ul>                             |                         |                                                             |                  |
| <ul> <li>11中國西南少數民族<br/>資料庫(文書)</li> <li>12善</li> <li>12善</li> <li>12</li> <li>12</li> <li>本古範數位與就</li> </ul> |                         |                                                             |                  |

(3)按下「瀏覽」鍵,欲查詢之相關資料將會列出,可以按下「上頁」或

「下頁」鍵進一步瀏覽查詢

(4)在所列出之相關資料點選要查詢的序號

| Λ | 序號 | 群组別 | 群組名構 | 代碼 | 代碼名稱                           |  |
|---|----|-----|------|----|--------------------------------|--|
|   | _1 | AH  | 計畫名稱 | 74 | 傅斯年圖書館藏善本圖籍                    |  |
|   | _2 | AH  | 計畫名稱 | 75 | 拓片與古文書                         |  |
|   | _3 | AH  | 計畫名稱 | 88 | 古漢籍善本數位化資料庫國際合作建置計畫(2007-2009) |  |
|   |    |     |      |    | 新増上頁下頁                         |  |

若欲新增印記資料庫的資料代碼內計畫名稱內容:

(1)按下「新增」鍵

|    |     |      | Rec:66<br>計畫4 | 6 Page: 1 sealtab 毎頁: 30 ▼ 筆 新増 上頁 下頁<br>名稱 AH 瀏覽(1) |
|----|-----|------|---------------|------------------------------------------------------|
| 序囊 | 群組別 | 群組名稱 | 代碼            | 代碼名稱                                                 |
| _1 | AH  | 計畫名稱 | 74            | 傅斯年圖書館藏善本圖籍                                          |
| _2 | AH  | 計畫名稱 | 75            | 拓片與古文書                                               |
| 3  | AH  | 計畫名稱 | 88            | 古漢籍善本數位化資料庫國際合作建置計畫(2007-2009)                       |
|    |     |      |               | 新増上頁下頁                                               |

(2)將欲新增之計畫名稱資料填入群組別、群組名稱、代碼和代碼名稱表格內

| 3<br>Rec: 0/66 sealtab 回索引查詢 存檔新增 |  |
|-----------------------------------|--|
| 群組別                               |  |
| 群組名稱<br>                          |  |
| 代碼                                |  |
| 代碼名稱                              |  |
| 回索引查詢                             |  |

(3)填完後,按下「存檔新增」即可

# (二)資料紀錄採 TXT 格式,以一筆一個檔案的方式存放

### 1、 資料紀錄新增

(1)以拓片資料庫為例,欲新增青銅器之藏品資料,點選拓片資料庫→基本 資料

(2)進入畫面後,再點選「新增資料」鍵

| 史語所                              |                                                  |
|----------------------------------|--------------------------------------------------|
| 教位典蔵                             | 2014/03/23                                       |
| 登后按案                             |                                                  |
| <b> </b>                         | 員7 具 所能的 化化化化化化化化化化化化化化化化化化化化化化化化化化化化化化化化化化化     |
| 日期: 2013-12-4                    |                                                  |
| 登入: 13:38:19                     | <b>序號 影像                                    </b> |
| 身份: tts                          |                                                  |
|                                  | 朝着資料上具「「具                                        |
| ●□01顧限終現                         | 間時代に見                                            |
| ● 02後過咨封握位答理                     |                                                  |
| <sup>●</sup> ◎03XML所出資料          |                                                  |
| ◎ 🖬 04自動排程相關管理                   |                                                  |
| ◎ — 05前台修改                       |                                                  |
| ◎ 🖨 10印記資料庫                      | 大切斯4次目, <u>一次要求 医正规规定分别的 之,时</u>                 |
| * 11中國西南少數民族<br>資料庫(文書)          |                                                  |
| <sup>● □</sup> 12善本古籍數位典藏<br>資料庫 |                                                  |
| □ 🔤 13拓片資料庫                      |                                                  |
| 🗟 基本資料(DA)                       |                                                  |
| □ 叢拓資料(DJ)                       |                                                  |
| □書目資料(DH)                        |                                                  |
| □ 代碼維護                           |                                                  |
| ■■載品介紹                           |                                                  |
| ■■藏品籍選                           |                                                  |
| ●● 1/1由剧页直小船已许                   |                                                  |

(3)將進入新畫面,請選擇新增的資料類型有五種選項:青銅器、佛教石刻 造像、漢代石刻畫象、甲骨文和遼金元拓片等選項,因是想要增加青銅 器之藏品資料,所以點選「青銅器」資料類型

| 折月       資料查詢       3 請選擇新增的資料類型       直調器       供数石刻造像、       遂代石刻畫象       甲骨文       遼金元拓且 |
|---------------------------------------------------------------------------------------------|
| 条統設計:大鐸資訊股份有限公司                                                                             |

(4)將有拓片資料、原件資料、影像檔案和青銅器資料等內容需填寫

(5)填寫完,按下「存檔」鍵即可,若欲在新增新資料,則按「存檔/次筆」

鍵

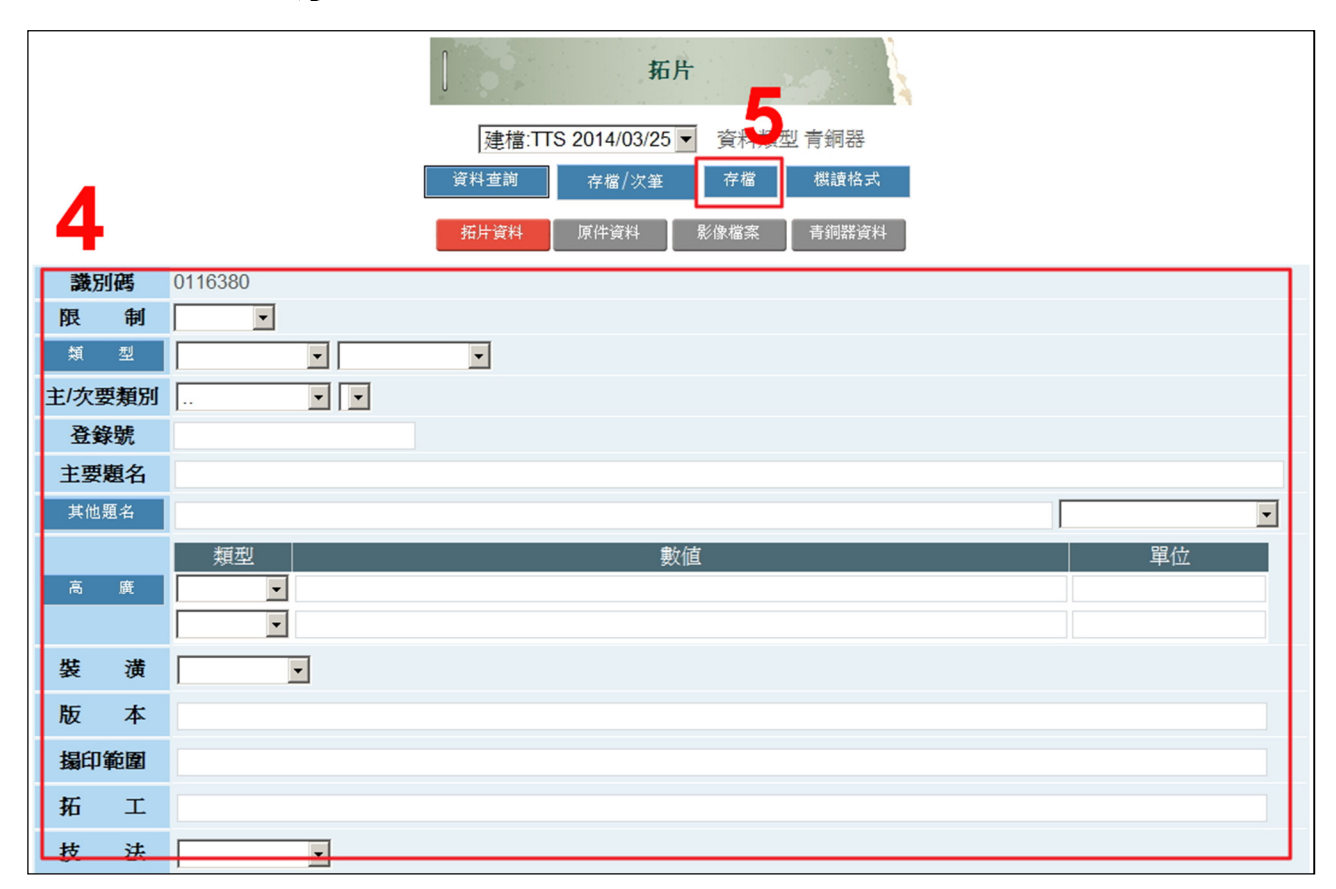

(6)「存檔」後,在TXT格式儲存位置也會新增一筆,如下圖所示

|                                                                                                    | 804.onto 805.onto                                                                                                    | 🔊 852.onto                                                                                                    | 🔊 876.onto                                                                                                    |  |
|----------------------------------------------------------------------------------------------------|----------------------------------------------------------------------------------------------------|----------------------------------------------------------------------------------------------------|----------------------------------------------------------------------------------------------------|--|
| Image: Constraint of the constraint of the const | 806.onto         2830.onto           807.onto         831.onto           808.onto         833.onto           809.onto         833.onto           809.onto         833.onto           811.onto         834.onto           811.onto         835.onto           812.onto         834.onto           811.onto         835.onto           813.onto         835.onto           813.onto         835.onto           813.onto         835.onto           813.onto         836.onto           813.onto         837.onto           813.onto         837.onto           813.onto         839.onto           813.onto         838.onto           813.onto         838.onto | <ul> <li>853.onto</li> <li>854.onto</li> <li>855.onto</li> <li>856.onto</li> <li>857.onto</li> <li>858.onto</li> <li>859.onto</li> <li>859.onto</li> <li>860.onto</li> <li>861.onto</li> <li>861.onto</li> <li>863.onto</li> </ul> | <ul> <li>877.onto</li> <li>878.onto</li> <li>879.onto</li> <li>880.onto</li> <li>881.onto</li> <li>882.onto</li> <li>883.onto</li> <li>884.onto</li> <li>885.onto</li> <li>886.onto</li> <li>887.onto</li> </ul> |  |

#### 2、 資料紀錄刪增

(1)以刪除青銅器資料資料為例,第一項下拉式選單內有青銅器、佛教石刻造 像、漢代石刻畫象、甲骨文和遼金元拓片等選項,第二項則將會有系統號、 登錄號、題名、年代、出土地點、甲骨文錄號和青銅器號等選項,若知道 該筆詳細資料的話,可填入後面空白處後,按下「瀏覽/查詢」鍵

| 史語所<br>教位英藏<br>整合 招素<br>法自管理介面<br>目期: 2013-12-4             |     | :  | 2014/03/23 |       | 總:<br>青銅器 | 〕<br>筆數: 51896 <b>第</b> 1<br>▼ 青銅器號 | 新<br>頁 每頁 20<br>▼ | 月<br>▼ 班 新熔資料 上頁 下頁<br>淵愛/宣治 |        |
|-------------------------------------------------------------|-----|----|------------|-------|-----------|-------------------------------------|-------------------|------------------------------|--------|
| 重八. 13.38.19<br>身份: tts                                     | l B |    | 影像         | 青銅器號  |           | 題名                                  | 年代                | 出土地點                         | 系統號    |
|                                                             |     | 1  | Æ          | 00003 | 其台鐘       |                                     | 春秋晚期              |                              | DA/776 |
| <sup>●</sup> □01種限管理                                        |     | 2  | 1          | 00004 | 永寶用鐘      |                                     | 西周晚期              |                              | DA3572 |
| ● 02 使設資料欄位管理<br>● <sup>●</sup> 03 XML匯出資料                  | •   | 3  | -          | 00004 | 永寶用鐘      |                                     | 西周晚期              |                              | DA8028 |
| ● 04目動排在相關管理<br>● 05前台修改                                    |     | 4  | Ĺ          | 00004 | 永寶用鐘      |                                     | 西周晚期              |                              | DA5074 |
| <ul> <li>10印記資料理</li> <li>11中國西南少數民族<br/>資料庫(文書)</li> </ul> |     | 5  | -          | 00004 | 永寶用鐘      |                                     | 西周晚期              |                              | DA6950 |
| * 2 12善本古籍數位典藏<br>資料庫                                       |     | 6  |            | 00005 | 天尹鐘(天尹鋒   | \$)                                 | 西周晩期              | 傳河南洛陽,同出七件(≪分域≫10.15引柯昌泗語)   | DA8030 |
| □ □ 3拓 片資料庫 □ 基本資料(DA)                                      |     | 7  |            | 00005 | 天尹鐘(天尹鋒   | \$)                                 | 西周晩期              | 河南                           | DA282  |
| - 🗟 叢拓資料(DJ)<br>- 🗟 書目資料(DH)                                |     | 8  |            | 00005 | 天尹鐘(天尹鋒   | \$)                                 | 西周晩期              | 河南省                          | DA5031 |
| - <ul> <li>- ○ 読品介紹</li> </ul>                              |     | 9  | 1          | 00014 | 己侯 虓鐘     |                                     | 西周晩期              | 山東                           | DA6225 |
| ●● 統品精選                                                     |     | 10 | 1 A        | 00014 | 己侯 虓鐘(背   | 面)                                  | 西周晚期              | 山東壽光縣人得之於紀侯台下(積古)            | DA7823 |
| <ul> <li>14中國西南少數民族<br/>(文物)</li> <li>15中國西南少數民族</li> </ul> |     | 11 | *          | 00014 | 紀侯 虓鐘(己   | 侯 虓鐘)                               | 西周晚期              | 山東省                          | DA558  |
| (田野照片)<br>16漢籍資料庫                                           |     | 12 | - ·        | 00014 | 紀侯 虓鐘(己   | 侯虓鐘)                                | 西周晚期              | 山東省                          | DA1888 |

### (2)確認其內容為欲刪除之項目後,按下「刪除」鍵即可

| 14/03/2 | 24                 |            |                   |      |          | ]      |           | 拓片              | 24            |            |    |      |                                       |    |   |
|---------|--------------------|------------|-------------------|------|----------|--------|-----------|-----------------|---------------|------------|----|------|---------------------------------------|----|---|
|         |                    |            |                   |      | DA       | 47776  | 建檔:TTS 20 | 014/03/05       | - a           | 11型 青銅裝    |    |      |                                       |    |   |
|         |                    |            | 1                 | 資料   | ¥查詢 前筆   | 次筆     | 更新/返回     | 更新              | 機道加まい         | 刪除         | 抄錄 | 空欄收約 | 缩                                     |    |   |
|         |                    |            |                   |      |          | 坊담영    | 111 原件语   | 2191 <b>2</b> % | @ 微変 書        | 14回县252331 |    |      |                                       |    |   |
|         | 14 th 21           | <b>r</b> ( | 1029673           |      |          | 147 11 |           |                 | 101K1003TK 73 |            |    |      |                                       |    |   |
| F       | 98,53 E<br>98 - 59 | a<br>Sul   | 23-開放 ▼           |      |          |        |           |                 |               |            |    |      |                                       |    |   |
|         | 類                  | τU         | 219-樂器            |      |          | Ŧ      |           |                 |               |            |    |      |                                       |    |   |
| ±       | /次要素               | 貢別         | 青銅器               | •    | 銘文拓片 ▼   |        |           |                 |               |            |    |      |                                       |    |   |
|         | 登錄家                | t.         | 187825-046        |      |          |        |           |                 |               |            |    |      |                                       |    |   |
| 3       | 主要題                | 名          | 其台鐘<br><b>其台鐘</b> |      |          |        |           |                 |               |            |    |      |                                       |    |   |
|         | 其他題                | 名          | 其台鐘<br><b>其台鐘</b> |      |          |        |           |                 |               |            |    | 30   | 8-別稱                                  |    | • |
|         |                    |            |                   |      |          |        |           |                 |               |            |    |      |                                       |    | • |
|         |                    |            | 類型<br>315 坊建 1    | . 20 | 6.6~19.9 |        |           | 數值              |               |            |    |      | i i i i i i i i i i i i i i i i i i i | 單位 |   |
|         | 高                  | 廣          | 212-2416          | , 20 | 0.0×10.5 |        |           |                 |               |            |    |      | ciii                                  |    |   |
|         |                    |            |                   | •    |          |        |           |                 |               |            |    |      |                                       |    |   |
| ŝ       | 装                  | 潢          | 0-Undefine        | ۲    |          |        |           |                 |               |            |    |      |                                       |    |   |
| )       | 版 :                | 本          |                   |      |          |        |           |                 |               |            |    |      |                                       |    |   |
| 1       | 攝印範                | 图          |                   |      |          |        |           |                 |               |            |    |      |                                       |    |   |
| 3       | 拓                  | I.         |                   |      |          |        |           |                 |               |            |    |      |                                       |    |   |
|         | Ht i               | 法          |                   | •    |          |        |           |                 |               |            |    |      |                                       |    |   |

(3)按下「刪除」鍵後,在TXT格式儲存位置,還是會存在,只是把系統號

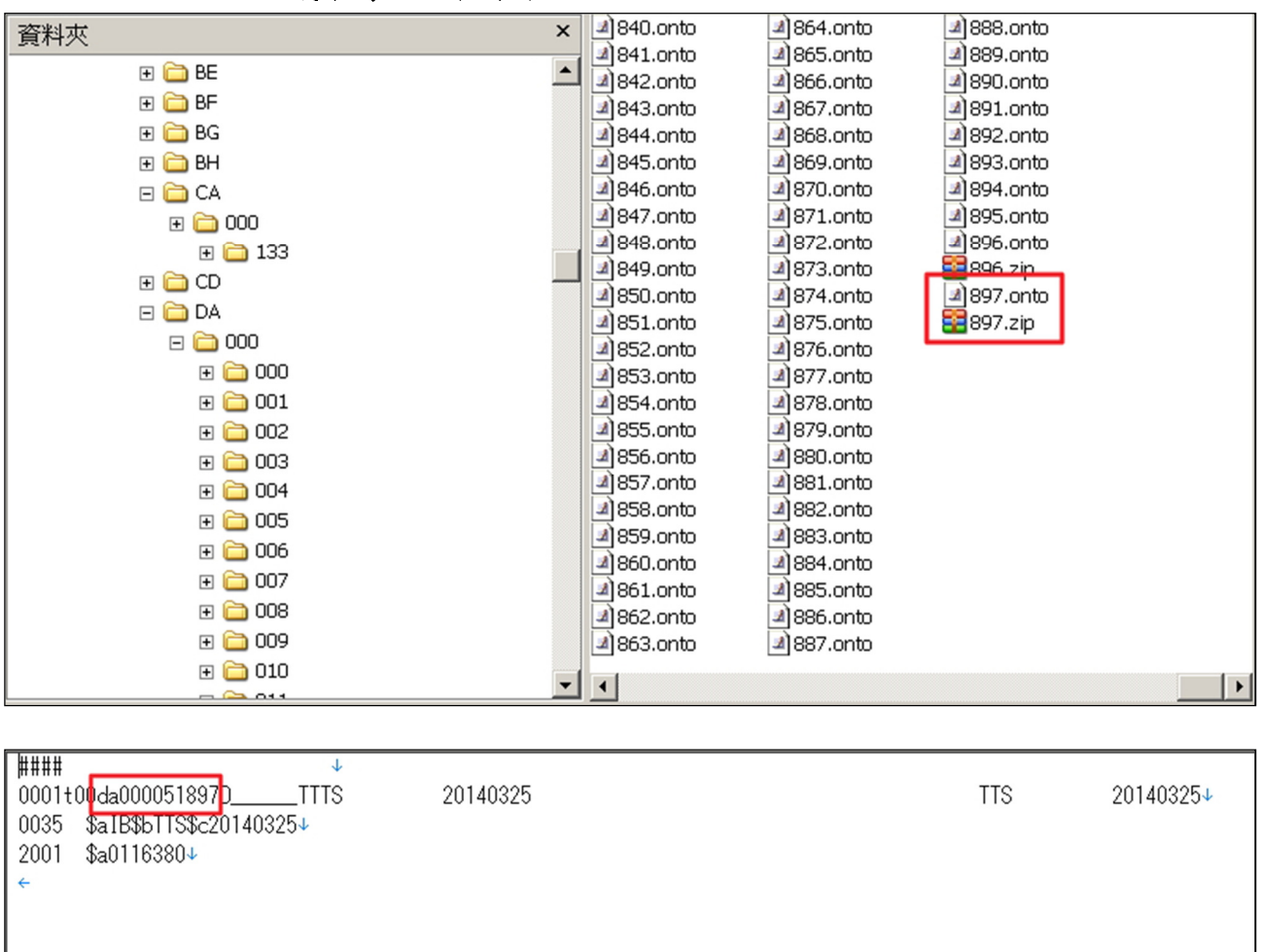

改成小寫,如下圖所示

### 3、 資料紀錄修改

(1)以修改青銅器資料資料為例,第一項下拉式選單內有青銅器、佛教石刻造 像、漢代石刻畫象、甲骨文和遼金元拓片等選項,第二項則將會有系統號、 登錄號、題名、年代、出土地點、甲骨文錄號和青銅器號等選項,若知道 該筆詳細資料的話,可填入後面空白處後,按下「瀏覽/查詢」鍵。

| 史語所<br>教位美藏<br>整合格索<br>法合管理介面<br>目開。2013-12-4                          |    | 2014/03/23                                                                                                    | C     | 總筆數:<br><b>青銅器 ▼</b> ] | 】 新<br>51896 <mark>第1頁</mark> 毎頁 20<br>青銅器號 ▼ | H<br>▼ 筆 新增資料 上頁 下頁<br>淵號/宣诗 |        |
|------------------------------------------------------------------------|----|----------------------------------------------------------------------------------------------------|-------|------------------------|-----------------------------------------------|------------------------------|--------|
| 登入: 13:38:19                                                           | 序装 | 影像                                                                                                    | 青銅器號  | 題名                     | 年代                                            | 出土地點                         | 系統號    |
| 身份: IIS                                                                | 1  | Æ                                                                                                    | 00003 | 其台鐘                    | 春秋晚期                                          |                              | DA7776 |
| ● 01種限管理                                                               | 2  | 1                                                                                                    | 00004 | 永寶用鐘                   | 西周晚期                                          |                              | DA3572 |
| ● 02 按設資料欄包管理<br>● ● 03XML匯出資料                                         | 3  | 1                                                                                                    | 00004 | 永寶用鐘                   | 西同晚期                                          |                              | DA8028 |
| <sup>◎</sup> 04自動排程相關管理<br><sup>◎</sup> 05前台修改                         | 4  | 1                                                                                                    | 00004 | 永寶用鑓                   | 西周晚期                                          |                              | DA5074 |
| <ul> <li>□ 10印記資料庫</li> <li>□ 11中國西南少數民族</li> <li>□ 중料庫(文書)</li> </ul> | 5  |                                                                                                    | 00004 | 永寶用鐘                   | 西周晚期                                          |                              | DA6950 |
| ◎ □ 12善本古籍數位典藏<br>資料庫                                                  | 6  |                                                                                                    | 00005 | 天尹鑓(天尹鈴)               | 西周晚期                                          | 傳河南洛陽,同出七件(≪分域≫10.155(柯昌泗語)  | DA8030 |
| □ → 13拓片資料庫 □ 基本資料(DA)                                                 | 7  | <b>A</b>                                                                                                    | 00005 | 天尹鑓(天尹鈴)               | 西周晚期                                          | 河南                           | DA282  |
| □ 叢拓資料(DJ)                                                             | 8  |                                                                                                    | 00005 | 天尹鑓(天尹鈴)               | 西周晚期                                          | 河南省                          | DA5031 |
| <ul> <li>□ 代碼維護</li> <li>○ 就具介绍</li> </ul>                             | 9  | 1                                                                                                    | 00014 | 己供 虓鐘                  | 西周晚期                                          | 山東                           | DA6225 |
| ●●載品積選                                                                 | 10 | di la constante di la constante di la constant | 00014 | 己侯 虓鐘(背面)              | 西周晚期                                          | 山東壽光縣人得之於紀侯台下(積古)            | DA7823 |
| <ul> <li>○ 14中國西南少數民族<br/>(文物)</li> <li>○ 15中國西南少數民族</li> </ul>        | 11 | 4                                                                                                    | 00014 | 紀侯 虓鐘(己侯 虓             | 鐘) 西周晩期                                       | 山東省                          | DA558  |
| (田野照片)<br>16遂簽咨封庫                                                      | 12 |                                                                                                    | 00014 | 紀侯 虓鐘(己侯 虓             | 鐘) 西周晩期                                       | 山東省                          | DA1888 |

(2)進入此選項後,將可以在拓片資料、原件資料、影像檔案和青銅器資料內

容進行作修改。

(3)修改其內容後,按下「更新」鍵即可,若欲修改其他筆資料,按下「更新 /返回」鍵,或是按「前筆」和「後筆」鍵尋找欲刪除資料

| 4/03/24 |                   |     |             | J   | 0   | -     | 拓片         |      | 20                                       |     |   |       |     |   |
|---------|-------------------|-----|-------------|-----|-----|-------|------------|------|------------------------------------------|-----|---|-------|-----|---|
|         |                   |     |             | DA7 | 776 | 建檔:   | 2014/03/05 | 5▼ 資 | 料類型員                                     | 手銅器 |   |       |     |   |
|         |                   | 資料  | <b>査詢</b> 前 | 筆   | 欠筆  | 更新/返回 | 更新         | 機讀格  | 「「」 「「」 「」 「」 「」 「」 「」 「」 「」 「」 「」 「」 「」 | 脉」  | 錄 | 2 欄收縮 |     |   |
| 2       |                   |     |             | 1   | 石月資 | 料 原件  | 資料 影       | 《像檔案 | 青銅器                                      | 資料  |   |       |     |   |
| 識別碼     | 0029673           |     |             |     |     |       |            |      |                                          |     |   |       |     |   |
| 限制      | 23-開放 🔻           |     |             |     |     |       |            |      |                                          |     |   |       |     |   |
| 類 型     | 219-樂器            | Υ.  |             |     | •   |       |            |      |                                          |     |   |       |     |   |
| 主/次要類別  | 青銅器               | •   | 銘文拓別        | н • |     |       |            |      |                                          |     |   |       |     |   |
| 登錄號     | 187825-046        |     |             |     |     |       |            |      |                                          |     |   |       |     |   |
| 主要題名    | 其台鐘<br><b>其台鐘</b> |     |             |     |     |       |            |      |                                          |     |   |       |     |   |
| 其他題名    | 其台鐘               |     |             |     |     |       |            |      |                                          |     |   |       |     |   |
| ХТЫХЕН  | 其台鐘               |     |             |     |     |       |            |      |                                          |     |   | 308   | ·別稱 | • |
|         |                   |     |             |     |     |       |            |      |                                          |     |   |       |     | • |
|         | 類型                |     |             |     |     |       | 數值         |      |                                          |     |   |       | 單位  | : |
| ÷ #     | 315-拓裱 🔻          | 26. | 5×18.9      |     |     |       |            |      |                                          |     |   | 0     | m   |   |
|         |                   | ·   |             |     |     |       |            |      |                                          |     |   |       |     |   |
|         |                   |     |             |     |     |       |            |      |                                          |     |   |       |     |   |
| 裝 潢     | 0-Undefine        | •   |             |     |     |       |            |      |                                          |     |   |       |     |   |
| 版本      |                   |     |             |     |     |       |            |      |                                          |     |   |       |     |   |
| 搨印範圍    |                   |     |             |     |     |       |            |      |                                          |     |   |       |     |   |
|         |                   |     |             |     |     |       |            |      |                                          |     |   |       |     |   |

762.onto

2

767.onto

2

2

777.onto

772.onto

ີ

763.onto

1

768.onto

2

773.onto

2

778.onto

764.onto

2

769.onto

1

774.onto

1

779.onto

資料夾

🕀 🚞 000

🕀 🚞 CD 🖃 🚞 DA 🗆 🚞 000

🕀 🚞 133

🕀 🚞 000

🕀 🚞 001 🕀 🚞 002 🕀 🚞 003

🕀 🚞 004

🕀 🚞 005 🕀 🚞 006 007

🕀 🚞 🕀

(4)或在 TXT 格式儲存位置直接修改,例如要修改系統號 DA7776。要先找

網址(D) 🚞 I:\ihptts dmat\DA\000\007 🗾 🔁 移至 × 750.onto 751.onto 752.onto 753.onto 754.onto ٠ 🕀 🚞 BE 🕀 🚞 BF Z 2 ີ້ 2 🕀 🚞 BG 755.onto 756.onto 757.onto 758.onto 759.onto 🕀 🚞 BH 🖃 🚞 CA

760.onto

2

765.onto

1

770.onto

1

775.onto

ຟັ

761.onto

1

766.onto

Δ

771.onto

776.ont

到目錄中 000/007/776.onto,以文字編輯軟體打開直接修改後存檔

|         | 🖾 🛄 👔 👔 🛄 🔝 💆                                                             |
|---------|---------------------------------------------------------------------------|
|         |                                                                           |
| ####    | <u>11160-km ≈2200337ni</u> 4500↓                                          |
| I:\file | km/program.fred/file1.cfgaTTS 20140305↓                                   |
| 0245    | \$a其台鐘↓                                                                   |
| 0246    | \$~308\$a其台鐘↓                                                             |
| 0300    | \$a315\$c26.5×18.9\$dcm↓                                                  |
| 0805    | \$c187825-046↓                                                            |
| 1002    | \$a01160ckm a2200337ui 4500↓                                              |
| 1003    | \$a219↓                                                                   |
| 1004    | \$a000016000021↓                                                          |
| 2001    | \$a0029673↓                                                               |
| 2245    | \$a其台鐘↓                                                                   |
| 2300    | \$a↓                                                                      |
| 3250    | \$a0↓                                                                     |
| 3254    | \$a0↓                                                                     |
| 3333    | \$a23↓                                                                    |
| 3508    | \$n0027225\$a1\$b0\$d0↓                                                   |
| 3515    | \$a ≪梅雪齋金文拓片稿本≫\$n0001285↓                                                |
| 3520    | \$a4111501.001\$b史語所藏金石拓片之章\$c中央研究院歷史語言研究所\$d187713-104DR1\$e下左1↓         |
| 3520    | \$a4111501.002\$b國立中央研究院歷史語言研究所圖書之記\$c中央研究院歷史語言研究所\$d187713-118DL2\$e下右1↓ |
| 3521    | \$a≪梅雪齋金文拓片稿本≫↓                                                           |
| 3522    | \$a羅振玉\$c中央研究院傅斯年圖書館\$d494↓                                               |
| 3526    | \$a551↓                                                                   |
| 3531    | \$a春秋晩期↓                                                                  |
| 3561    | \$n34949\$a187825-046.jpg\$b410\$c415\$d422\$f ≪梅雪齋金文拓片稿本≫\$i1\$q23↓      |
| 3609    | \$n10695\$a00003\$b000564000700↓                                          |
| 3614    | \$n1285\$a16\$q0\$bB1285\$c1117\$d梅雪齋金文拓片稿本\$m1197↓                       |
| 3999    | \$a中央研究院歴史語言研究所↓                                                          |
| 4525    | \$f24↓                                                                    |
| 4530    | \$a0\$c北京某氏↓                                                              |

٠

### (三)藏品管理及著錄系統需提供後設資料欄位管理功能

讓資料庫管理者可以因應新的需求,從管理後台自行調整後設資料 欄位,包括新增、刪除、重新命名、重新排序欄位等等。

#### 1、後設資料欄位管理

(1)以印記資料庫為例,點選後設資料欄位管理→印記資料庫

(2)後設資料欄位內容為 HTML 語法,如下圖右側畫面所顯示,若欲修改印記 資料庫的內容,可直接在畫面上作修改

(3)修改完,按下「Save」鍵即可

| 教会结束                     | _ 1                                                                                                    |  |
|--------------------------|----------------------------------------------------------------------------------------------------|--|
| E 112 12 5.              | Save Save                                                                                                    |  |
| DIR: 2012 12 4           |                                                                                                    |  |
| 261-12-20-10             | DEFINED FDR.                                                                                                    |  |
| 直八·13.30.18              | GPP 基本资料                                                                                                    |  |
| 50.03 . 10               |                                                                                                    |  |
| -                        | *3805,"                                                                                                    |  |
| <sup>●</sup> ○01種限管理     | (hb), 6, call blev (sipading ) crispading (clock di sidi-sob, 2,1,1);<br>;a, 0, 20, 1000, "4", PFs                                                                        |  |
| ◎ 🔐 02後設資料欄位管理           | ;8,,2,1,1,,,,                                                                                                    |  |
| 🖹 印記資料庫                  | *3701." "EDIPS#D#:04                                                                                                    |  |
| 回南文書資料庫                  | ; a, , 0, 20, 1000, , , , "印記編號"                                                                                                    |  |
| → 善本資料庫                  | 11002 " " 箱 一型 02                                                                                                    |  |
| □ 括月-基本資料                | (TAB); 0, ,2,1,14                                                                                                    |  |
| □ 拓片-書目資料                | ;a,width=210>,0,20,1000,,AI,類型。                                                                                                    |  |
| 1 拓片-叢拓資料                | :3, <tg class="&lt;u">pox4 t_D×m</tg> ,0,20,1000,"8", <u>AU</u> ,×m                                                                                                    |  |
| 回西南-田野照片                 |                                                                                                    |  |
| □ 西南-文物                  | *245,"" $HD$ $\pm inc$<br>(TAB: 1.6, stable border=0 cellmading=0 cellmacing=0>.2.1.16                                                                                    |  |
|                          | ;c,,1,10106,186                                                                                                    |  |
| 一方 一度 征                  | $ia_{c} < id class=box4$ the $idx < id width=3700, 1,10106, 33,, entrope$                                                                                                 |  |
| 一名口心思虑                   | :1,,0,20,1000, A0«                                                                                                    |  |
|                          | ;8,,2,1,1                                                                                                    |  |
| 1 秋古,烟烟                  | *300." " 刻 法:04                                                                                                    |  |
| 一 考古-工作記錄                | (TAB):0,,2,1,14                                                                                                    |  |
| → 考古-地層資料                | $y_{y}  tr_{y}  tr_{y} = 100, 0, 10, 1000, ALs$                                                                                                    |  |
| - □ 人名權威資料               | ;c,高廣,0,6,10006                                                                                                    |  |
| □ 内閣大庫資料                 | 34,*,0,6,1000,,,,公分。                                                                                                    |  |
| <sup>® —</sup> 03XML匯出資料 | 10/( (DD12/6,1,1                                                                                                    |  |
| ◎ 😄 04自動排程相關管理           | *3702,"                                                                                                    |  |
| * 205前台修改                | (im); u, <tuple bgcolor="slalal" border="0" cellpagang="1">,2,1,16<br/>; b,<tuple bgcolor="white"><tuple width="1900,0,18,10006&lt;/th"><th></th></tuple></tuple></tuple> |  |
| * 🖬 10印記資料庫              | ;c,,0,30,1000,,-/diskl/dbwork/ihptts/data/weyear_yr:1:1-1.2.3.4.5.6-1-66                                                                                                  |  |
| ● 11中國西南少數民族             | 14 245 BOD 47 (BB) 255 B 30 10002                                                                                                    |  |
| 資料庫(又書)                  |                                                                                                    |  |
| 12香本古籍數位與數               |                                                                                                    |  |

### 2、資料欄位具可重複性

(1)主欄位和分子欄

主欄位前有「\*」符號所表示,對應藍色表格,如圖所示;分子欄前有「;」 符號所表示,對應灰色表格,如下圖所示

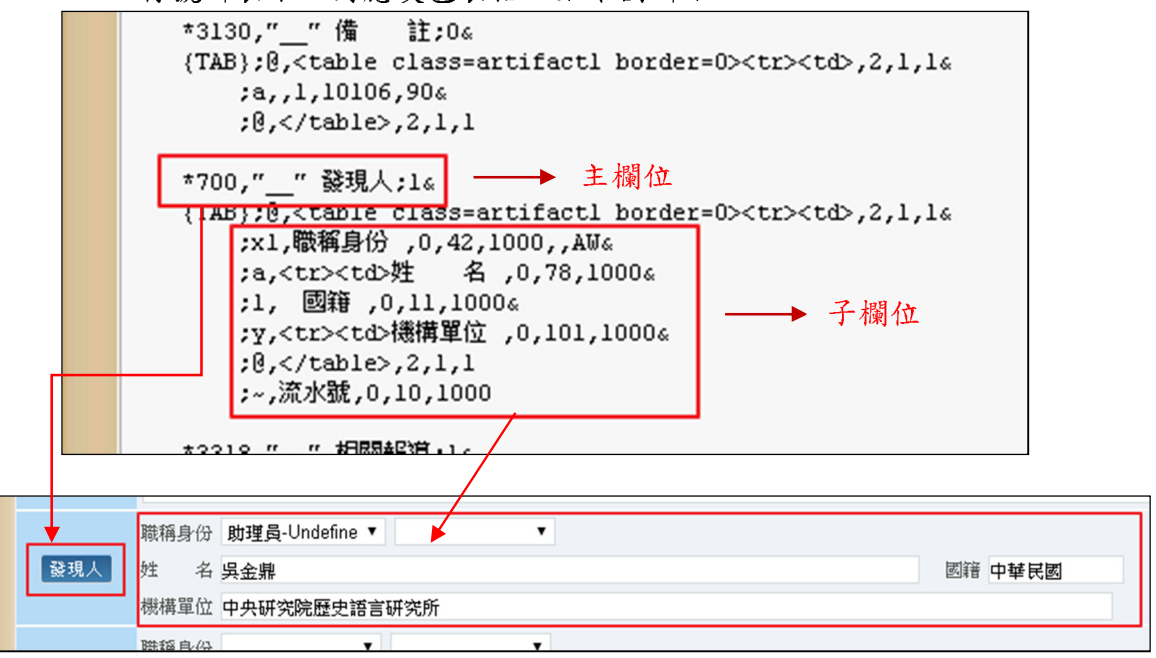

(2)主欄位可重覆或不重覆

|     | *              | :3130,"" (<br>TAB};0, <tal<br>;a,,1,10<br/>;0,<th>加e&gt;,2,1,1<br/>加e class=ar<br/>0106,90&amp;<br/>01e&gt;,2,1,1</th><th>→ 不<br/>tifactl bord</th><th>重覆<br/>ler=0&gt;<td< th=""><th>⊵,2,1,1%</th><th></th></td<></th></tal<br> | 加e>,2,1,1<br>加e class=ar<br>0106,90&<br>01e>,2,1,1                                                                       | → 不<br>tifactl bord                                                  | 重覆<br>ler=0> <td< th=""><th>⊵,2,1,1%</th><th></th></td<>             | ⊵,2,1,1% |    |
|-----|----------------|----------------------------------------------------------------------------------------------------|----------------------------------------------------------------------------------------------------|----------------------------------------------------------------------|----------------------------------------------------------------------|----------|----|
|     | *              | 700,"_" 發<br>TAB};0, <ta<br>;x1,職稱<br/>;a,;1, 國親<br/>;y,;2,(ta)<br/>;~,流水歌</ta<br>                                                                                                    | 現人[1]<br>ple class=ar<br>身份 ,0,42,10<br>(td>姓 名 ,<br>,0,11,1000<br>(td>機構單位 ,<br>ple>,2,1,1<br>,0,10,1000<br>(dB)(1,1,1) | → 可重<br>tifactl bord<br>000,,AW&<br>,0,78,1000&<br>&<br>,0,101,1000& | <mark>覆</mark><br>ler=0> <td< th=""><th>⊵,2,1,1⊛</th><th></th></td<> | ⊵,2,1,1⊛ |    |
| 備註  | 資料來源:<br>國立中央研 | 开究院歷史語言研究/                                                                                                    | 所專刊之三十五:考古3                                                                                                    | 手表                                                                   |                                                                      |          | 1. |
|     | 藏稱身份 .         | 助理員-Undefine ▼                                                                                                    | •                                                                                                    |                                                                      |                                                                      |          |    |
| 發現人 | 姓 名身           | 民金鼎                                                                                                    |                                                                                                    |                                                                      |                                                                      | 國籍 中華民國  |    |
|     | 機構單位           | 中央研究院歷史語言                                                                                                    | 研究所                                                                                                    |                                                                      |                                                                      |          |    |
|     | 職稱身份           | •                                                                                                    | •                                                                                                    |                                                                      |                                                                      |          |    |
|     | 姓 名            |                                                                                                    |                                                                                                    |                                                                      |                                                                      | 國籍       |    |
|     | 機構單位           |                                                                                                    |                                                                                                    |                                                                      |                                                                      |          |    |
|     | ш eF           |                                                                                                    |                                                                                                    |                                                                      | 3 IE                                                                 | ## []    |    |

主欄位不重覆以0所表示,可重覆則以1所表示,如下圖表示

(3)子欄位可重覆或不重覆

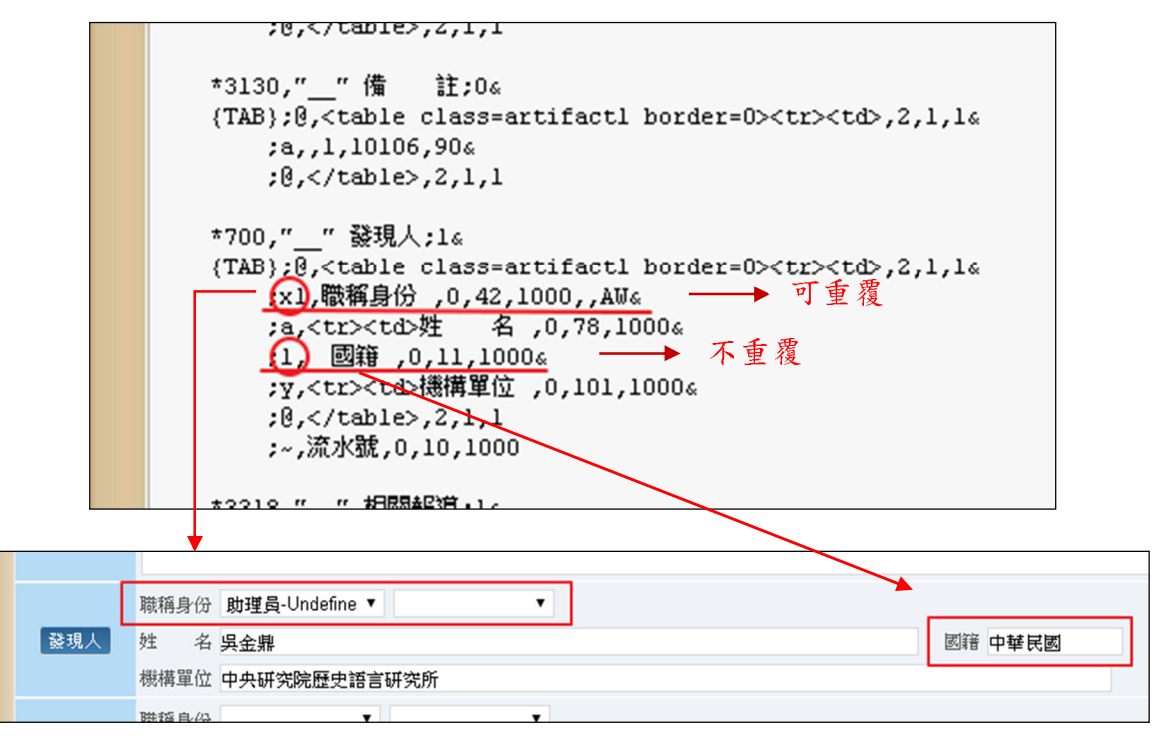

子欄位不重覆以0所表示,可重覆則以1所表示,如下圖表示

#### 3、 資料欄位長度可變

資料欄位的長度在子欄位內所表示,如下圖紅色圈起來數字表示欄位長 度,可對應下圖的灰色表格內容所示

|     | ;0,,2,1,1                                                                                                    |    |
|-----|----------------------------------------------------------------------------------------------------|----|
|     | *3130,"" 備 註;0«<br>{TAB};@,,2,1,1«                                                                                                    |    |
|     | ;a,,1,10106,90«<br>;@,,2,1,1                                                                                                    |    |
|     | *700,"__" 發現人;1∝                                                                                                    |    |
|     | (TAB);0,,2,1,1%;x1,職稱身份 ,0,42,1000,,AW%:a.:a.:a.:a.:a.:a.:a.:a.:a.:a.:a.:a.:a.:a.:a.:a.:a.:a.:a.:a. <td::a.<tr><td::a.<tr><td::a.<t< th=""><th></th></td::a.<t<></td::a.<tr></td::a.<tr> |    |
|     | ;1, 國籍,0(11),1000。<br>;y,浅紅色圈起來數字代;                                                                                                    | 表  |
|     | ;0,,2,1,1 共具杆镧位的长短                                                                                                    | ,  |
|     | ;~, 流水疏, 0, 10, 1000 如下方 圖// 顯示。                                                                                                    |    |
|     |                                                                                                    |    |
|     | 號稱身份 助理員-Undefine ▼ ▼                                                                                                    |    |
| 發現人 | 生 名 吳金鼎 國籍 中華民                                                                                                    | 民國 |
|     | 機構單位 中央研究院歷史語言研究所                                                                                                    |    |

### (四)整合管理系統必須提供資料庫權限管理

#### 1、後台權限管理

 (1)欲新增資料,於畫面左側的權限管理→後臺權限管理,將會出現右側之 畫面,按下「新增」鍵。

| 史語所<br>對位典藏<br>整合指索                                                                                                    | 後台櫂限管理<br>Rec:3 Page:0 每頁:100 ▼ 筆 新増<br>記錄號# 測覽(0)                                                                                                    |
|----------------------------------------------------------------------------------------------------|----------------------------------------------------------------------------------------------------|
| <b>没</b> 合管理介面                                                                                                    | 振説     「別覚(1)     はた     ない     「     「     「     「     「     「     「     「     「     「     「     」     「     」     「     」     「     」     「     」     「     」     「     」     「     」     「     」     」     「     」     」     」     「     」     」     」     「     」     」     」     」     」     「     」     」     」     」     」     「     」     」     」     」     」     」     」     」     」     」     」     」     」     」     」     』     「     」     」     」     」     」     」     」     」     」     」     』     「     」     」     」     」     」     」     」     』     』     』     』     』     』     』     』     』     』     』     』     』     』     』     』     』     』     』     』      』     』     』     』     』     』     』      』     』      』      』      』      』      』      』      』      』      』      』      』      』      』      』      』      』      』      』      』      』      』      』      』      』      』      』      』      』      』      』      』      』      』      』      』      』      』      』      』      』      』      』      』      』      』      』      』      』      』      』      』      』      』      』      』      』      』      』      』      』      』      』      』      』      』      』      』      』      』      』      』      』      』      』      』      』      』      』      』      』      』      』      』      』      』      』      』      』      』      』      』      』      』      』      』      』      』      』      』      』      』      』      』      』      』      』      』      』      』      』      』      』      』      』      』      』      』      』      』      』      』      』      』      』      』      』      』      』      』      』      』      』      』      』      』      』      』      』      』      』      』      』      』      』      』      』      』      』      』      』      』      』      』      』      』      』      』      』      』      』      』      』      』      』      』      』      』      』      』      』      』      』      』      』      』      』      』      』      』      』      』      』      』      』      』      』      』      』 |
| 日期: 2013-12-4                                                                                                    |                                                                                                    |
| 登入: 13:38:19                                                                                                    | 若托祖 · 》 》 》 》 》 》 》 》 》 》 》 》 》 》 》 》 》 》                                                                                                    |
|                                                                                                    |                                                                                                    |
| <ul> <li>○ 01權限管理</li> <li>○ 前台權限管理</li> <li>○ 前台權限管理</li> <li>○ 02後設資料欄位管理</li> <li>○ 03XML匯出資料</li> <li>○ 04自動排程相關管理</li> <li>○ 05前台修改</li> </ul> |                                                                                                    |

(2)將基本資料、後台選單開關設定和 DMAT 功能開關設定內表格填寫完後, 按下「存檔新增」鍵即可。

|                   |      | 後台權限管<br>Rec: 2/3 回索引查詢 | 理<br>存檔新增 | 2         |      |          |      |
|-------------------|------|-------------------------|-----------|-----------|------|----------|------|
|                   |      | #+***<br>#**##          |           |           |      |          |      |
| USERID            |      | 密碼                      |           | 權限        | 管理者  | T        |      |
| 單位                |      | 姓名                      |           | 電話        |      |          |      |
| 群組                |      | Email                   |           | ·         |      |          |      |
|                   |      | 後台選軍開展                  | 設定        |           |      |          |      |
| 01權限管理            | 有效 ▼ | 02後設資料欄位管理              | 有效 ▼      | 03XML匯出資料 | 有效 ▼ | 04自動排程管理 | 有效 ▼ |
| 10印記資料庫           | 有效 ▼ | 11西南少數民族(文書)            | 有效 ▼      | 12善本古籍資料  | 有效 ▼ | 13拓片資料庫  | 有效 ▼ |
| 14西南少數民族(田野照片/文物) | 有效 ▼ | 15漢簡                    | 有效 ▼      | 16漢簡      | 有效 ▼ | 17考古     | 有效 ▼ |
| 18人名權威資料          | 有效 ▼ | 19內閣大庫資料                | 有效 ▼      |           |      |          |      |
|                   |      | DMAT功能開                 | 設定        |           |      |          |      |
| 瀏覽                | 有效 ▼ | 新增                      | 有效 ▼      | 定長欄       | 有效 ▼ | 更 新      | 有效 ▼ |
| 抄錄                | 有效 ▼ | 刪 除                     | 有效 ▼      | 恢 復       | 有效 ▼ |          |      |
|                   |      | 回索引查詢存                  | 檔新增       |           |      |          |      |

### 欲修改資料:

(1)若欲修改舊資料,可使用記錄號、帳號、姓名和群組等選項查詢該筆資料, 選擇其一查詢方法後,按下「瀏覽」鍵

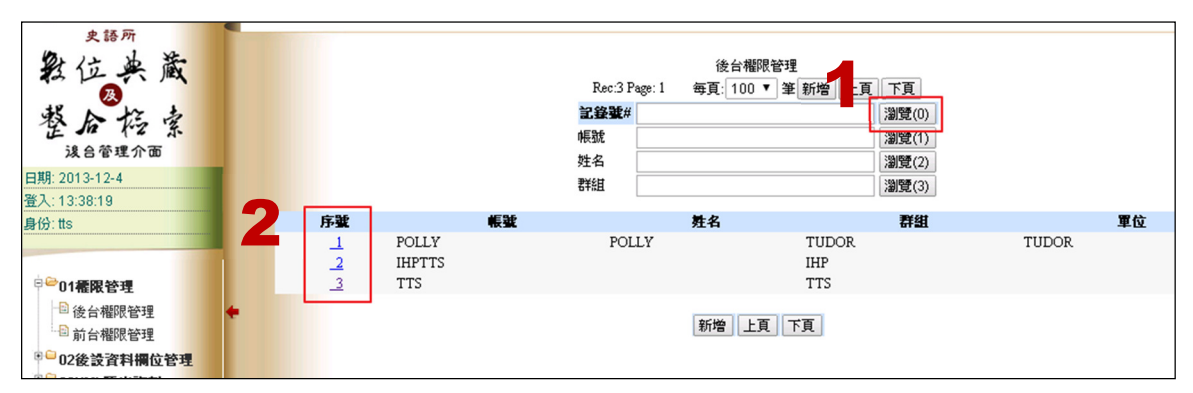

(2)將會有相關資料顯示,點選欲修改內容之序號進入其內容

(3)將該筆資料內修改完,點選「更新」鍵即可

|                   | Rec: 1/3 | 後台權限管<br>回索引查詢 存檔新增 | 理 3  | 筆圖除       |      |          |      |
|-------------------|----------|---------------------|------|-----------|------|----------|------|
|                   |          | 基本資料                |      |           |      |          |      |
| USERID            | ΠS       | 密碼                  |      | 權限        | 管理者  | •        |      |
| 單位                |          | 姓名                  |      | 電話        |      |          |      |
| 群組                | ΠS       | Email               |      |           |      |          |      |
|                   |          | 後台選軍開闢              | 設定   |           |      |          |      |
| 01權限管理            | 有效 ▼     | 02後設資料欄位管理          | 有效 ▼ | 03XML匯出資料 | 有效 ▼ | 04自動排程管理 | 有效 ▼ |
| 10印記資料庫           | 有效 ▼     | 11西南少數民族(文書)        | 有效 ▼ | 12 基本古籍資料 | 有效 ▼ | 13拓片資料庫  | 有效 ▼ |
| 14西南少數民族(田野照片/文物) | 有效 ▼     | 15漢簡                | 有效 ▼ | 16漢簡      | 有效 ▼ | 17考古     | 有效 ▼ |
| 18人名權威資料          | 有效 ▼     | 19內閣大庫資料            | 有效 ▼ |           |      |          |      |
|                   |          | DMAT功差開開            | 設定   |           |      |          |      |
| 瀏覽                | 有效 ▼     | 新 增                 | 有效 ▼ | 定長欄       | 有效 ▼ | 更新       | 有效 ▼ |
| 抄 錄               | 有效 ▼     | 刪除                  | 有效 ▼ | 恢復        | 有效 ▼ |          |      |
|                   | 回索引      | 「查詢」存檔新增」更新         | 前筆次筆 | 刪除        |      |          |      |

(4)欲刪除其資料,按下「刪除」鍵即可。

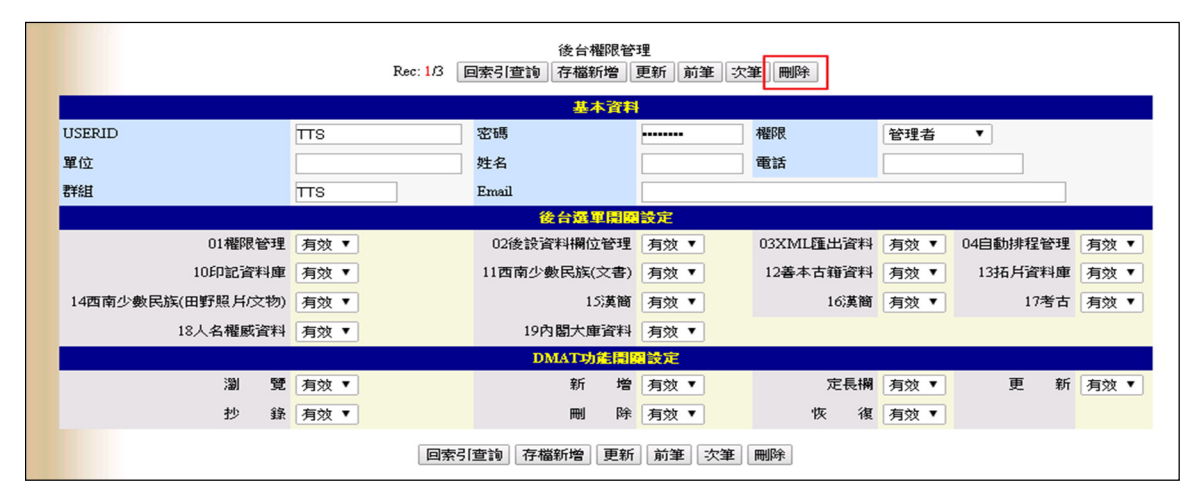

# 2、前台權限管理

(1) 欲新增資料,於畫面左側的權限管理→前臺權限管理,將會出現右側之

畫面,按下「新增」鍵。

| 史語所<br>對位典藏<br>教合指索                                                                                                    | 2014/03/21 |    | :前台描码被算<br>總筆數:4 每頁 20 ▼ 筆 新增資料 上頁 下頁<br>条統號 ▼ |    |
|----------------------------------------------------------------------------------------------------|------------|----|------------------------------------------------|----|
| 送合管理介面                                                                                                    | 序號         | 帳號 | 姓名                                             | 單位 |
| 日期: 2013-12-4<br>登入: 13:38:19<br>身份: tts                                                                                          |            |    | 新增資料 上頁 下頁<br>關啟說明                             |    |
| <ul> <li>○ 01權限管理</li> <li>○ 前台權限管理</li> <li>○ 前台權限管理</li> <li>○ 02後贷資料欄位管理</li> <li>○ 03XML種出資料</li> <li>○ 04自動排程相關管理</li> </ul> | •          |    | 条統設計:大釋資訊股份有限公司                                |    |

|           | <b>_</b>                               |
|-----------|----------------------------------------|
| 114/03/21 |                                        |
|           | 222 2011 2011 2011 2011 2011 2011 2011 |
|           |                                        |
|           |                                        |
|           | 姓名 性別 ▼                                |
|           | 基本資料 單位 群組                             |
|           | 信箱                                     |
|           | 有效IP                                   |
|           | 考古 權限 <b>0-非會員 ▼</b> 使用期限 (YYYYMMDD)   |
|           | 限制性遺去 遺址代碼                             |
|           | 善本 權限 □-非會員 ▼ 使用期限                     |
|           | 漢簡 權限 □-非會員 ▼ 使用期限                     |
|           | 甲骨文 權限 0-非會員 ▼ 使用期限                    |
|           | 青銅器 權限 □-非會員 ▼ 使用期限                    |
|           | 漢代石刻 權限 □-非會員 ▼ 使用期限                   |
|           | 佛教石刻 權限 <b>□-非會員 ▼</b> 使用期限            |
|           | 遼金元 權限 □-非會員 ▼ 使用期限                    |
|           | 西南文書 權限 0-非會員 ▼ 使用期限                   |
|           | 西南文物 權限 0-非會員 ▼ 使用期限                   |
|           | 西南田野照月 權限 0-非會員 ▼ 使用期限                 |
|           | 印記 權限 0-非會員 ▼ 使用期限                     |
|           | 内閣大庫 狀態 <b>0-非會員 ▼</b>                 |
|           | 資料查詢 【存檔/次筆 】 存檔 】 機讀格式 」              |
|           | 關較說明                                   |

(2) 將顯示新增需要填入的表格,填寫完後,按下「存檔」鍵即可。

欲修改資料:

(1)若欲修改舊資料,選擇下拉式選單內系統號、帳號、姓名、單位和群組等 其中一選項查詢該筆資料,選擇其一查詢方法後,按下「瀏覽」鍵

(2) 將會有相關資料顯示,點選欲修改內容之序號進入其內容

| 2014/03/21 | 總筆數:4 3<br><b>条統就</b> | :前台權限管理<br>[1頁 每頁 20 • 筆 <u>新増資</u><br>• | (料) 上夏 「夏」 | 1  |
|------------|-----------------------|------------------------------------------|------------|----|
| 序號         | 系統號                   | 帳號                                       | 姓名         | 軍位 |
| 1 N01      | tts                   |                                          |            |    |
| 2 NO2      | ruby                  |                                          |            |    |
| 3 NO3      | kenny                 | 1                                        |            |    |
| 4 NO4      | angel                 | a                                        | angela     |    |
|            |                       | 〔新增資料〕 <u>上頁</u><br>【關啟說明〕               | 頁          |    |

(3) 將該筆資料內修改完,點選「更新」鍵即可

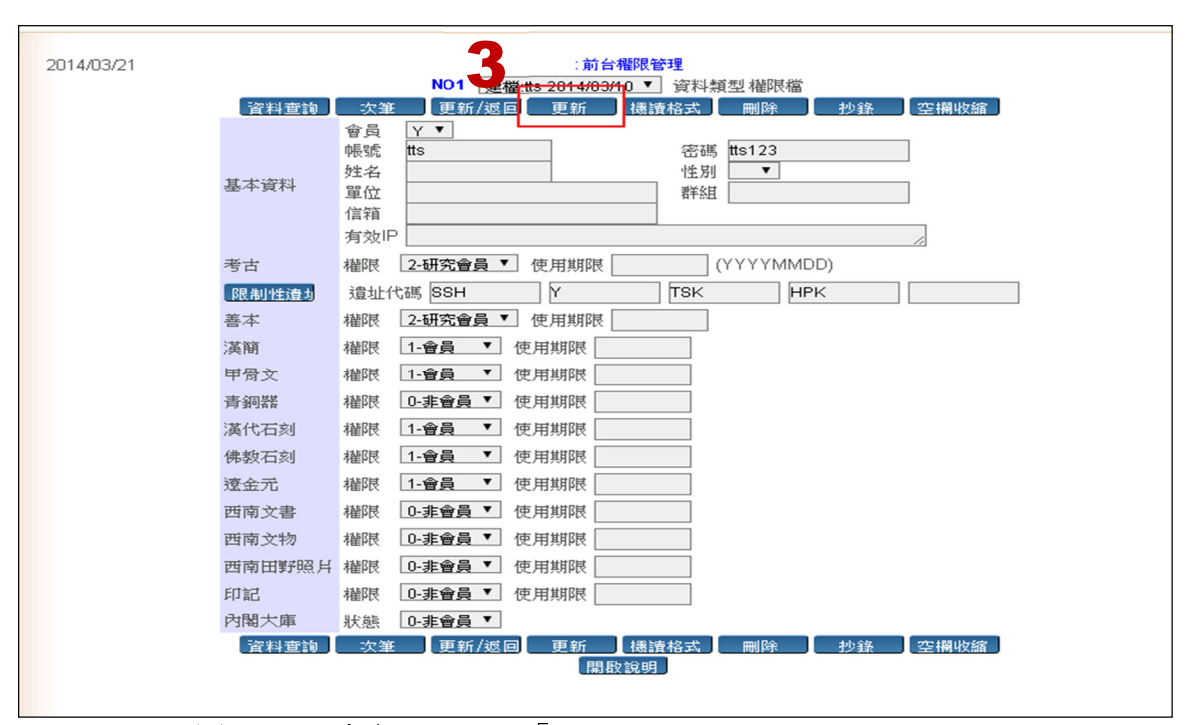

(4)欲刪除其資料,按下「刪除」鍵即可

| 2014/03/21 |        |                                                                                                    |
|------------|--------|----------------------------------------------------------------------------------------------------|
|            |        | NO1 建檔:tts 2014/03/10 ▼ 資料 資料 積型 補限 備                                                              |
|            | 資料查詢   | 次筆 更新/返回 更新 機讀格式 刪除 抄錄 空欄收縮                                                                        |
|            | 基本資料   | 會員     Y     ▼       帳號     tts     密碼     tts123       姓名     性別     ▼       單位     群組       有效IP |
|            | 考古     | 權限 2-研究會員 ▼ 使用期限 (YYYYMMDD)                                                                        |
|            | 限制性遭力  | 遺址代碼 SSH Y TSK HPK                                                                                 |
|            | 善本     | 權限 2-研究會員 ▼ 使用期限                                                                                   |
|            | 漢簡     | 權限 1-會員 ▼ 使用期限                                                                                     |
|            | 甲骨文    | 權限 1-會員 ▼ 使用期限                                                                                     |
|            | 青銅器    | 權限 0- <b>非會員 ▼</b> 使用期限                                                                            |
|            | 漢代石刻   | 權限 1-會員 ▼ 使用期限                                                                                     |
|            | 佛教石刻   | 權限 1- <b>會員 ▼</b> 使用期限                                                                             |
|            | 遼金元    | 權限 1- <b>會員 ▼</b> 使用期限                                                                             |
|            | 西南文書   | 權限 0-非會員 ▼ 使用期限                                                                                    |
|            | 西南文物   | 權限 0-非會員 ▼ 使用期限                                                                                    |
|            | 西南田野照片 | 權限 0-非會員 ▼ 使用期限                                                                                    |
|            | 印記     | 權限 0-非會員 ▼ 使用期限                                                                                    |
|            | 內閣大庫   | 狀態 0-非會員 ▼                                                                                         |
|            | 資料查詢   | 次筆 更新/返回 更新 機讀格式 刪除 抄錄 空欄收縮 開散說明                                                                   |

# (五)提供前台查詢系統首頁及單一資料庫搜尋介面管理

#### 操作説明

(1)若欲編輯操作說明,點選畫面左側 05 前台修改→操作說明
(2)將出現下圖右側之畫面,此為 HTML 語法,可直接在畫面上修改
(3)完成後,按下「Save」鍵即可,所之畫面呈現如下圖之網頁所示

| 史語所<br>設位典藏<br>整合指索<br>没自管理介面                                                                                                    | 操作說明 Load completed [0]<br>3                                                                                                    |
|----------------------------------------------------------------------------------------------------|----------------------------------------------------------------------------------------------------|
| 日期: 2013-12-4<br>登入: 13:38:19<br>身份: tts<br>● 01權限管理<br>● 02後設資料欄位管理<br>● 02後設資料欄位管理<br>● 03XML匯出資料<br>● 04自動排程相關管理<br>● 05前台修改<br>● 14年說明<br>● 5前台修改<br>● 10印記資料庫<br>● 11中國西南少數民族資料庫<br>● 12章 + 古師的仲世神奈到南 | <pre><html> <html> <html> chead&gt; <meta content="text/html; charset=utf-8" http-equiv="Content-Type"/> <title>操作說明</title></html> </html> </html></pre> |

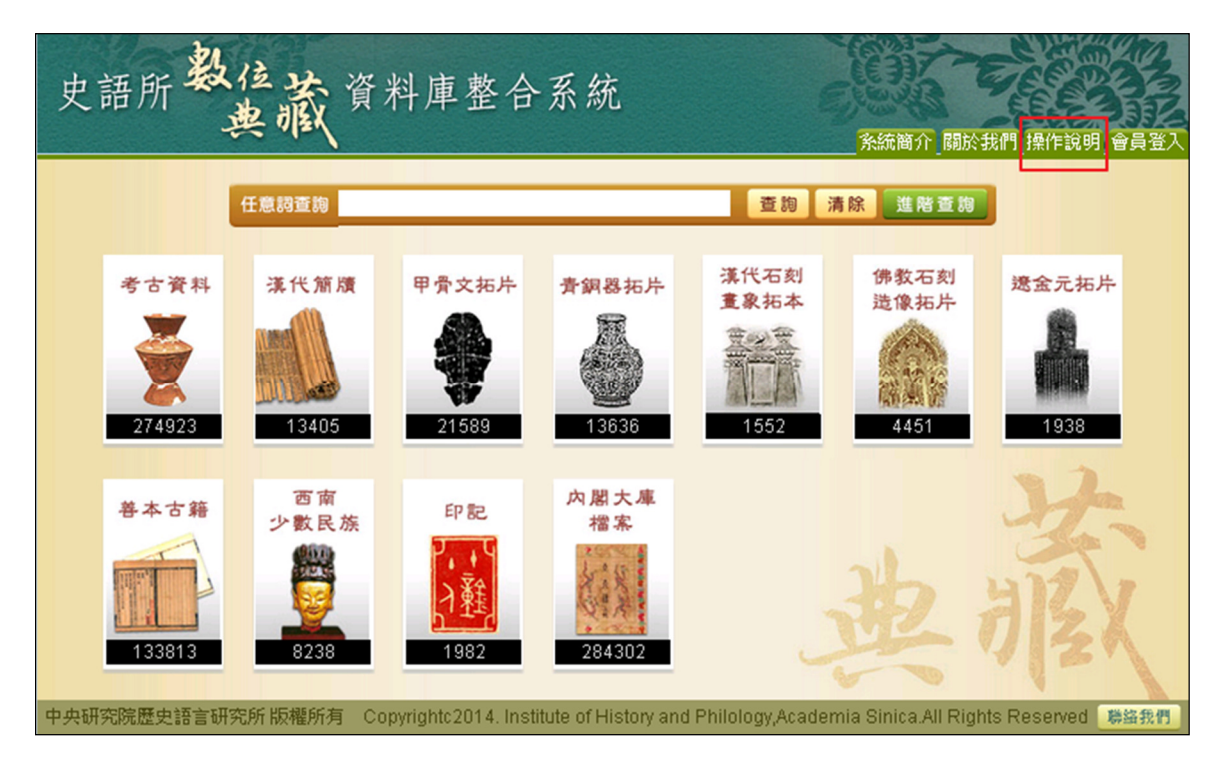

### 2、 關於我們

(1)若欲編輯關於我們,點選畫面左側05前台修改→關於我們

(2)將出現下圖右側之畫面,此為 HTML 語法,可直接在畫面上修改

(3)完成後,按下「Save」鍵即可,所之畫面呈現如下圖之網頁所示

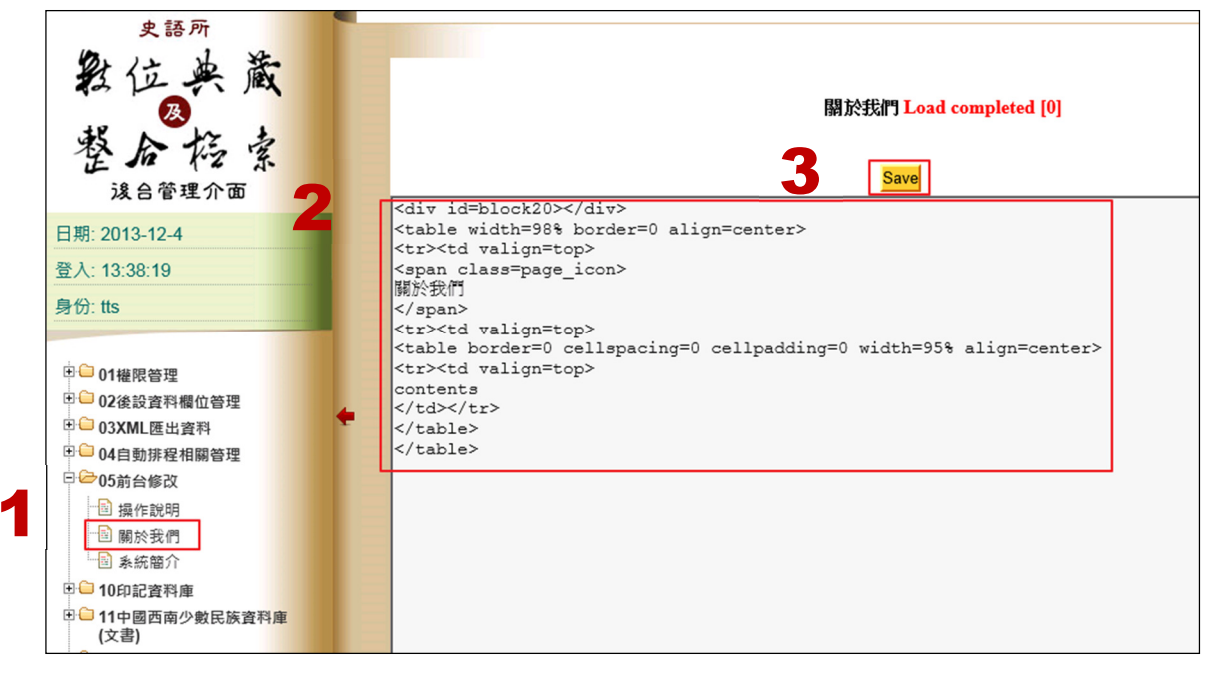

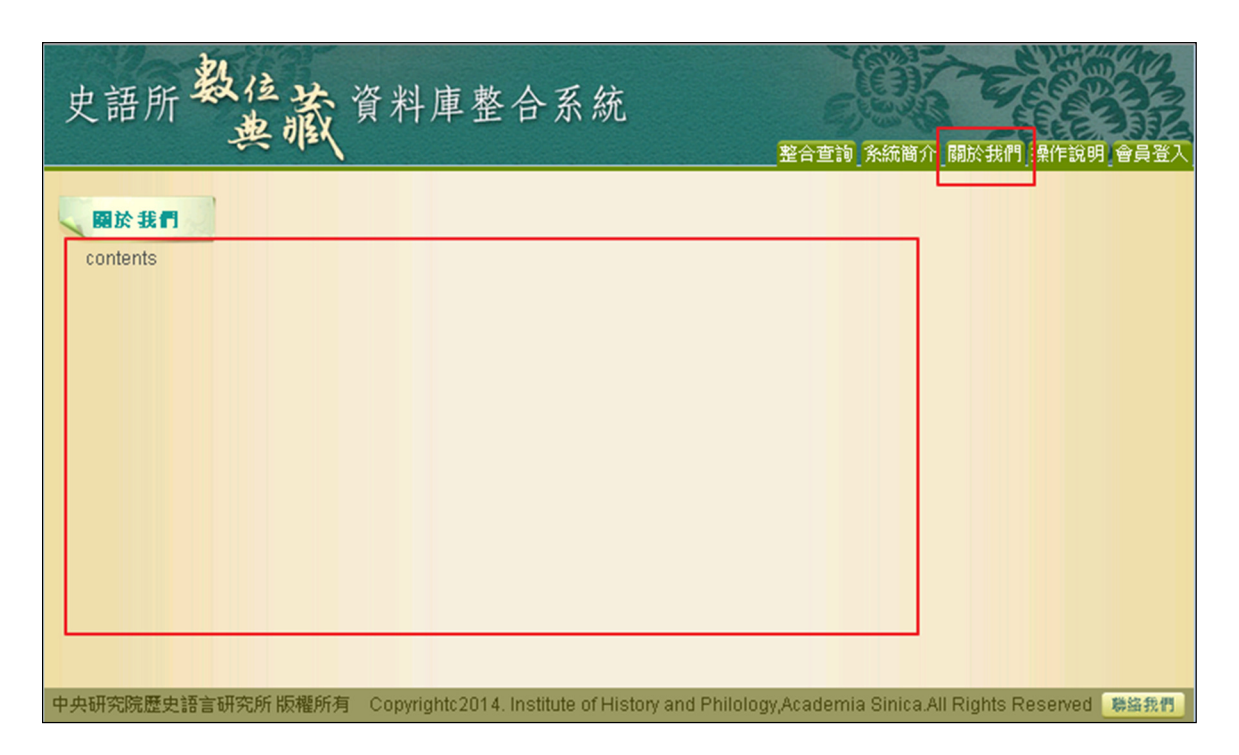

### 3、系統簡介

(1)若欲編輯系統簡介,點選畫面左側05前台修改→系統簡介

(2)將出現下圖右側之畫面,此為 HTML 語法,可直接在畫面上修改

(3)完成後,按下「Save」鍵即可,所之畫面呈現如下圖之網頁所示

| 史語所<br>教位史藏<br>整合格索<br>没自管理介面                                                                         | 条統簡介 Load completed [0]<br>3 Save           |
|----------------------------------------------------------------------------------------------------|---------------------------------------------|
| 日期: 2013-12-4                                                                                         |                                             |
| 登入: 13:38:19                                                                                          | <pre> <span class="page_icon"></span></pre> |
| 身份: tts                                                                                               | 条統簡介<br>                                    |
|                                                                                                    | <t< td=""></t<>                             |
| <ul> <li>● ○ 01權限管理</li> <li>● ○ 02後設資料欄位管理</li> <li>● ○ 03XML匯出資料</li> <li>● ○ 04自動排程相關管理</li> </ul> | contents<br>                                |
| □ 🗁 05 前台修改                                                                                           |                                             |
| <ul> <li>□ 操作說明</li> <li>□ 關於我們</li> <li>□ 系統部介</li> </ul>                                            |                                             |
| □ 🕒 10印記資料庫                                                                                           |                                             |
| □□ 11中國西南少數民族資料庫<br>(文書)                                                                              |                                             |
| 12 美太古籍數位曲藏咨彩庫                                                                                        |                                             |

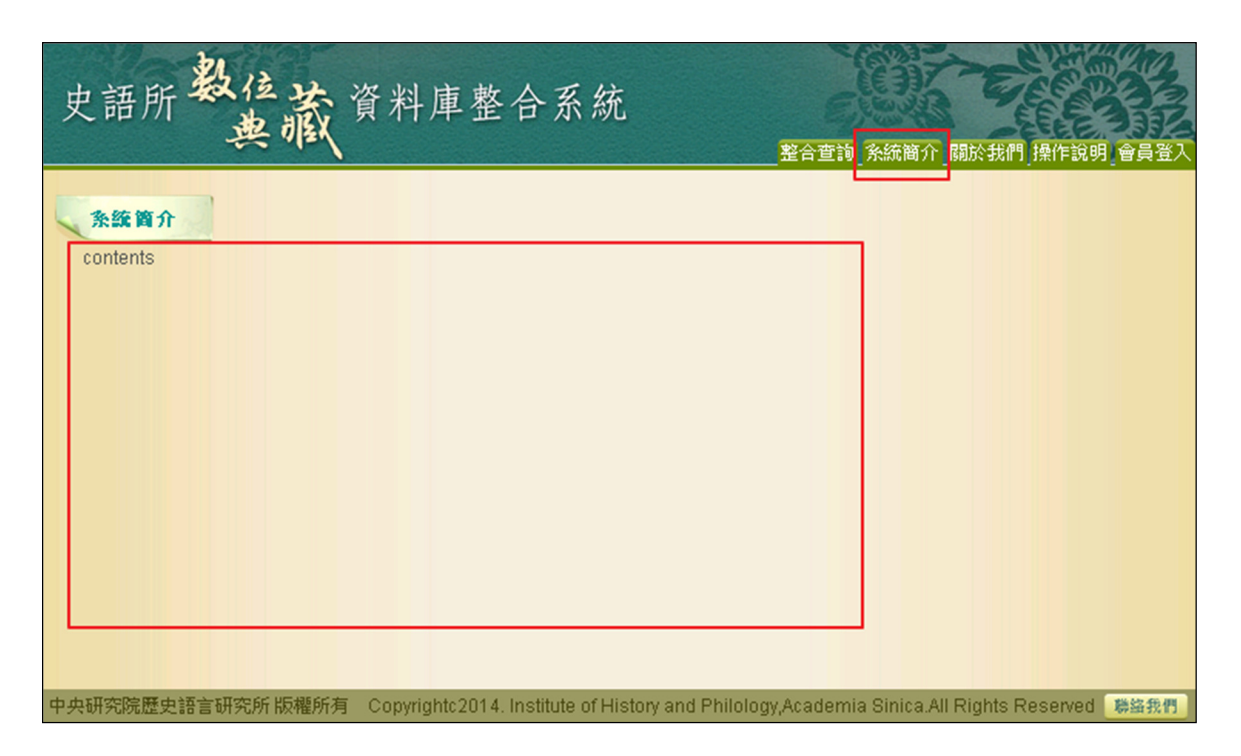

### 4、 收藏介紹(以漢代簡牘資料庫為例)

(1)若欲修改收藏介紹內容,點選畫面左側16 漢代簡牘資料庫→收藏介紹(2)將出現下圖右側之畫面,此為HTML 語法,可直接在畫面上修改

(3)完成後,按下「Save」鍵即可,所之畫面呈現如下圖之網頁所示

| 史語所                                                         |                                                                    |
|-------------------------------------------------------------|--------------------------------------------------------------------|
| 教位典藏                                                        | 收藏介绍" Load completed [0]                                           |
| 教合協室                                                        | 3 Save                                                             |
|                                                             | <pre><div><img src="GIMG/default_06.gif"/></div></pre>             |
| <b></b>                                                     |                                                                    |
| 日期: 2013-12-4                                               | 本資料庫登建松對與數位化的典標品是本所収藏的漢間,以四元 1930 年代在內蒙古與日島境內之間滑納可流域破絕的 11,000<br> |
| 登入: 13:38:19                                                | <div id="block10"></div>                                           |
| 身份: tts                                                     |                                                                    |
| 1 01編閉答理                                                    |                                                                    |
| 1 01 2 条 经 索 利 總 价 答 理                                      |                                                                    |
|                                                             |                                                                    |
|                                                             |                                                                    |
| 104日朝非桂伯國合理                                                 |                                                                    |
|                                                             |                                                                    |
| <ul> <li>10日記員科庫</li> <li>11中國西南少數民族資料庫<br/>(文書)</li> </ul> |                                                                    |
| □ 12 美本古籍數位典藏资科庫                                            |                                                                    |
| 13拓片資料庫                                                     |                                                                    |
| ● → 14中國西南少數民族(文物)                                          |                                                                    |
| 日 15中國西南少數民族(田野照<br>片)                                      |                                                                    |
| □ 2 6 漢簡資料庫                                                 |                                                                    |
|                                                             |                                                                    |
| 「」 媒體檔案(FB)                                                 |                                                                    |
| 🗟 遠址資料(FC)                                                  |                                                                    |
| ② 文獻資料(FD)                                                  |                                                                    |
| 🖻 代碼維護                                                      |                                                                    |
| 🖹 代碼維護                                                      |                                                                    |
| 1 1 1 1 1 1 1 1 1 1 1 1 1 1 1 1 1 1 1                       |                                                                    |
| …」 蔵品構選                                                     |                                                                    |
| + - 47-4                                                    |                                                                    |

| 史語所數位典藏資料庫整合系統<br>漢代 简 墳                                                                                                    | 整合查詢 文献列表 操作説明 會員登入                                                                            |
|----------------------------------------------------------------------------------------------------|------------------------------------------------------------------------------------------------|
| 收 藏 介 紹<br>本資料庫整理校對與數位化的典絨<br>品是本所收絨的漢簡,以西元<br>1930 年代在內蒙古與甘肅境內之<br>額濟納河流域發掘的 11,000 餘校<br>「居延漢簡」為主。 資料庫提供漢<br>簡基本資料、釋文以及彩色照、紅<br>外線照等數位影像瀏覽,以西元<br>1930年發掘的11,000 餘校「居延<br>漢簡」為主。<br>藏 品 精 選 | 期鍵詞檢索       不限欄位       筒號       品名       文字書寫時代      ▼▼▼       遠址代碼/名額       ア       探文        |
| 中央研究院歴史語言研究所版權所有 Copyrig                                                                                                    | 重物 清除<br>ghtc2014. Institute of History and Philology,Academia Sinica.All Rights Reserved 陽磁我們 |

### 5、藏品精選(以漢代簡牘資料庫為例)

(1)若欲修改藏品精選內容,點選畫面左側16 漢代簡牘資料庫→藏品精選(2)以系統號選項作查詢,按下「瀏覽/查詢」鍵查詢

(3)將會出現相關資料畫面,點選欲修改之序號進入其內容

| 史語所                                                             |   |            |                 |                                |                         |                 |
|-----------------------------------------------------------------|---|------------|-----------------|--------------------------------|-------------------------|-----------------|
| 发位兴成                                                            |   | 2014/03/24 |                 | : 漢簡藏品精                        | 選維護 🖉                   |                 |
| R                                                               |   |            | 總筆數:6 🗯         | 1頁 每頁 10 > 筆                   | 崔 上頁                    | 下頁              |
| 整合指索                                                            |   |            | 系統號 ✔           |                                |                         | 瀏覽/查詢           |
| <b></b>                                                         |   | 序號         | <u> 条統</u> 號    |                                | -                       | 条統號             |
| 日期: 2013-12-4                                                   | 2 | 1 NO1      |                 | FA000006676                    |                         |                 |
| 登入: 13:38:19                                                    | 2 | 2 NO2      |                 | FA000006852                    |                         |                 |
| 身份: tts                                                         |   | 3 NO3      |                 | FA000006357                    |                         |                 |
| 27.07.100                                                       |   | 4 NO4      |                 | FA000006930                    |                         |                 |
|                                                                 |   | 5 NO5      |                 | FA000006688                    |                         |                 |
| □ □ 01權限管理                                                      |   | 6 NO6      |                 | FA000006606                    |                         |                 |
| □□02後設資料欄位管理                                                    | 4 |            |                 | 上頁                             | 下頁                      |                 |
| □□03XML团出資料                                                     |   |            |                 | 開啟說明                           | <b>归</b>                |                 |
| ●●04自動排程相關管理                                                    |   |            |                 |                                |                         |                 |
| □□05前台修改<br>□□10001000                                          |   |            | Copyright: Tudo | Tech Systems Co., Ltd. version | n 3.00.10 (Mar 17 2014: | 0:0:2) user:tts |
| <ul> <li>□ 10印記資料庫</li> <li>□ 11中國西南少數民族資料庫<br/>(文忠)</li> </ul> |   |            |                 |                                |                         |                 |
| □□ 12 美本古籍數位典藏資料庫                                               |   |            |                 |                                |                         |                 |
| 13拓片資料庫                                                         |   |            |                 |                                |                         |                 |
| 田 🗀 14中國西南少數民族(文物)                                              |   |            |                 |                                |                         |                 |
| 田 🗀 15中國西南少數民族(田野照<br>片)                                        |   |            |                 |                                |                         |                 |
| □ 2 16 漢簡 資料庫                                                   |   |            |                 |                                |                         |                 |
| - 🗟 基本資料(FA)                                                    |   |            |                 |                                |                         |                 |
| □ 媒體檔案(FB)                                                      |   |            |                 |                                |                         |                 |
| 遺址資料(FC)                                                        |   |            |                 |                                |                         |                 |
| 这 文獻資料(FD)                                                      |   |            |                 |                                |                         |                 |
| 一部代碼維護                                                          |   |            |                 |                                |                         |                 |
| 1 代碼維護                                                          |   |            |                 |                                |                         |                 |
| 也 收藏介绍                                                          |   |            |                 |                                |                         |                 |
| 1回 藏品精選                                                         |   |            |                 |                                |                         |                 |
| 17老古咨科庫                                                         |   |            |                 |                                |                         |                 |

(4)進入資料畫面後,按下「選擇檔案」鍵

(5)點選欲更換之圖檔上傳後,按下「更新」鍵即可

| I<br>资 <u>。</u>                      | : 漢簡藏品精選維護<br>NOI 建檔:tts 2014/02/25 5 溶料類型<br>科查詢 次筆 更新/返回 更新                             |
|--------------------------------------|-------------------------------------------------------------------------------------------|
| 系統號<br><b>子</b><br>                  | 06676                                                                                     |
| 藏品精選圖                                |                                                                                           |
| <u>資</u>                             | 科查詢 次筆 更新/返回 更新<br>開啟說明                                                                   |
| Copyright:TudorTech                  | Systems Co., Ltd. version 3.00.10 (Mar 17 2014:0:2:9) user:ihptts                         |
| 史語所數位典藏資料庫整合系統                       | た 整合查詢 文献列表 操作說明 會員登入                                                                     |
| 收藏介紹                                 | <b></b>                                                                                   |
| 本資料庫整理校對與數位化的典藏                      | 不限欄位                                                                                      |
| 1930年代在內蒙古與甘肅境內之                     | 简號                                                                                        |
| 「居延漢簡」為主。 資料庫提供漢<br>第五本資料, 建立以及彩色肥、红 |                                                                                           |
| 向墨平自科、祥文以及彩色照、乱<br>外線照等數位影像瀏覽,以西元    | <b>造址代碼/名稱</b> 列表                                                                         |
| 】<br>漢簡」為主。<br>漢                     | 形制分類                                                                                      |
| 藏品精選                                 | 釋文                                                                                        |
|                                      | 查 狗 _ 清 除                                                                                 |
|                                      |                                                                                           |
| 中央研究院建築設置研究所RA推断項 Cop                | yngniczo (4. institute of History and Philology,Academia Sinica.Ali Rights Reserved 🛛 🛤 🕅 |

# 三、資料庫轉移和資料更新自動化

# (一)將現行資料庫中的藏品資料,複製及轉移至本案之整合系統

(1)欲查詢後台之資料內容,點選畫面 04 自動排程相關管理→作業排程(2)將有記錄號、作業名稱、程式名稱和編號等方式作瀏覽,於記錄號空格處

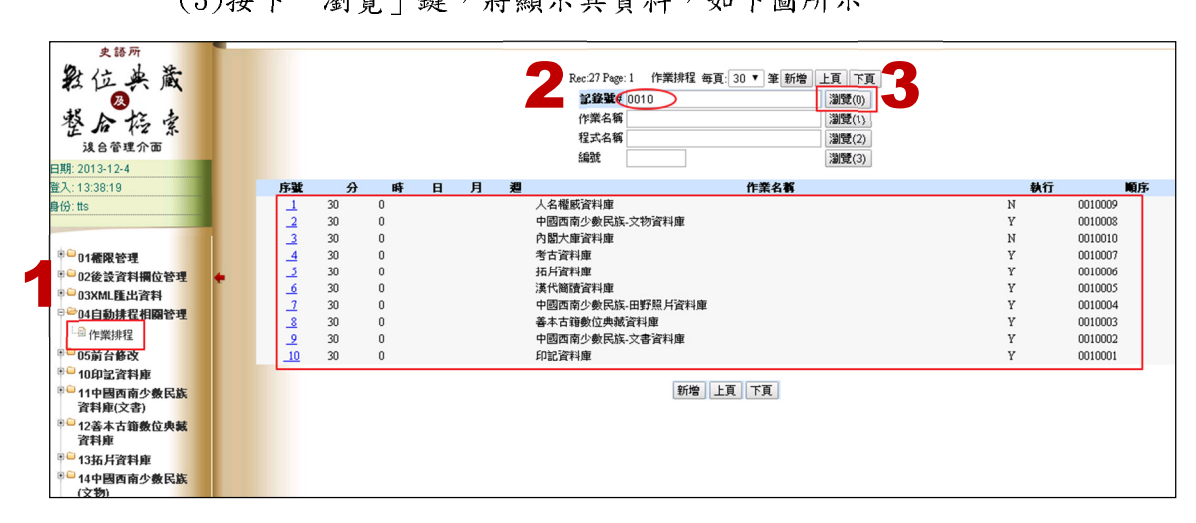

(3)按下「瀏覽」鍵,將顯示其資料,如下圖所示

輸入"0010"

# (二)提供資料定期自動化同步功能之設定

(1)欲查詢前台之資料,點選畫面04自動排程相關管理→作業排程

(2)將有記錄號、作業名稱、程式名稱和編號等方式作瀏覽,於記錄號空格處

輸入"0020"

(3)按下「瀏覽」鍵,將顯示其資料,如下圖所示

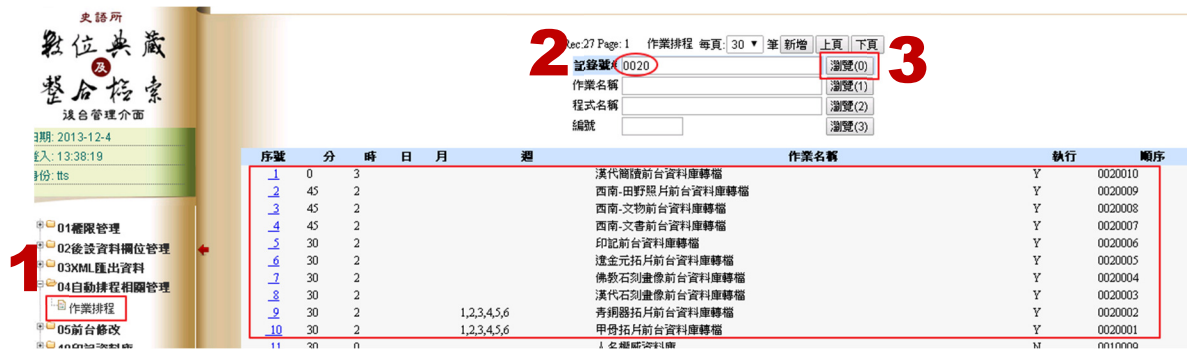

版本 1.0

四、會員權限管理

| (一)會員可                    | 使用會  | 貝收藏,有      | 「影像比對                 | 、列印、イ | 子檔、雪                                          | 奇功          | <b>6</b> °               |
|---------------------------|------|------------|-----------------------|-------|-----------------------------------------------|-------------|--------------------------|
| 史語所教                      | 位藏資  | 「料庫整合      | 系統                    | 6     | IHP , ź                                       | 数1<br>整合査   | 新<br>新<br>前<br>)<br>操作說明 |
| • 資料庫類型                   | 會員收  | 藏          |                       |       |                                               |             |                          |
|                           | 本頁全選 | 本頁全不選 影像比對 | 1                     |       | 12 列印                                         | <b>⋚</b> 存檔 | <b>派</b> 郵寄              |
| ◎ 考古遺跡(0)                 |      |            | 1                     |       |                                               |             |                          |
| ♂考古遺物(0)                  |      |            |                       |       |                                               |             | 12 🔊                     |
| ◎ 考古影像(0)                 | 序號   | 影像 識別號     | 題名                    | 人名    | 時間                                            | 地名          | 資料庫                      |
| 碜∽ 考古發掘單位(0)              | 1    | 006.024    | 漢簡                    |       | 西漢 Western                                    | 破城子         | 漢代簡牘                     |
| C> 西南文書 (0)               |      | n 🕷 🕯      |                       |       | 11011 旦巾 口時                                   |             |                          |
| ◎→ 西南文物(0)                | 2    | 006.008    | 漢簡                    |       | 西漢 Western                                    | 破城子         | 漢代簡牘                     |
| ◎~ 西南田野照片(2)              |      | 1          |                       |       | Han 宣帝 五<br>圆 : 两谨                            |             |                          |
| C~ <mark>漢代簡牘</mark> (14) |      | -          |                       |       | Western Han                                   |             |                          |
| 🕗 印記(0)                   |      | 006.011    | 法的                    |       | 亘带 五鳥<br>一一一一一一一一一一一一一一一一一一一一一一一一一一一一一一一一一一一一 | おな子         | 法律館時                     |
| 4 甲骨文括片(10)               |      | 000.011    | / <del>2</del> 4 (81) |       | Han 宣帝 五鳳                                     | 400-794 Ј   |                          |
| ◎ 青銅器拓片(3)                |      |            |                       |       |                                               |             |                          |
| ○ 漢代石刻畫象(3)               | 4    | 119.006    | 漢簡                    |       | 西漢 Western<br>Han 京帝 建平                       | 金關          | 漢代簡牘                     |
| ◎ 佛教石刻造像(5)               |      |            |                       |       |                                               |             |                          |
| ◎ 遼金元拓片(3)                | 5    | 163.020    | 漢簡                    |       | 西漢 Western                                    | 布肯托尼        | 漢代簡牘                     |
| ◎ 内閣大庫 (0)                |      |            |                       |       | Han平帝                                         |             |                          |
| ❷▲ 善本(0)                  |      | 173.016    | 漢簡                    |       | 西漢 Western                                    | 破城子         | 漢代簡牘                     |
|                           |      |            |                       |       | Han 元帝 初元                                     |             |                          |

# ( )人民丁比田人民以故,上以海小州 司伯 去派 和宋小任

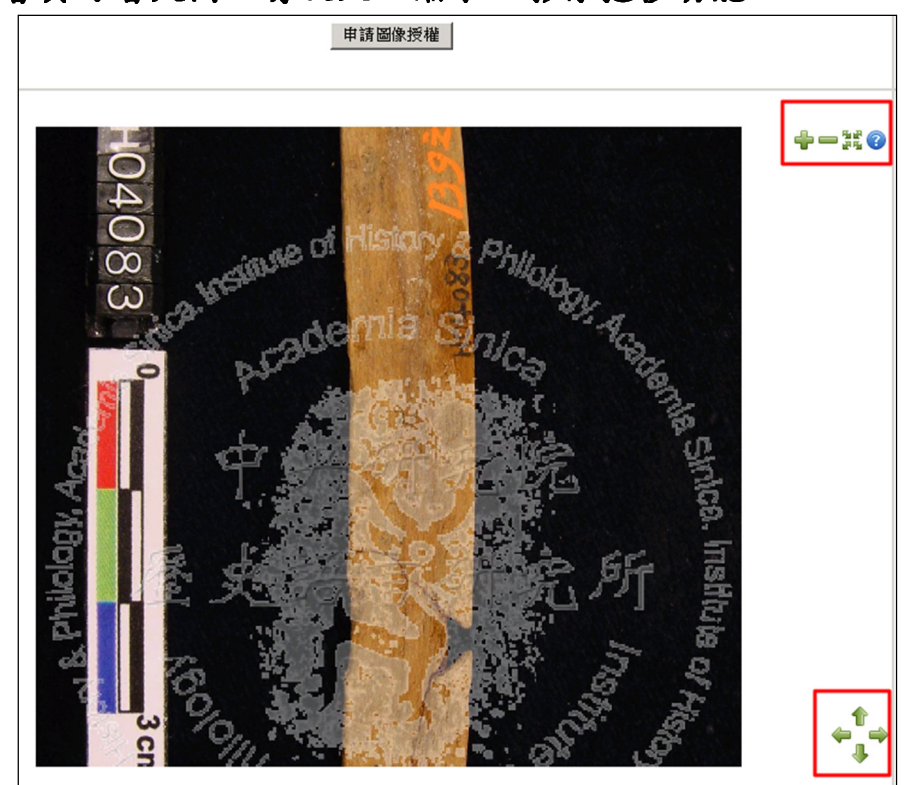

# (二)會員可看大圖,有放大、縮小、影像拖移功能。

#### 影像缩放操作功能

**缩放**:可使用滑鼠滾輪(先將游標定位所要放大的位置)、或 <sup>●●●</sup>工具按鈕操作放大縮小。你也可使用'+','x','=' 按鍵操作放大, 或使用 '-','z' 按鍵操作縮小。

移動:可用滑鼠托放來移動圖檔,或用'w','s','a','d'按鍵做 上下左右的移動。此外也可以 用鍵盤上下左右按鍵做圖檔的移動。

**遗原**:你可按譯按鈕或按鍵盤 'c' 按鍵做圖檔還原的動作。

說明:可按<sup>22</sup>按鈕出現本畫面的操作說明如右,再按 一下<sup>22</sup>按鈕,即鬮閉說明窗格。

| 影像放大操作說明?<br>縮放                                                                          | Î |
|------------------------------------------------------------------------------------------|---|
| 請使用滑韻滾輪(先將游標定位所要放大的位置)、或放大縮小工具按鈕操作放大縮小。你<br>也可使用'+','x','=' 按鍵操作放大或使用 '-','z' 按<br>鍵操作縮小 | ш |
| 移動                                                                                       |   |
| 你可用滑鼠托放來移動圖檔,或<br>用'w',s','a','d'按键做上下左右的移動。<br>此外你也可以用鍵盤上下左右按键做圖檔的<br>移動。               |   |
| 還原                                                                                       | - |

# 五、資料庫缺字處理及其他輔助系統

# (一)缺字使用中研究資訊所建置之「漢字構形資料庫」

#### 1、 資料轉入後臺,必須保留原構字字碼

有關於保留原購字部分,以拓片資料庫的甲骨文資料為例

| 史語所<br>對位典藏<br>教合振音                                                                                                    |   |   | 2014 | 1/03/27 |      |       | ↓ 搬月                | 20           |       |
|----------------------------------------------------------------------------------------------------|---|---|------|---------|------|-------|---------------------|--------------|-------|
| 送合管理介面                                                                                                    |   |   |      |         |      | 總筆    | 數:51897 第5頁 每頁 20 ▼ | 筆 新増資料 上頁 下頁 | _     |
| 日期: 2013-12-4                                                                                                    |   |   |      |         | 甲骨文  | •     | 系統號 ▼               | 瀏覽/查讀        | 6     |
| 登入: 13:38:19                                                                                                    |   | 6 | 29B  | 影梅      | 宏弦瞬  |       | 原女                  | 年代           | 出于物理  |
| 身份: tts                                                                                                    |   | 0 | 81   | II      | DA81 | 1.口父; | 辛觚(左)2.木父丁觚(右)      | 西周早期         | нтан  |
| <sup>●●</sup> 01種限管理                                                                                                    |   | 0 | 82   | İİ      | DA82 | 且戊觚   | ゴロ 芍飯               | 殷(商).西周早期    |       |
| ●●02後設資料欄位管理<br>●●03XML匯出資料                                                                                                    | 1 | 0 | 83   | Î.      | DA83 | □€.□  | 〕角單                 |              |       |
| □4目動排程相關管理 □5前台修改                                                                                                    |   | 0 | 84   | II      | DA84 | 觑作约   | 交戊酮 血作父戊酮           | 西周早期         |       |
| <ul> <li>□10印記資料庫</li> <li>□10印記資料庫</li> <li>□310日</li> <li>□310日</li></ul> |   |   | 85   | Ĭ       | DA85 | 守夫觚   |                     | ▶ 保留原        | (購字字碼 |
| ● 12善本古籍數位典藏<br>資料庫                                                                                                    |   |   | 86   | ŝÎ      | DA86 | 子觶.庚  | 巨丁觶                 | 西周早期.無       |       |
| □ 23拓片資料庫 □ 基本資料(DA)                                                                                                    |   |   | 87   | :*:     | DA87 | 伯作舜   | 觶蓋.口觶.父乙觶蓋          | 西周早期.西周早期.無  |       |
| <ul> <li>■ 銘刻(DD)</li> <li>● 叢拓資料(DJ)</li> </ul>                                                                                                    |   | 0 | 88   | ця.     | DA88 | 口觚亞   | 至直观角單               |              |       |
| - ● 書目資料(DH)                                                                                                    |   |   | 89   | **      | DA89 | 学父己   | 鱓.父丁鱓               | 殷(商).西周早期    |       |
| ● 代碼維護                                                                                                    |   | 0 | 90   |         | DA90 | 父戊觶   | 育史 进且辛鱓             | 西周早期         | 洛陽    |
| ●● 誌品精選                                                                                                    |   | 0 | 91   |         | DA91 | NXP   | <del>耳髀:父氏髀</del>   | 西周早期         |       |

|    | .88  |      |                | 200(H)-H)-H-101 |
|----|------|------|----------------|-----------------|
| 90 |      | DA90 | 父戊觶.齊史 进且辛觶    | 西周早期            |
| 91 |      | DA91 | ▶ 文丙鱓.父戊鱓      | 西周早期            |
| 92 | ¥ 8. | DA92 | <b>夏</b> 輝.父庚觶 | 西周早期            |
| 93 | * 8  | DA93 | 截,文乙觶,弓父癸觶     | 西周早期            |
| 94 | ii   | DA94 | 父乙鱓. 父乙觶       | 西周中期.無          |
| 95 | 32   | DA95 | 州文己觶子美臺靜       | 殷(商)            |
| 96 |      | DA96 | 子父庚鱓、秋女癸鱓      | 殷(商).西周早期       |
| 97 | 8 2  | DA97 | 高作父乙觶,宁冊父丁觶    | 西周早期            |

| 青銅器拓片 共 10 筆。目前為:第 1/1 頁,每頁顯示 10 ✔ 筆。跳到第 頁 GO |     |                    |                   |                                          |               |    |       |  |  |  |
|-----------------------------------------------|-----|--------------------|-------------------|------------------------------------------|---------------|----|-------|--|--|--|
| 回查詢 檢索列表 釋文列表                                 |     |                    |                   |                                          |               |    |       |  |  |  |
|                                               |     |                    |                   |                                          |               |    | 1     |  |  |  |
| 序號                                            | 影像  | 識別號                | 題名                | 人名                                       | 時間            | 地名 | 資料庫名稱 |  |  |  |
| 1                                             |     | 187714-20<br>1-1-2 | 子父庚鱓. 大父癸鱓        | 中研院史語<br>所;中研院<br>史語所;中<br>研院史語<br>所;劉體智 | 殷(商).西周早<br>期 |    | 青銅器拓片 |  |  |  |
| 2                                             |     | 187714-19<br>3-1-2 | √父丙觶.父戊觶          | 中研院史語<br>所 ;中研院<br>史語所 ;中<br>研院史語所       | 西周早期          |    | 青銅器拓片 |  |  |  |
| 3                                             | ¥ i | 187714-19<br>4-1-2 | <b>盟</b><br>麗·父庚觶 | 中研院史語<br>所;中研院<br>史語所;劉<br>體智;中研院<br>史語所 | 西周早期          |    | 青銅器拓片 |  |  |  |

2、呈現在前台

# (二)其他輔助系統得以正常運作

1、多媒體中心

| 序號 | 影像                                       | 識別號     | 題名 | 人名 | 時間                                                      | 地名   | 資料庫  |
|----|------------------------------------------|---------|----|----|---------------------------------------------------------|------|------|
| 1  |                                          | 006.024 | 漢簡 |    | 西漢 Western<br>Han 宣帝 甘露                                 | 破城子  | 漢代簡牘 |
| 2  | ŀ                                        | 006.008 | 漢簡 |    | 西漢 Western<br>Han 宣帝 五<br>鳳 ;西漢<br>Western Han<br>宣帝 五鳳 | 破城子  | 漢代簡牘 |
| 3  |                                          | 006.011 | 漢簡 |    | 西漢 Western<br>Han <u>宣</u> 帝 <u>五</u> 鳳                 | 破城子  | 漢代簡牘 |
| 4  | 1. 1. 1. 1. 1. 1. 1. 1. 1. 1. 1. 1. 1. 1 | 119.006 | 漢簡 |    | 西漢 Western<br>Han 哀帝 建平                                 | 金關   | 漢代簡牘 |
| 5  |                                          | 163.020 | 漢簡 |    | 西漢 Western<br>Han 平帝                                    | 布肯托尼 | 漢代簡牘 |

# 2、人名權威資料庫

| 回簡目 前筆 次筆 引用 ● + ▼ +                                                                                                    |     | 姓名:   | (清)陳鱣                       |                                    |         |  |
|----------------------------------------------------------------------------------------------------|-----|-------|-----------------------------|------------------------------------|---------|--|
|                                                                                                    |     | 中曆生卒: | 乾隆15年-嘉慶22年                 |                                    |         |  |
| <b>基本資料</b> 印記資料                                                                                                    | / ¤ | 5曆生卒: | 1753-1817                   |                                    |         |  |
| 印記編號 16240001.006                                                                                                    |     | 異名:   | 異名                          | 出處                                 |         |  |
| and a second second sec | /   |       | (字)仲魚                       | 漢籍電子文獻資料庫-清史稿・列傳                   | ,484卷   |  |
| 類型清代印記                                                                                                    |     |       | (號)簡莊                       | 清儒學案小傳,2冊9卷,279                    |         |  |
| 水源 博斯年恩考館                                                                                                    | 蔵   |       | (號)河莊                       | 清儒學案小傳 ,2冊9卷 ,279                  |         |  |
|                                                                                                    |     |       | (漢語拼音)Chen Zhan             |                                    |         |  |
| 印主陳讀                                                                                                    |     | 籍質:   | 浙江省-杭州府-海寧縣(今:              | 名:浙江省海寧縣(120.5,30.4)) <u>GIS</u>   |         |  |
| 印文陳壇                                                                                                    |     | 傳略:   |                             | 引文                                 | 出處      |  |
| 書體小篆                                                                                                    |     |       | 春同州陳鱣,字仲魚。強)<br>書亦富,得善木互相鈔藏 | 於記誦,喜聚書。州人吳騫拜經樓<br>。嘉慶改元,舉孝廉方正。又明  |         |  |
| 語文 <mark>漢-chi</mark>                                                                                                    |     |       | 年,中式舉人。計偕入都<br>※家島門,開畫不列完亦  | ,從錢大昕、翁方綱、段玉裁遊。<br>。結約斯之與。當日生汾無道,本 | 湛雜雲之文劇咨 |  |

版本 1.0

- 回簡目 次筆 引用 💀 f 💟 🛨 地圖 衛星檢視  $\langle \rangle$ 基本資料影像/釋文 登錄號 H00341 P 006.024 朱斯冷查汗 • + 格來烏蘇 • 漢簡 西漢 Western Han 宣帝 甘露 二年24月己亥朔乙 鳥蘭得 🔳 A8 破城子 牛斋木格 德勒根 💿 🕈 未分類 依恨對和圖 • 功能分類 文書、封識器 有機質遺物 木 殘,長 6.9公分 沃博勒卓( 完整,寬1.9公分 完整,厚 0.5公分 恭斎陶勤薪 ● 書寫工具/顏料/書體 毛筆書寫/墨/ ≪補編≫, 頁161 單件/合編 單件 桃來圖 💿 中央研究院歷史語言研究所
- 3、地理資訊系統

4、單一簽入系統

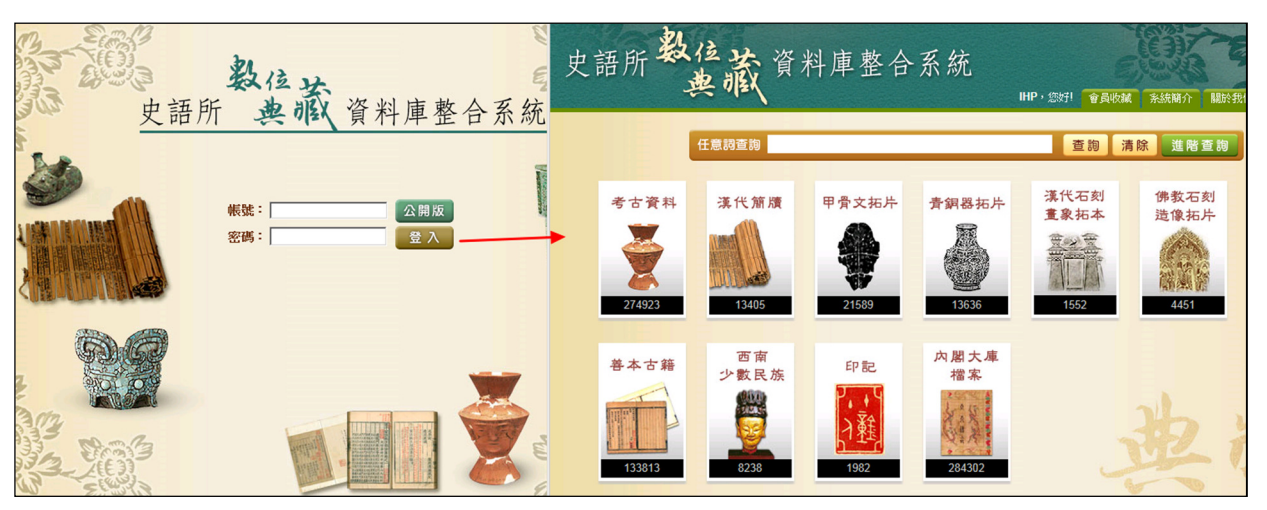

5、申請圖像授權

| 申請圖像授權                                 | 申 積類<br>(項寫段用)<br>副<br>副<br>副<br>副<br>田<br>田                                                                                                    | 少數民族文物<br>其他: | ; 04.                                          | 明清檔案資料;                   |
|----------------------------------------|----------------------------------------------------------------------------------------------------|---------------|------------------------------------------------|---------------------------|
| H04083 have of theory a philosoft Ange | 国     品名(契数量)       品名:漢簡<br>影像電名:       資<br>資<br>月<br>項       日     記名:漢簡<br>影像電名:       日     記名:漢簡<br>影像電名:       日     記名:漢簡<br>影像電名:       上間電系                                                                                                    |               |                                                | •                         |
| 中<br>史<br>記<br>所<br>記<br>明             | 申請用途: ●                                                                                                    |               | K 正片<br>t<br>K ·<br>·<br>·<br>·<br>·<br>·<br>· | : ○ 135헆、 ○ 120헆、 ○ 4"%"횊 |
|                                        | 使 (All and Call and Call and |               | 数 規格<br>I<br>K<br>R                            | ○ 商務級;<br>○ 其他:           |
| epinits eimebend in                    | 18-990 ☆ -  <br>□ 出版 • 刊物名稱:                                                                                                    | 1946          | 輸出材料                                           | 雷射彩色: ○ A4 ○ B4 ○ A3      |

# 6、中研院圖書館館藏目錄

|                 |               |                       |         |              |                  | ★<br>重新查詢<br>限料排序查詢   | <b>ク</b><br>査詢其他     | <b>前歴史</b> ) | -       |                |  |
|-----------------|---------------|-----------------------|---------|--------------|------------------|-----------------------|----------------------|--------------|---------|----------------|--|
| 至平具件<br>PPauRtt | _             |                       |         |              |                  | 書名                    | ▶ 中國藏書家考             | 略            | 系統已排用   | 亨 ⊻ 排序 查詢      |  |
|                 | 印記檔名          | 177305a               |         |              | 儲存計12i2線 儲存整頁i2線 |                       |                      |              |         |                |  |
|                 | 影像格式 67       |                       |         | 書名 (1-5 之 5) | <u> </u>         |                       |                      |              |         |                |  |
|                 | 解析度           | 70                    |         |              | 中國藏書家考晷          |                       |                      |              |         |                |  |
| -Jean           | 网络水道          | 馬方形                   |         |              | 1                | 中國文學諸書家考署             |                      |              |         | 1978           |  |
| 12920           | 10071007/C/07 | 000010                |         | _            | 日                | 台北:新文暨出版公司, 民67[1978] |                      |              |         |                |  |
|                 |               | 登錄號                   |         | 題名           | IREZ             |                       |                      |              |         | Book           |  |
|                 |               | 177306                | 石林避暑錄四卷 |              |                  | 館藏地·民族所團書館            |                      |              |         |                |  |
|                 | 館藏鈐印          | 177305                | 石林避暑錄四卷 |              |                  | 館着地                   | <b>装告</b> 载          | 處理狀態         | OPACMSG | 候碼             |  |
|                 |               | 177307                | 石林避暑錄四卷 | /            |                  | 民族所國會部參考會區            | <u>R 018.92 4600</u> | 館内使用         | 1       | 30520010629260 |  |
|                 |               | 177308                | 石林避暑錢四卷 |              | 2                | 中國藏書家考略               |                      |              |         | 1987           |  |
|                 |               |                       |         |              |                  | 上海市:上海古籍出版社,1987[民76] |                      |              |         |                |  |
|                 | 杂麦资料          |                       | 编著者     |              |                  |                       |                      |              |         | BOOK           |  |
|                 | 50-5 R.14     | 中國減書家考略               | 楊立誠、金步瀛 | 上海古籍         |                  | 館藏地: 祈史所鄭廷以圖          | 書館、通斯年團書館            |              |         |                |  |
|                 |               | 145 Mar And Intel Add |         |              |                  | 館藏地                   | 素書號                  | 處理狀態         | OPACMSG | 條碼             |  |
|                 | 現職者           | 得則中國香鯤                |         |              |                  | 近史所郭廷以圖書館             | 982.3 633.2(2)       | 在架上          | ļ       | MHC0088783     |  |
|                 |               |                       |         |              |                  | 侍斯年逝曹臨大陸圖會區           | <u>5 982.35 633</u>  | 到期 01-31-15  | 1       | HPE0020840     |  |